Karl Fischer Moisture Titrator (for coulometric method)

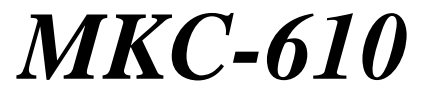

## **Operation Manual**

Please read this manual thoroughly in advance for the best performance of the equipment.

Ver.10 A/N 98-595-0481

## Table of contents

## Page

| 1. Introduction                                                    | 1  |
|--------------------------------------------------------------------|----|
| 1-1. Overview of the instrument                                    | 1  |
| 1-2. About the manual                                              | 2  |
| 1-3. A Safety symbols                                              |    |
| 2. Preparations for measurement                                    | 6  |
| 2-1. Supplied parts                                                | 6  |
| 2-2. Installation and start-up                                     |    |
| 2-2-1. Protection film                                             |    |
| 2-2-2. Power cable                                                 |    |
| 2-2-3. Connecting cables                                           |    |
| 2-2-4. Set up the address for measuring unit                       | 14 |
| 2-2-5. Start-up                                                    | 14 |
| 2-2-6. Assembly of the titration cell                              |    |
| 2-2-7. Installation of KF reagent dispenser                        |    |
| 2-3. Parts configuration and each function                         |    |
| 2-3-1. Karl Fischer moisture titrator                              |    |
| 2-3-2. Main control unit (MCU-610)                                 |    |
| 2-3-3. Measuring unit (MKC-610)                                    |    |
| 2-4. Displays and operating buttons                                |    |
| 2-4-1. Description of system area and operating buttons            |    |
| 2-4-2. Main channel display area and operating buttons             |    |
| 2-4-3. Main channel operating buttons                              | 27 |
| 2-4-4. Description of how to input characters and numbers          |    |
| 2-4-5. Description of date entry                                   |    |
| 2-4-6. Description of numeric entry                                |    |
| 3. Basic procedure                                                 |    |
| 3-1. Basic steps before titration                                  |    |
| 3-1-1. Filling reagent and draining                                |    |
| 3-1-2. Selection of Method (measurement parameters and conditions) |    |
| 3-1-3. Measurement procedure                                       |    |
| 3-2. Usage of titration data                                       |    |
| 3-2-1. Re-calculate titration data                                 |    |
| 3-2-2. Batch processing of titration data                          |    |
| 3-3. About Sample settings                                         |    |
| 3-3-1. Sample File Mode                                            |    |
| 3-3-1-1. Outline of Sample File                                    |    |
| 3-3-1-2. Sample file parameter                                     |    |
| 3-3-1-3. Sample (list)                                             |    |
| 3-3-1-4. Sample (sample file mode)                                 |    |
|                                                                    |    |

| 3-3-1-5. Sample setup after starting titration |    |
|------------------------------------------------|----|
| 3-4. About Setup                               |    |
| 3-4-1. [Regist operator]                       |    |
| 3-4-1-1. [Regist] button                       | 50 |
| 3-4-2. [International]                         |    |
| 3-4-3. [Interface]                             |    |
| 3-4-3-1. Printer setting                       |    |
| 3-4-3-2. Balance setting                       | 55 |
| 3-4-4. [LCD Backlight]                         |    |
| 3-4-5. [Beep]                                  |    |
| 3-4-6. [Maintenance]                           |    |
| 3-5. About Function                            | 59 |
| 3-5-1. [Reagent information]                   | 61 |
| 3-5-1-1. [Edit] – [Reagent information]        |    |
| 3-5-2. [Method edit]                           |    |
| 3-5-2-1. [Method copy]                         |    |
| 3-5-2-2. [Save (CF)] (Method data)             |    |
| 3-5-3. [Results list]                          |    |
| 3-5-3-1. [Pickout]                             |    |
| 3-5-3-2. [Statistics]                          |    |
| 3-5-3-3. Titration results                     |    |
| 3-5-3-4. [Save (CF)] (Titration results)       |    |
| 3-5-4. [Sample mode]                           |    |
| 3-5-5. [Blank list]                            |    |
| 3-5-6. [GLP management]                        |    |
| 3-5-7. [Auto statistics]                       |    |
| 3-5-8. [Decimal edit]                          |    |
| 3-5-9. [Graph setting]                         |    |
| 3-5-10. [Other settings]                       |    |
| 3-5-11. [System information]                   |    |
| 3-5-12. [Memory clear]                         |    |
| 3-5-13. [Operation of CF Card]                 |    |
| 3-5-13-1. [Load/Delete Method]                 |    |
| 3-5-13-2. [Load/Delete titration results]      |    |
| 3-6. About Option                              |    |
| 3-6-1. [Oven purge]                            |    |
| 3-7. About Method                              |    |
| 3-7-1. General description                     |    |
| 3-7-2. [Titration parameter]                   |    |
| 3-7-3. [Control parameter]                     |    |
| 3-7-4. [Calculation parameter]                 |    |
| 3-7-4-1. Calculation formula                   |    |
| 3-7-5. [Report parameter]                      |    |
| 3-7-5-1. Report format                         |    |

| 3-7-6. [Reagent parameter]                             |     |
|--------------------------------------------------------|-----|
| 3-7-7. [Option parameter]                              |     |
| 4 Other usage                                          |     |
| 4-1 Connecting Balance                                 | 113 |
| 4-1-1 How to connect a balance                         | 113 |
| 4-1-2. Input sample size on balance                    |     |
| 4-2 Bromine number and index                           | 116 |
| 4-2-1 Measurement of bromine number and index          |     |
| 4-2-2. Preparation of reagent                          | 117 |
| 4-2-3 Parameter setting                                | 117 |
| 4-2-4. Reagent and measurement procedure               |     |
| 4-3 Connecting a plural number of measuring unit       | 119 |
| 4-4. Use CF card                                       |     |
| 5 Maintenance                                          | 121 |
| 5. I. Daile alcolute                                   |     |
| 5-1. Daily checkup                                     |     |
| 5-1-1. Karl Fischer grease                             |     |
| 5-1-2. Replacement of septem.                          |     |
| 5-1-5. Changing the desiceant                          |     |
| 5-1-4. Replacement of the apolyte (apode reagent)      |     |
| 5.1.4.2 Replacement of the catholyte (cathode reagent) |     |
| 5.1.5. Replacement of protection film                  |     |
| 5.2 Other Maintananaa                                  |     |
| 5.2.1 Storage of the instrument                        |     |
| 5.2.2 Cleaning the electrode                           |     |
| 5.2.3 Cleaning the titration cell                      |     |
| 5-2-4. Cleaning the inner burette and how to dry it    |     |
| 5-2-5. Cleaning the drain tube                         | 128 |
| 5-2-6. Changing the blown off power fuse               | 128 |
| 5-2-7. Replacing the clock battery                     |     |
| 6. Troubleshooting                                     | 129 |
| 6-1. Error message and remedies                        |     |
| 6-2. Alarm message and remedies                        |     |
| 6-3. Power failure                                     |     |
| 6-4. Stirrer does not work properly                    |     |
| 6-5. Drift level is too high                           |     |
| 6-6. It runs into over-titration                       |     |
| 6-7. Poor repeatability or no EP found                 |     |
| 6-8. Glass contact area jammed                         |     |
| 7 Others                                               | 120 |
| 7.1. Det list                                          |     |
| /-1. Part list                                         |     |

| 7-1-1. Consumable parts · Maintenance parts | 138 |
|---------------------------------------------|-----|
| 7-1-2. Option                               |     |
| 7-2. System Configuration                   | 147 |
| 7-3. Specification                          | 148 |
| 7-4. Reference                              | 149 |
| 7-4-1. Principle of measurement             | 149 |
| 7-4-2. Karl Fischer reagent                 | 150 |
| 7-4-3. Parameter list                       | 151 |
| 7-4-3-1. Setup parameters                   | 151 |
| 7-4-3-2. Function parameters                | 152 |
| 7-4-3-3. Method parameter                   | 154 |
| 7-5. Warranty and After-Sale Service        | 158 |

## 1. Introduction

#### 1-1. Overview of the instrument

Your patronage of KEM product by purchasing the MKC-610 this time is highly valued since it offers you the ease of operation with precision results and minimum time length required in moisture measurement. This model determines water content in liquids or solids by Coulometric Karl Fischer method with the following advanced features:

[Features]

#### 1) Two (2) measuring units can be connected (simultaneous measurements in parallel)

Connection of either Volumetric KF measuring unit or Coulometric KF measuring unit will allow for simultaneous measurements by two units. The selection of the measuring units depends on sample properties and/or measuring range. Connected measuring units allow you to measure on samples simultaneously.

Further, our AT-610 Automatic Potentiometric Titrator can also be connected with MKC-610.

#### 2) Operating panel is Touch-on type LCD

You just touch on the display panel following the guiding messages to complete a series of measurements. The panel is covered with a protection film which is replaceable with a new one whenever you want a better view in the course of time.

#### 3) Operating unit and measuring unit can be separated

The measuring unit can be detached depending on sample type when so necessary.

#### 4) A Large color LCD with two languages selective on display

A large 8-inch color LCD provides easy view and operation with language selection of either English or Japanese on display.

#### 5) Real time display of titration curve

You can monitor measurement in progress by watching its titration curve in real time.

#### 6) Data Storage on Compact Flash (CF) Card:

Allow an operator to store Measuring conditions (Method Parameter) and Titration results on CF cards (option).

#### 7) Dispenser for Karl Fischer reagent is standard equipment

The reagent dispenser as standard equipment eliminates troublesome replacements. The open air does not go into a titration cell at the time of reagent exchange. Therefore, the stability after reagent exchange is quick.

#### 8) Faster electrolysis with acceleration amplifier (1.3 times faster)

KEM's hi-tech amplifier shortens electrolysis time length by 1.3 times faster than conventional units both in pre-titration and sample measurement.

#### 9) GLP/GMP conformed

This model fully conforms to GLP/GMP requirements for those records of validation with standard substance, of check date and reagent replacement date as well as advance notice prompting periodic reagent replacement on display.

#### 1-2. About the manual

Please keep this manual near your system so that you can easily access to the necessary information you are looking for while operating or preparing for measurement.

The below three boxed messages show the basis symbols of warning, caution and note that you will see in this manual from time to time:

1. Where there exists a danger of physical injury or even possible death:

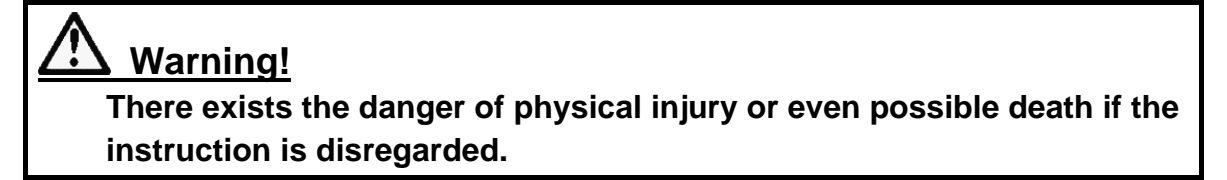

2. Where there exists a danger of property damage:

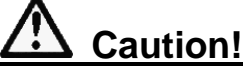

There exists the danger of property damage if the instruction is ignored.

3. When there exists a possibility of failure of instrument performance:

#### Note:

There exists the possibility of failure of instrument performance. If ignored, warranty may not be covered.

- \* It is prohibited to copy a part or all of this manual without authorization by copyright.
- \* If you should find any part in this manual not clear to understand or missing article, contact your local dealer or sales representative.
- \* Manufacturer will not be liable for any loss or damage directly or indirectly caused by use of the instrument or its consequences.
- \* This Manual is based on the apparatus of standard specification. For details of those of special specification, see its manual.

## 1-3. ASafety symbols

## Always observe these signs and instructions.

You must observe cautionary messages and warnings in order to protect yourself as well as prevent others from physical injury or property damages.

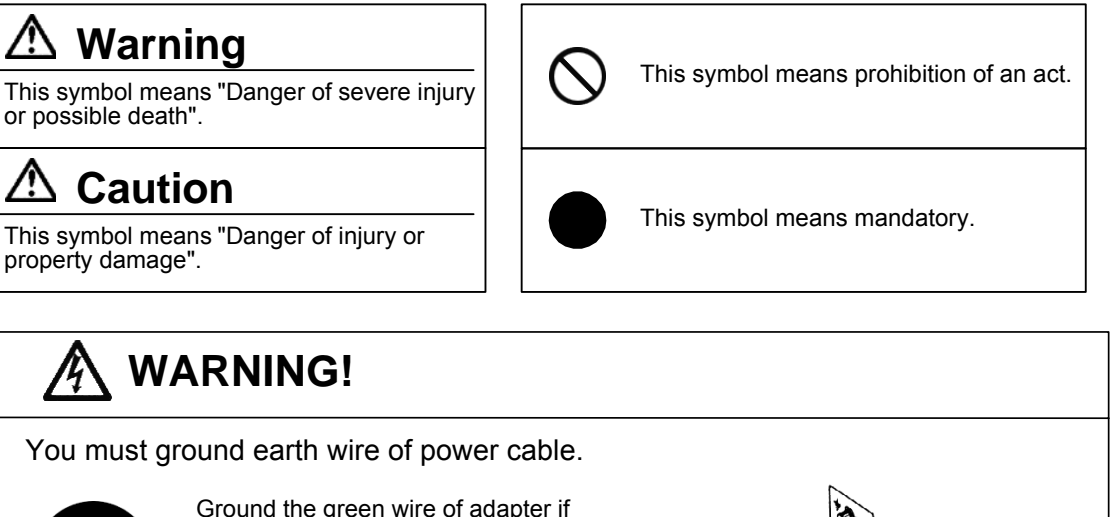

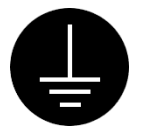

Ground the green wire of adapter if power tap is 2-pin outlet.

3-pin plug has earth line to ground by itself when plugged in.

Danger of electric shock if not grounded to earth.

# 🖄 WARNING!

Use the same type and rating of fuse. Be sure to plug out power cord before replace the fuse.

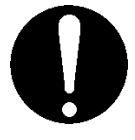

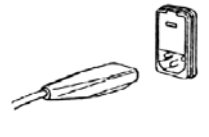

Danger of fire if a wrong fuse is loaded.

## WARNING!

Do not use volatile chemical or work in flammable gas.

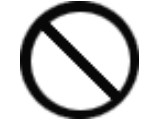

Danger of explosion inside the instrument.

## WARNING!

Wear safety glasses, gloves or protective mask if necessary, and well ventilate the room.

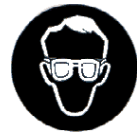

Danger of injury on your skin or in the eyes by splashing chemical. Also your windpipe may get hurt if toxic gas is breathed in.

# 

Unplug the power cord when the unit can be troubled or exposed to a lightning.

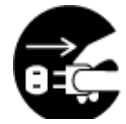

Failure to observe this caution may result in a damage to the instrument.

# 

Do not operate in a way other than specified in the manual.

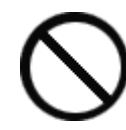

Danger of fire, electric shock or damage to the instrument.

# 

Do not open housing case or overhaul the unit for repair except by an authorized service person.

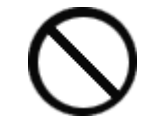

Danger of fire, shock or malfunctioning of the unit.

#### About place for installation

Avoid the use of this instrument under the environment described below. (Failure can lead to the degradation of performance and reliability of the system.)

- Operation of devices with strong electric motors using common power source
- Near strong magnetic/electric field
- Use of power source with too variable load
- Location of strong vibration
- Exposure to direct sunlight
- Location with large temperature difference
- Exposure to corrosive gas
- Exposure to extreme heat (Operation temperature: 5 to 35°C (41 to 95°F))
- Exposure to high humidity (Over 85%RH)

#### About power source

- Power for this instrument is AC100-120/200-240V  $\pm 10\%$  and 50/60Hz.
- Supply power direct from the outlet, and do not share power from a tap.
- Do not put any obstacle around power outlet just case of need for plugging out power cord to avoid the possible danger of the whole system in trouble.

#### About place for storage

- Store in a desiccant container the disassembled titration cell as they are after cleansed and dried, if it is not going to be operated for a long period of time. It is recommended to pack the main unit in the carton box in which the instrument was first delivered.
- Avoid the places for storage under inadequate ambient conditions such as extremely high/low temperature, high humidity or heavily dusty atmosphere.

#### About use

- Karl Fischer reagents are toxic chemicals. Therefore, please handle in a well ventilated room and be aware of its danger.
- When a reagent etc. is spilt to Main unit or the connectors of magnetic stirrer, there is a possibility of malfunction.
- When using the touch panel, just lightly touch it with a finger. Do not touch it with a sharp edge such as pen tip; otherwise the touch panel can be incapable of normal operations.

#### Other caution

- Do not use such a solvent as alcohol, acetone, thinner or the like for cleaning this instrument. Doing so may adversely affect the instrument, e.g. deformation, discoloration or cracks. When cleaning this instrument, wipe it with a soft cloth or tissue paper, after applying detergent diluted with water to the soft cloth or tissue paper and adequately wringing out excess water in order not to allow water drops to fall.
- In draining waste liquid, dispose waste liquid before the drain pot is filled up with it; failure to follow this caution can be the cause of the gushing of waste liquid from the rubber globe.

#### Environmental condition

• This instrument is designed for the indoor use under the environmental conditions specified in the Section 1.4 of CE marking (LVD, 73/23/EEC, EN61010-1) and the use of the Category II of Overvoltage and the Pollution Level 2.

## 2. Preparations for measurement

### 2-1. Supplied parts

Check the supplied parts referring to the following parts list for MKC-610, Manual solvent change unit and MCU-610. If you should find any missing or broken parts including the main unit, accessories or manual, contact your sales representative or local dealer.

| Part name                                                          | Part code                | Qty    | Sketch  |
|--------------------------------------------------------------------|--------------------------|--------|---------|
| Coulometric KF measuring unit *1                                   | MKC-610                  | 1 unit |         |
| Manual solvent change unit *2                                      |                          | 1 unit |         |
| Touch-on panel main control unit *3                                | MCU-610                  | 1 unit |         |
| Impact dot printer (option)<br>(AC 100V)<br>(AC 120V)<br>(AC 230V) | IDP-100-10<br>-11<br>-12 | 1 unit | - 6 5 T |

| - Karl Fischer Moisture Titrator MKC-610 - |  |
|--------------------------------------------|--|
|--------------------------------------------|--|

#### Note:

The details of components for above 1, 2 and 3 are shown on the following pages.

Above 3 is not attatched for MKC-610-D/2ND and MKC-610-N/2ND.

- Components of MKC-610 -

| Part name                                                                                                    | Part code                  | Qty    | Sketch |
|----------------------------------------------------------------------------------------------------|----------------------------|--------|--------|
| Main unit                                                                                                    | _                          | l unit |        |
| Magnetic stirrer                                                                                                    | 98-433-0111                | 1 unit |        |
| Stirrer cable                                                                                                    | 98-428-0031                | 1 pce  |        |
| Connecting cable                                                                                                    | 32-001-1400-48             | 1 pce  |        |
| Titration cell holder                                                                                                    | 98-433-3496                | 1 pce  | 53     |
| Titration cell(transparency)                                                                                                    | 20-040-4100-48             | 1 pce  |        |
| Stirrer rotor (35mm)                                                                                                    | (98-500-3362)              | 1 pce  |        |
| Inner burette<br>2-component burette (For<br>MKC-610-DT,MKC-610-D/2ND)<br>1-component burette (For<br>MKC-610-NT,MKC-610-N/2ND) | 98-433-0006<br>98-103-0002 | 1 pce  | or or  |
| Twin platinum electrode / KF                                                                                                    | 98-103-M713                | 1 pce  |        |
| Desiccant tube A                                                                                                    | 98-433-3116                | 1 pce  |        |

| Part name                                                                                                 | Part code                                                   | Qty    | Sketch              |
|----------------------------------------------------------------------------------------------------|-------------------------------------------------------------|--------|---------------------|
| Port plug (19/25)                                                                                         | 98-550-0073                                                 | 1 pce  |                     |
| Syringe inlet (with septum)                                                                               | 98-433-3407                                                 | 1 pce  |                     |
| KF grease (5g)                                                                                            | 98-433-3138                                                 | 1 pce  |                     |
| Power cord with earth wire<br>(AC 100/110/120V area)<br>(AC 220/230/240V area)<br>(for UK)<br>(for China) | 98-320-3198<br>98-320-3461<br>98-320-4199<br>64-000-1800-48 | 1 pce  |                     |
| Adapter for power connector<br>(AC 100/110V)                                                              | 98-320-3199                                                 | 1 pce  | e e                 |
| Ground wire (AC 100/110V)                                                                                 | 98-433-3331                                                 | 1 pce  |                     |
| Septum (10pcs/set)                                                                                        | 98-523-31615                                                | 1 set  |                     |
| Washing bottle                                                                                            | 98-500-3134                                                 | 1 pce  |                     |
| Funnel                                                                                                    | 98-500-3159                                                 | 1 pce  |                     |
| Anode adjuster                                                                                            | 98-075-3411                                                 | 1 pce  |                     |
| Seal                                                                                                    | (98-594-0010)                                               | 1 pce  |                     |
| Quick reference                                                                                           | 69-000-2301-48                                              | 1 сору |                     |
| Operation manual                                                                                          | 98-595-0481                                                 | 1 сору | Operation<br>manual |

— Manual solvent change unit (\*2) —

| Part name                      | Part code      | Qty   | Sketch  |
|--------------------------------|----------------|-------|---------|
| Bottle holder                  | 98-560-0017    | 1 pce |         |
| Polyethylene bottle (1L)       | 69-000-2800-48 | 1 pce |         |
| Reagent bottle cap (with plug) | 98-430-0052    | 1 pce |         |
| Rubber globe for drain         | 98-433-0105    | 1 pce |         |
| Reagent bottle cap             | 98-430-0058    | 1 pce |         |
| Rubber globe                   | 98-433-0069    | 1 set |         |
| Plug for titration flask       | 98-550-0076    | 1 pce | ¢ 18. 8 |
| Desiccant tube                 | (98-444-6542)  | 1 pce |         |
| Injection tube                 | 98-433-0120    | 1 pce |         |
| Drain tube                     | 98-433-0121    | 1 pce |         |
| Bottle holder 1                | (98-569-0001)  | 1 pce | Ø 85    |

| Part name       | Part code     | Qty   | Sketch |
|-----------------|---------------|-------|--------|
| Bottle holder 2 | (98-569-0002) | 1 pce | ¢ 80   |
| Bottle holder 3 | (98-569-0003) | 1 pce | ¢ 68   |
| Bottle stand    | (98-569-0004) | 1 pce |        |

#### — Component of MCU-610 (\*3) —

| Part name                                                                                     | Part code                                                   | Qty    | Sketch                                                                                                    |
|-----------------------------------------------------------------------------------------------|-------------------------------------------------------------|--------|----------------------------------------------------------------------------------------------------|
| Main control unit                                                                             |                                                             | 1 unit |                                                                                                    |
| AC adapter                                                                                    | 98-403-0052                                                 | 1 pce  |                                                                                                    |
| Power cable<br>(AC 100 /110/120 V area)<br>(AC 220/230/240 V area)<br>(for UK)<br>(for China) | 98-429-0035<br>98-429-0034<br>98-429-0036<br>64-000-3500-48 | 1 pce  | and the second second sec |
| Adapter<br>(for China)                                                                        | 64-000-3600-48                                              | 1 pce  |                                                                                                    |
| Protection film                                                                               | (98-560-0093)                                               | 2 pcs  |                                                                                                    |
| Connecting cable<br>(Mini DIN-D Sub)                                                          | 98-428-0032                                                 | 1 pce  |                                                                                                    |

## Note:

Parts with parenthesized part code have unique order units or packing forms different from others. Therefore, please refer to the section "7-1. Part list" when ordering these parts.

## 2-2. Installation and start-up

#### 2-2-1. Protection film

Attach the protection film on the display panel of Main control unit (MCU-610):

- 1) Make sure the power of Main control unit is turned off.
- 2) Open the control panel.
- 3) Attach the supplied film as follows: Insert the film into the vertical gap, and match the film holes and raised portions on panel.
- 4) Close the panel.

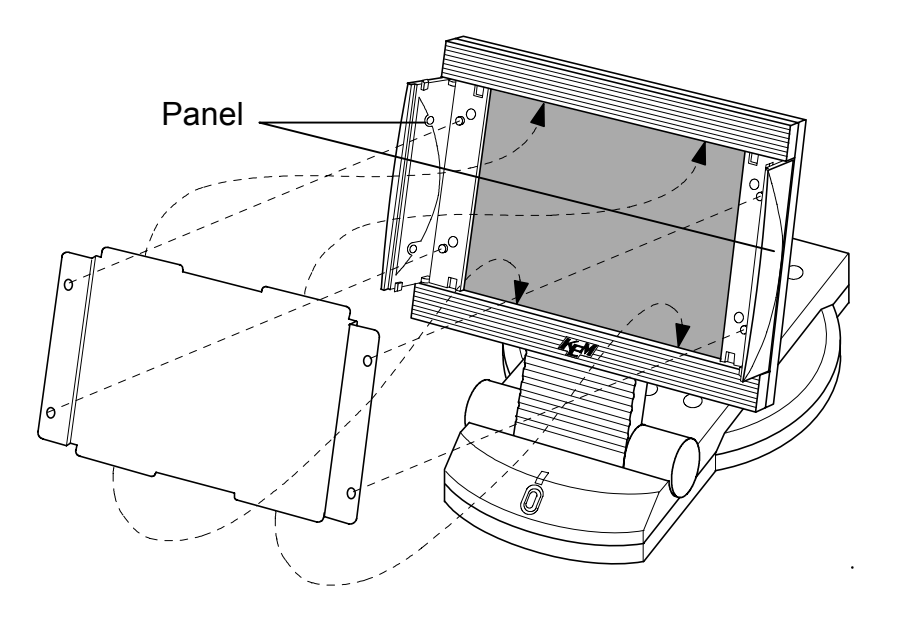

#### Note:

When using the optional glazed protection film (P/N: 20-024-5400-48), apply the protection film to the surface of the touch panel.

#### 2-2-2. Power cable

1) Make sure the power switch is in Off position.

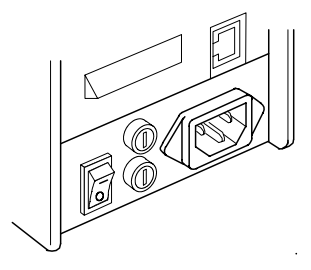

2) Plug in the supplied power cable on the back of unit.

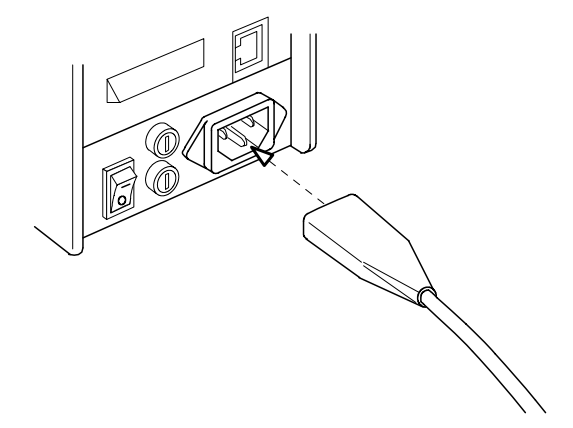

3) Connect the power cable to the power outlet.

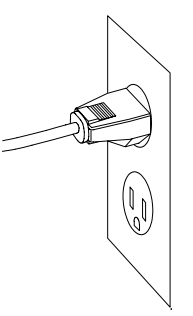

< 3-pin plug > The 3 pins plug has an earth terminal and grounds to the earth by itself.

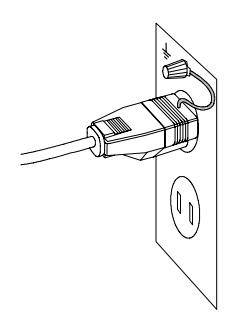

< 2-pin plug > Attach an adapter for power connector to the plug and ground the green wire to the earth terminal.

## <u> Warning!</u>

The earth wire must be grounded. If not, there exists a danger of electric shock.

#### 2-2-3. Connecting cables

Connect the cables as shown below.

Connect MCU-610 and MKC-610 with connecting cable via K-NET port on the back.

Connect MCU-610 and Printer with the cable via COM1 or COM2 port on the back of MCU-610 and the printer port.

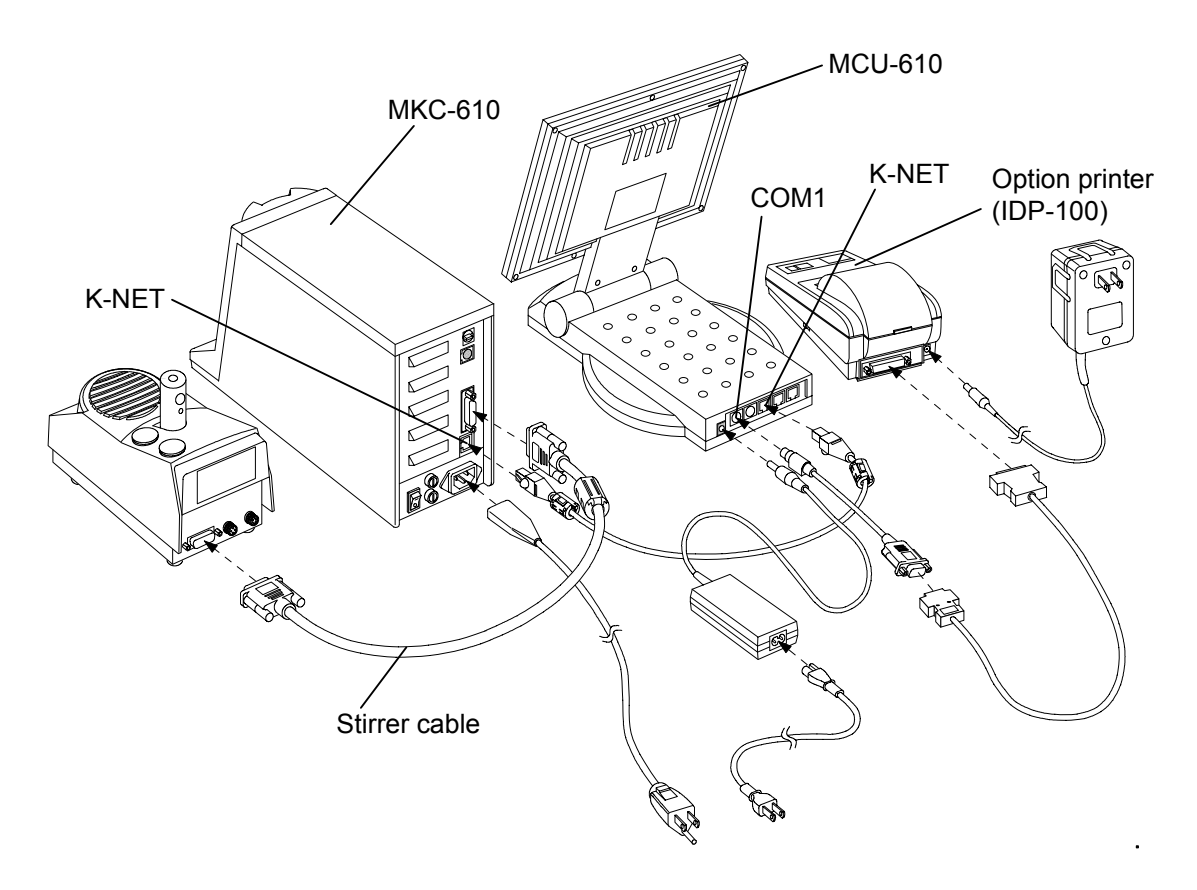

## Note:

Turn on the power only after all of the cables are connected. Work on the stirrer cable only when the main power switch is off in order to avoid malfunction of the main unit.

## 🔼 Warning!

Use an AC adapter appropriate to the power line voltage. Make sure of the rating of the AC adapter before plug it in to avoid malfunction of the unit or breakout of a fire.

#### 2-2-4. Set up the address for measuring unit

Set MCU No. switch on the back of measuring unit to "1" position.

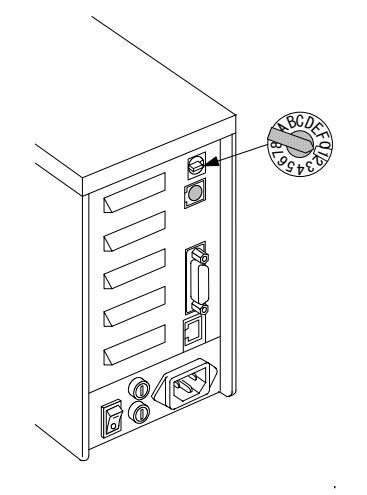

#### 2-2-5. Start-up

 Make sure the power of measuring unit is off, and then turn on the power of Main control unit. The screen will show the initial display when first power is turned on after the unit is delivered and unpacked.

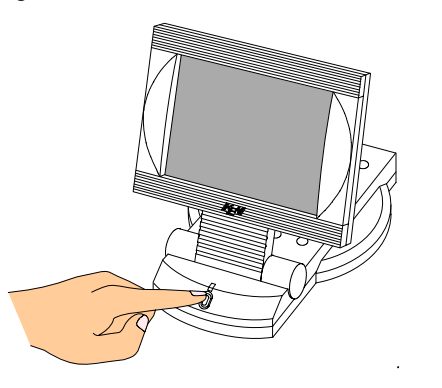

|        | 2003/12/16 11:58 |
|--------|------------------|
|        | MCU-610          |
| 1919 B |                  |
| Setup  |                  |
|        |                  |
|        |                  |
|        |                  |
|        |                  |
|        |                  |
|        |                  |
|        |                  |

 Turn on the power of measuring unit by turning on "Power" switch on the back of unit, and then, press [Power] button in front. The screen of Main control unit will show the below display, which will first appear from the next time on.

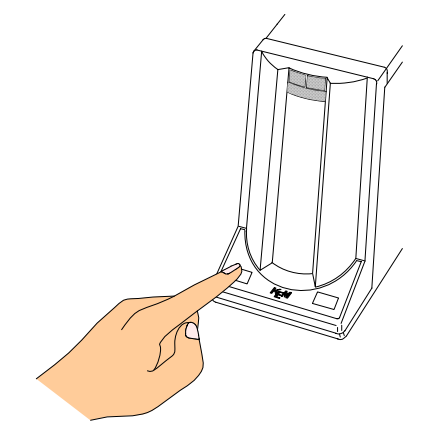

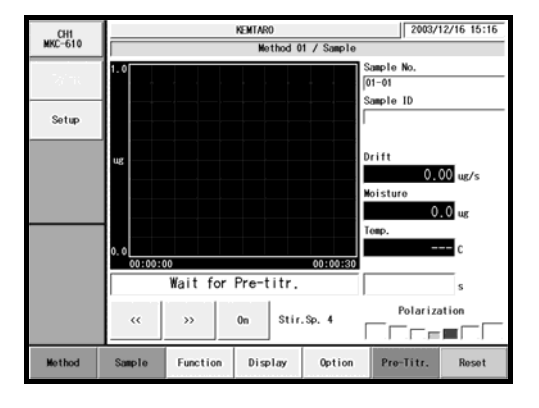

#### 2-2-6. Assembly of the titration cell

- 1) Fix the cell holder to the magnetic stirrer.
- 2) Put a stirrer rotor into the cell, and install the inner burette, the electrode, desiccant tube A, the port plug and syringe inlet.

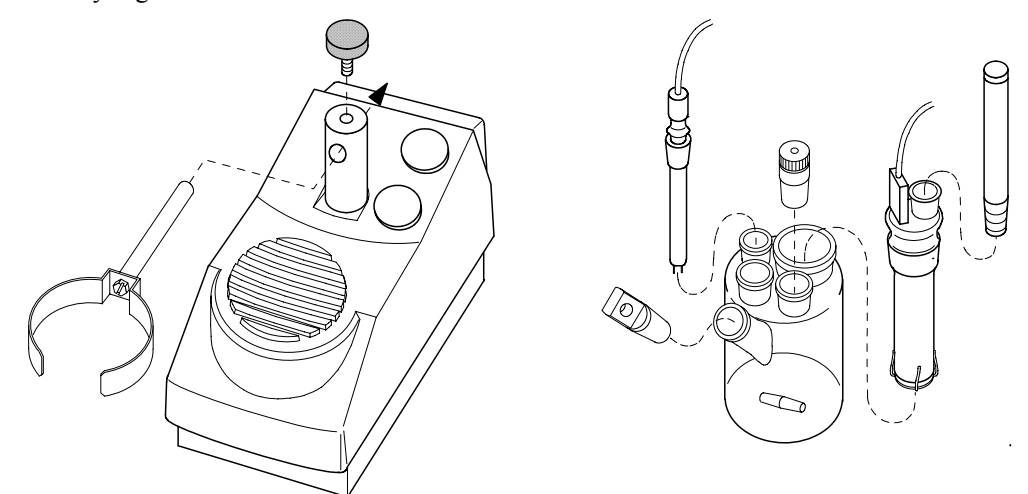

## Note:

Make sure to apply KF grease around glass sliding area.

## 🗥 Warning!

When handling the inner burette, do not hold the housing (black resin area) and sliding area of desiccant tube in order to avoid breakage.

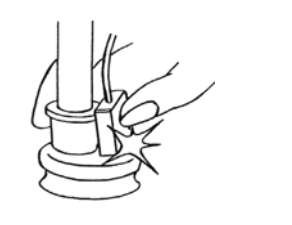

 Place the titration cell onto the titration holder, and plug in the cable from the inner burette and the electrode. Tighten the plug screws firmly.

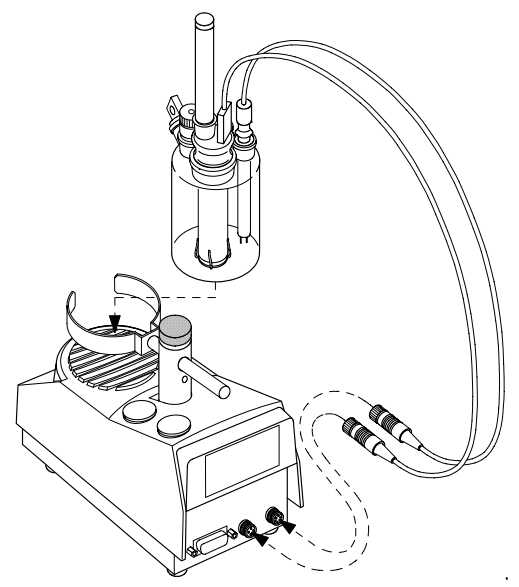

#### 2-2-7. Installation of KF reagent dispenser

- 1) Insert the rubber globe onto the reagent bottle cap.
- 2) Connect the drain tube to the reagent bottle cap (with rubber stopper), and the injection tube to the reagent bottle cap.
- 3) Fix the cap (with plug) to the polyethylene bottle.
- 4) Fix the desiccant tube to the rubber globe.
- 5) Connect the reagent bottle to a commercially sold KF reagent bottle filled with anolyte.

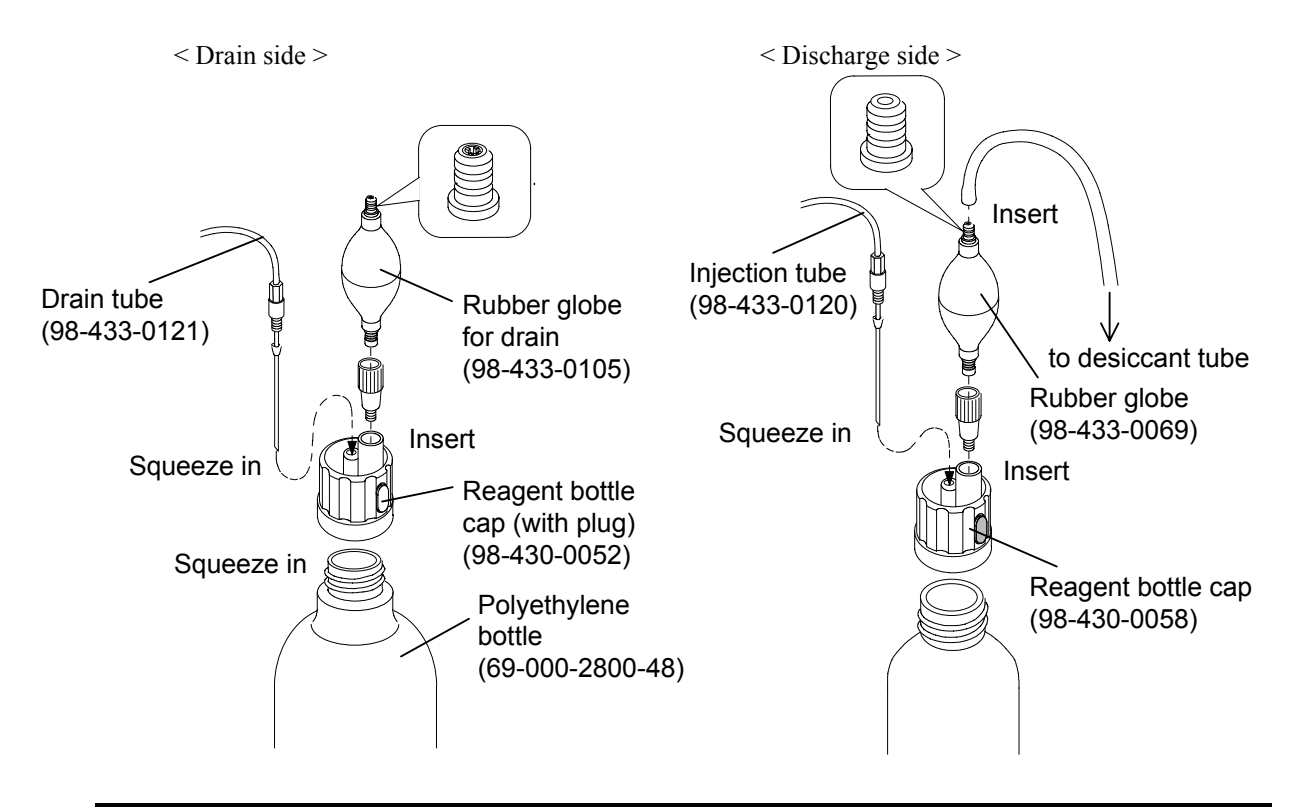

#### Note:

If loosely squeezed it in, pressurized air may leak and it may cause malfunction of dispensing KF reagent. There are two kinds of rubber globes, one for drain and the other for discharge of reagent. Both of them are indicated by the joint on top of each.

- 6) Install the desiccant tube onto the reagent bottle holder.
- 7) Place the reagent bottle in the bottle holder. If the outside diameter of reagent bottle does not match the holder, use the bottle holder and bottle stand as shown below.
- 8) Connect the tube for drain and injection to the Plug for titration flask as shown below respectively.

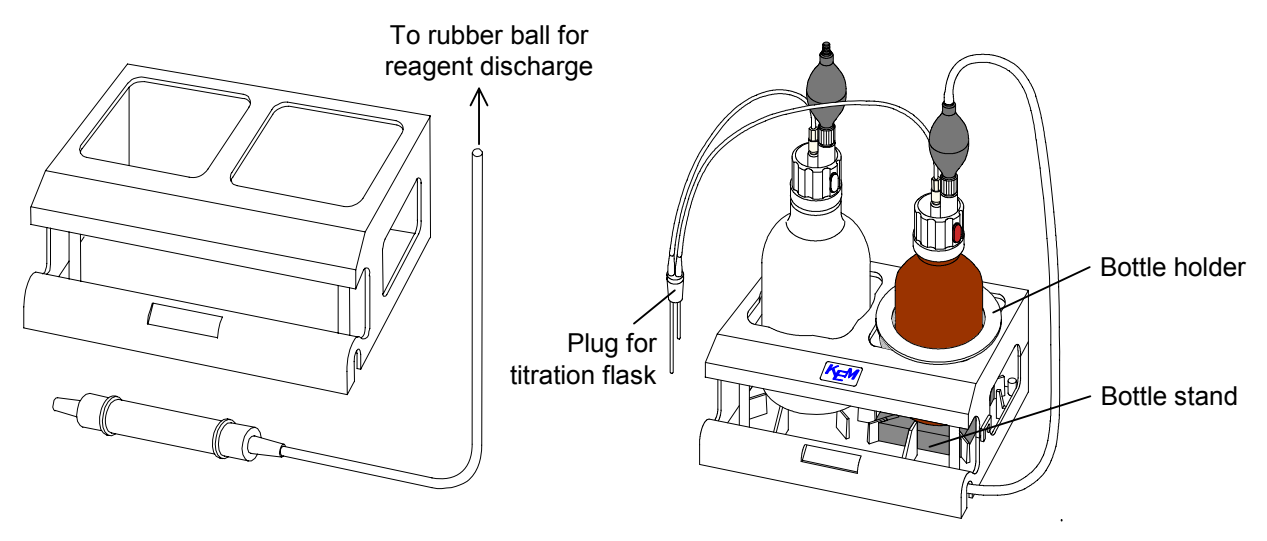

9) Insert the Plug for titration flask carefully into the titration cell. At this point, apply a small amount of KF grease on slide contact area.

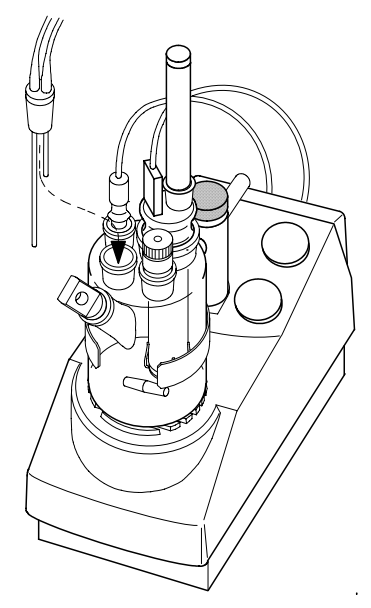

## 2-3. Parts configuration and each function

2-3-1. Karl Fischer moisture titrator

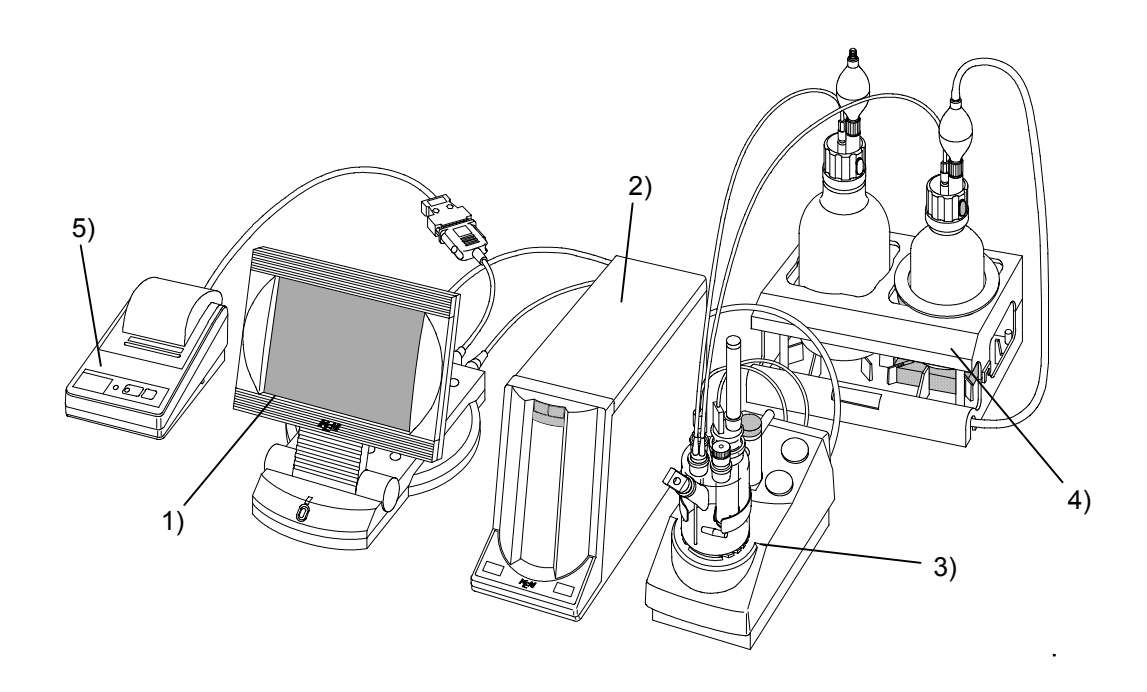

- Main control unit (MCU-610)
  Operating unit for Karl Fischer titration.
- Measuring unit (MKC-610) Control unit for Karl Fischer titration.
- Stirrer Measuring unit for Karl Fischer titration with a magnetic stirrer.
- Manual solvent change unit KF reagent is supplied and drained here.
- Impact dot printer (IDP-100)
  Print out measurement results and parameters.

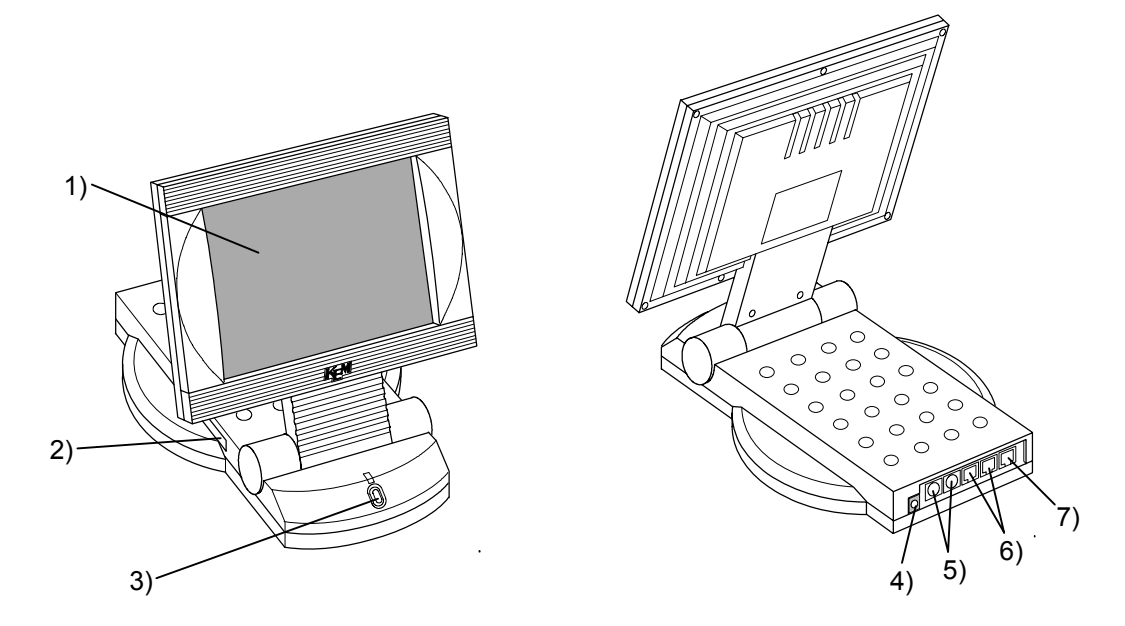

1) Touch-on panel display

This panel displays operating buttons and measurement results as well as configured parameters. With these buttons on screen, you can maneuver the sequence for measurement by just touching on the necessary buttons on display.

- Card slot Insert the CF card (option).
- 3) Power switch

This switch turns on or off the power of Main control unit. It should be noted the power must be turned on again at least 10 seconds interval.

- 4) ~ LINE Connector for power cord.
- 5) COM1 and COM2 port

These ports are for connections to Printer, Balance or Personal computer. The printer prints out measurement results as well as selected parameters. When an electronic balance is connected, the sample weight is automatically input for measurement. Personal computer is connected to this port for data acquisition using the optional software.

- K-NET connector Connecting port for measuring unit.
- PC connector This connector is not used in this system.

#### < Adjust the Touchpanel >

Lift the Touchpanel slowly as shown below until you hear it click and stop. Then tilt and sit it to the point where you can see the monitor well. When lifting it up too much, once lift it to the upright position according to the instructions in < How to tilt the Touchpanel of MCU-610 >, followed by folding the panel. Then tilt it again to adjust the angle.

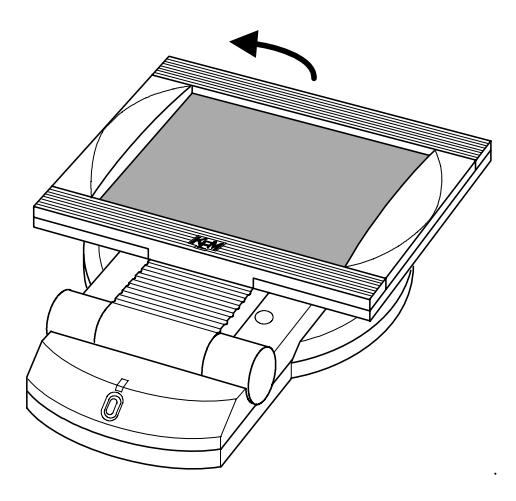

## <u>Caution:</u> Do not force the Touchpanel when tilting it. Failure may break the joint for tilting the Touchpanel.

< How to tilt the Touchpanel of MCU-610 >

Once lift the Touchpanel to the upright position as shown below. Then tilt the panel backward.

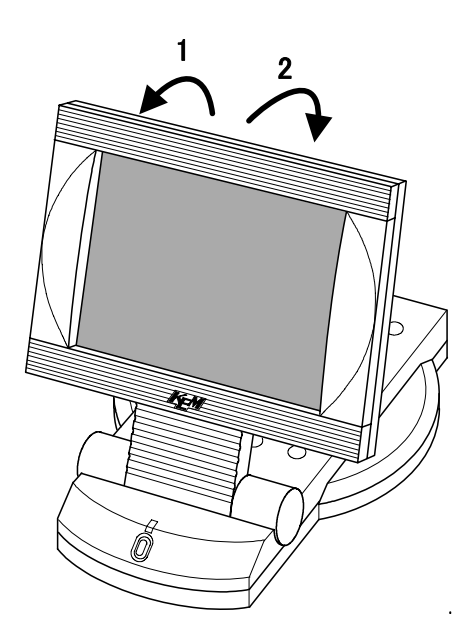

#### 2-3-3. Measuring unit (MKC-610)

#### < Main unit >

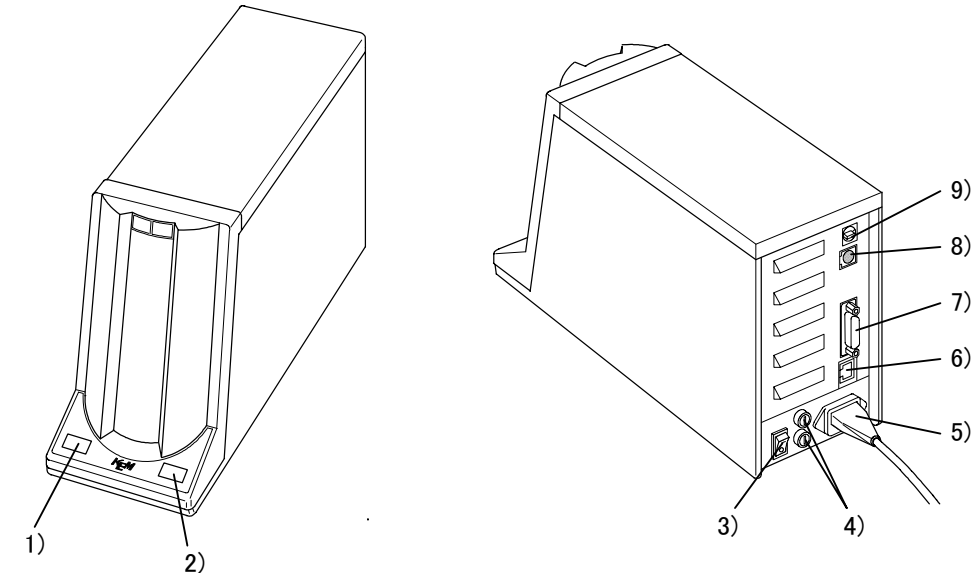

1) [Power] button

It turns on or off the power. The power is turned off when pressed for more than 5 seconds. This button works only when the power switch on the rear panel of measuring unit is in On position.

2) [Reset] button

On-going measurement can be aborted with this button, and the unit sets in standby mode.

3) Power switch on rear

This switch turns on or off the measuring unit. This is the main switch for measuring unit, and [Power] switch in front works only when this switch is in On position.

- Fuse box Power fuse rated for T3.15A/T250V is housed here.
- 5) Power connector Connecting port for power cable.
- K-NET connector Connecting port for communication with Main control unit.
- Stirrer port Magnetic stirrer is connected to this port.
- RS-232C port The optional oven ADP-611 or multiple sample changer CHK-501 is connected here.
- MCU No. switch The main unit group number (MCU No.) connected to measuring unit is selected here.

#### < Stirrer >

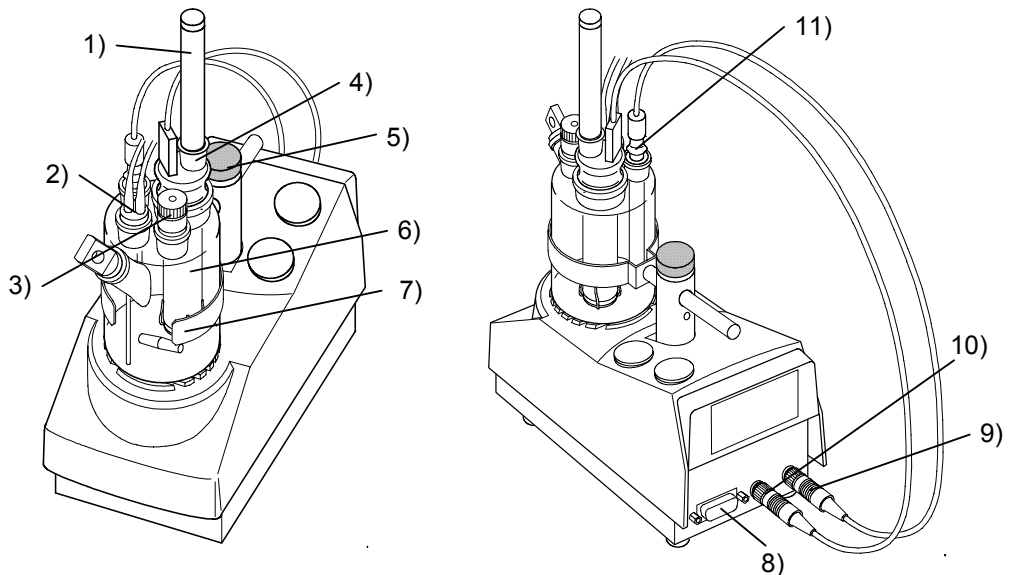

- Desiccant tube The gas fume from titration cell is exhausted through this tube.
- Plug for titration flask
  Dispensing tubes for KF reagent are inserted here.
- Syringe inlet This is the sample inlet.
- Inner burette The anode and cathode liquid reacts here for electrolysis.
- 5) Cell holder screw The titration cell is fixed here.
- 6) Titration cell The iodine generated in electrolysis and water in sample reacts here.
- Titration cell holder This is the lid for titration cell.
- Stirrer port The connecting cable to the stirrer is plugged in here.
- Detection electrode connector
  The twin platinum electrode is connected here.
- 10) Inner burette connector The inner burette for electrolysis electrode is connected here.
- 11) Twin platinum electrode/KFThis electrode detects the potential level of the anolyte inside the titration cell.

#### < Solvent change unit >

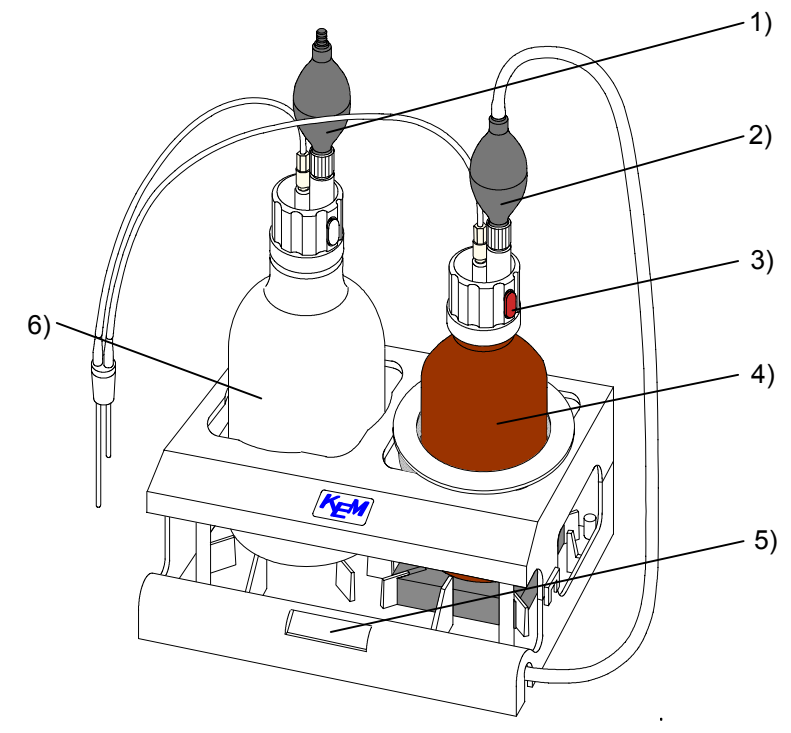

- Rubber globe (for drain)
  This globe pumps to drain the solvent.
- Rubber globe This globe pumps to discharge the solvent.
- Seal This works as a valve to control dispensing reagent.
- Reagent bottle for solvent Use a commercially sold solvent bottle.
- 5) Desiccant tube Absorbs moisture of solvent.
- 6) Waste bottle This bottle keeps the used liquid after measurement.

### 2-4. Displays and operating buttons

#### 2-4-1. Description of system area and operating buttons

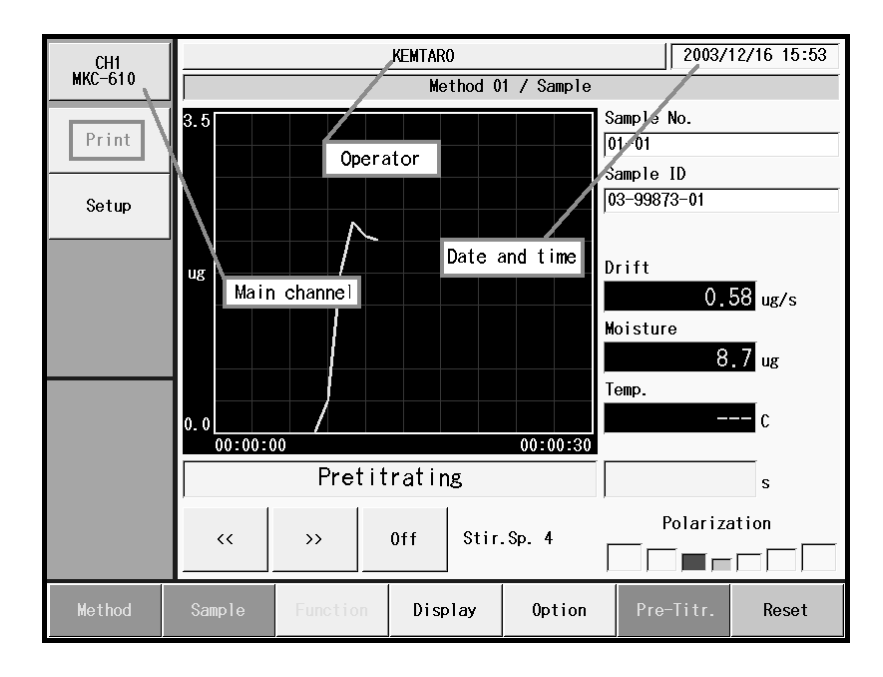

Here major buttons are arranged on display for configuration of the system in general.

#### [Main channel]

Main channel system is shown here.

#### [Print] button

This button is for printing the parameters shown on main channel area.

#### [Setup] button

Setup functions are selected as follows:

- Regist operator
- International
- Interface
- LCD Backlight
- Beep

#### [Operator] button

Operators name or code is changed here with the button showing currently active operator in charge.

#### [Date and time]

The built-in clock shows the present time and date here.

#### 2-4-2. Main channel display area and operating buttons

2003/12/16 15:53 KEMTARO CH1 MKC-610 Method 01 / Sample . Sample No. 01-01 Display title Sample ID 03-99873-01 Setup Sample Drift Graph ug 0.58 ug/s Moisture Measuring unit 8.7 ug Temp. Stirrer Message 0.0 00:00:30 Pretitrating s Polarization 0ff Stir.Sp. 4 >> << Display **Option** Reset

The potential level of measuring unit and drift level connected to main channel are shown here.

#### [Display title]

The title of currently displayed screen is shown here. It shows currently significant Method number and its name.

#### [Message]

This shows the status of measuring unit connected to main channel.

- Pre-titrating
- Wait for stable drift : This status means drift level is below. 10.0ug/s.
- Drift stable : This status means drift stable(ug/min) changes within preset level, that is, the drift stable can be assumed stable at normal preset level of 0.1ug/min. Therefore, accurate moisture amount can be measured and determined.
- Titrating, etc.

#### [Stirrer]

This button controls stirrer speed of the stirrer connected to the measuring unit.

- [((] : Speed slows down by one step
- $[\rangle\rangle$ ] : Speed goes up by one step
- [On], [Off] : Turns on or off the stirrer

#### [Graph]

The graphic curve is plotted in real time during titration. This setting is made on graph setup on Function.

#### [Sample]

Sample number and its ID preset on sample setup are shown here.

### [Measuring unit]

This box shows the drift level, potential and water content relayed from the measuring unit.

#### 2-4-3. Main channel operating buttons

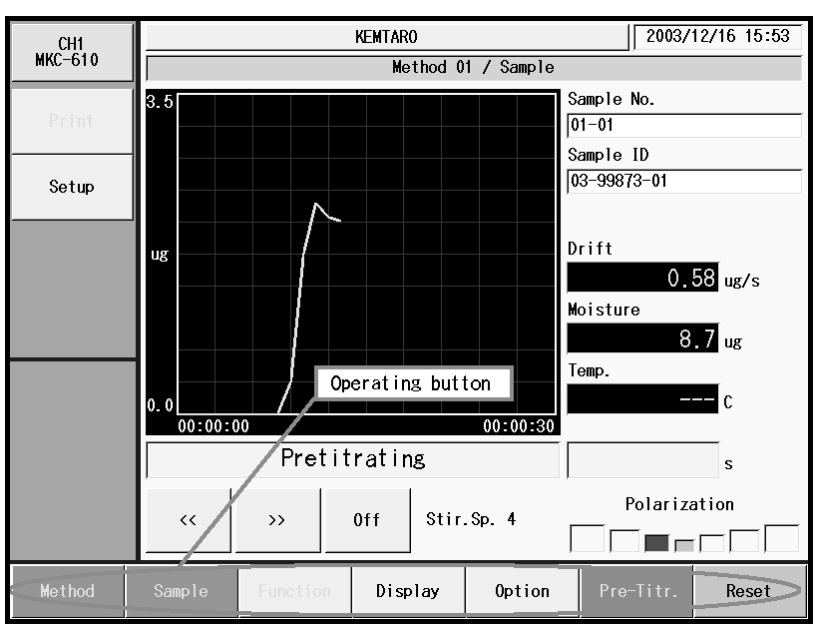

Here arranged are the buttons for operating the measuring unit connected to main channel.

#### [Method] button

This button changes the Method.

#### [Sample] button

Sample is configured here with this button.

#### [Function] button

Function provides the following settings:

- Reagent information
- Method edit
- Results list
- Sample mode
- Blank list
- GLP management

- Auto statistics
- Decimal edit
- Graph setting
- Other settings
- System information
- Memory clear
- · Operation of CF card

#### [Display] button

The information on measuring unit of main channel area is switched here.

#### [Option] button

The optional peripheral is controlled here like oven purge of the evaporator.

#### [Pretitr.] button or [Start] button

This button first works for pre-titration and then, switches to [Start] button. When t(stir)-Wait time before start- is set up, pressing [Start] button again after starting titration will lead to skipping the execution of "Wait time before start".

#### [Reset] button

This button stops pre-titration or aborts measurement underway.

#### 2-4-4. Description of how to input characters and numbers

The operators name or reagent name are selected and entered here.

(Example: Regist operator)

|       | KENITARO 2003/              | 2003/12/16 15:24 |  |  |  |  |  |  |  |
|-------|-----------------------------|------------------|--|--|--|--|--|--|--|
|       | Regist operator             |                  |  |  |  |  |  |  |  |
| Print | Operator name               |                  |  |  |  |  |  |  |  |
|       | ΚΥΟΤΟ ΤΑΡΟ                  | Clear            |  |  |  |  |  |  |  |
| Home  |                             |                  |  |  |  |  |  |  |  |
| Back  | 1 2 3 4 5 6 7 8 9           | 0 BS             |  |  |  |  |  |  |  |
|       | Q W E R T Y U I O           | P                |  |  |  |  |  |  |  |
|       | (ASDFGHJK                   | L %              |  |  |  |  |  |  |  |
|       | ) Z X C V B N M .           | •                |  |  |  |  |  |  |  |
|       | Cancel cap. SPACE - / << >> | ок               |  |  |  |  |  |  |  |
|       |                             |                  |  |  |  |  |  |  |  |
|       |                             |                  |  |  |  |  |  |  |  |

#### [1] ~ [0] button

These are numeric buttons

#### [A] ~ [Z] or [a] ~ [z] button

Capital or small letters are selected here. [CAP.] stands for capital letter and [cap.] for small.

#### [(], [, ], [)], [, ], [%] button

These are symbols.

#### [BS] button

This button erases the preceding one character.

#### [Cancel] button

The entered characters can be canceled with this button.

#### [cap.] or [CAP.] button

This button switches capital letter or small and [-], [/] or [+], [\*] button.

#### [Space] button

Space is inserted with this button.

#### [-], [ / ] or [+], [\*] button

These symbols can be selected with [cap.] or [CAP.] button

#### $[\langle\langle], [\rangle\rangle]$ button

This button moves the cursor position o display.

### [OK] button

This button confirms the input that you have entered on key board display.

## [Clear] button

This button clears key entries. When pressed again, the display returns to the screen before cleared.

#### 2-4-5. Description of date entry

The below display appears for date entry.

(Example: setup of international)

|       | KEMTARO |      |         |                |             | 2003/12      | 2003/12/16 15:25 |  |
|-------|---------|------|---------|----------------|-------------|--------------|------------------|--|
|       |         |      | [Today] | [Today] button |             |              |                  |  |
| Print | 2003    | 12   |         | Today : 2      | 003/12/16 ( | Fue.) Cancel |                  |  |
| Home  | Sun.    | Mon. | Tue.    | ₩ed.           | Thu.        | Fri.         | Sat.             |  |
| Back  | -       | 1    | 2       | 3              | 4           | 5            | 6                |  |
| Daon  | 7       | 8    | 9       | 10             | 11          | 12           | 13               |  |
|       | 14      | 15   | 16      | 17             | 18          | 19           | 20               |  |
|       | 21      | 22   | 23      | 24             | 25          | 26           | 27               |  |
|       | 28      | 29   | 30      | 31             |             | -            | -                |  |
|       | -       | -    |         |                |             |              |                  |  |
|       |         |      |         |                |             |              |                  |  |

#### [Today] button

This button updates the date to the present day as of today.

#### Year button

Display where you enter the year.

• 2001 ~ 2099 year

#### Month button

Display where you enter the month

• 1 (January) ~ 12 (December)

#### [1] ~ [31] button

This button enters the day of the month. This date will be displayed as calendar by inputting a year and a month.

#### [Cancel] button

This button cancels already entered configuration.
### 2-4-6. Description of numeric entry

The below display appears for numeric entry.

(Example: Display of sample size (Wt1))

| CH1      |        | KEMTARO 2003/12/16 15:26 |   |        |       |  |  |  |  |  |
|----------|--------|--------------------------|---|--------|-------|--|--|--|--|--|
| MKC-610  |        | Sample settings          |   |        |       |  |  |  |  |  |
| Print    |        | ₩t1                      |   |        |       |  |  |  |  |  |
| Home     |        |                          | 5 | 5.0000 | Clear |  |  |  |  |  |
| Back     | +/-    | 7                        | 8 | 9      | BS    |  |  |  |  |  |
|          |        | 4                        | 5 | 6      |       |  |  |  |  |  |
|          |        | 1                        | 2 | 3      |       |  |  |  |  |  |
|          | Cancel | (                        | ) | •      | ок    |  |  |  |  |  |
|          |        |                          |   |        |       |  |  |  |  |  |
| Constant |        |                          |   |        |       |  |  |  |  |  |

### [1] ~ [0] button

This button enters numerals.

### [.] button

This button enters decimal point, only significant when so necessary.

### [OK] button

This button confirms the input that you have entered on key board display.

### [BS] button

This button erases preceding one character.

#### [Clear] button

This button clears all of the entered configurations. When pressed again, it returns to the previous display before cleared.

#### [Cancel] button

This button cancels the entry.

### [+/-] button

This button switches plus and minus, only significant when minus can be entered.

# 3. Basic procedure

## 3-1. Basic steps before titration

### 3-1-1. Filling reagent and draining

< Catholyte >

Inject 5mL catholyte into the inner burette using a syringe. (The lower line outside the cell shows approx.5mL.)

To drain out the liquid, use the supplied washing bottle for draining.

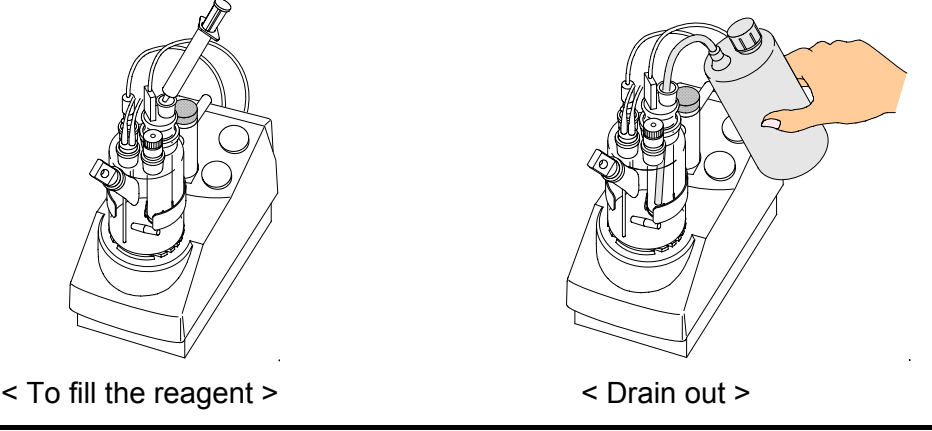

## Note:

When one component cell is used for inner burette, catholyte is not needed.

< Anolyte >

To fill the reagent, pump the rubber globe with fingers while holding the seal of reagent bottle cap. Fill the titration cell with 100mL reagent for two component cell, and fill the titration cell with 150mL reagent for one component cell. (The lower line outside the titration cell indicates approx.100mL line for anolyte, and the middle point between upper and lower line marked outside the titration cell indicates approx.150mL line for anolyte.) To stop filling, detach your finger which is holding the seal. To drain it out, pump the rubber globe of drain bottle a few times. The used reagent in the cell transfers to the waste bottle.

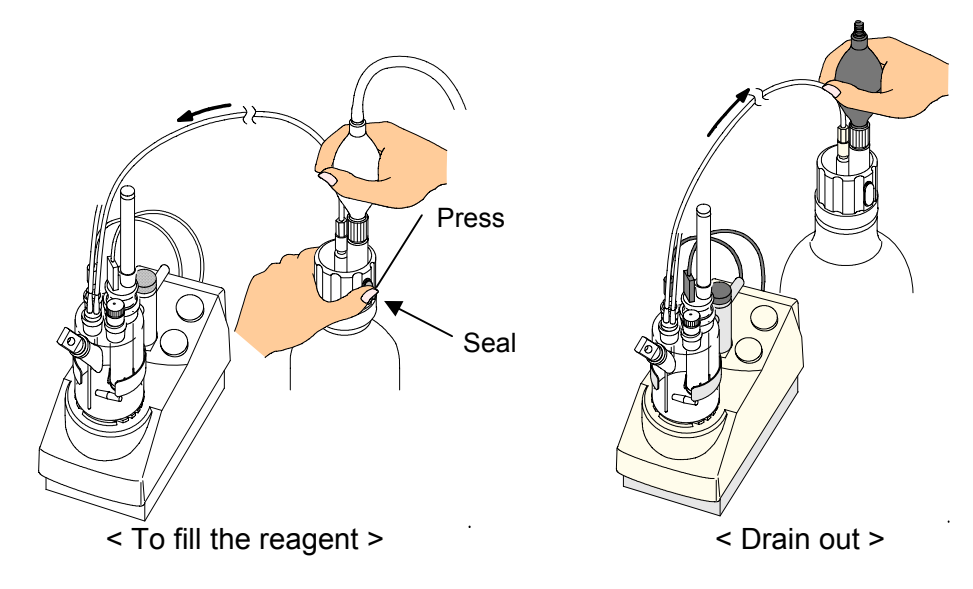

Note:

When reagents for Ketones are used, residue of alcohols in the titration cell may lead to the failure of successful measurements. In this event, rinse the inside of the titration cell and replace the Anolyte.

3-1-2. Selection of Method (measurement parameters and conditions)

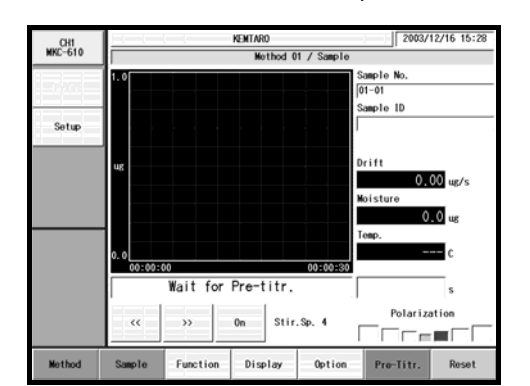

| CH1     |     | 1.2011              |            | 2003/12  | /16 15:32                               |
|---------|-----|---------------------|------------|----------|-----------------------------------------|
| MKC-610 |     |                     |            |          |                                         |
| Print   | No. | Nethod name         | Calc. type | Calc No. | $\wedge$                                |
|         | -   | Sample              | Sample     | 2        | - / · · · · · · · · · · · · · · · · · · |
| Home    | 2   | Check               | Check      | 2        |                                         |
| Back    | 3   | Evaporation(Blank)  | Blank      | 1        |                                         |
| UUCK    | 4   | Evaporation(Sample) | Sample     | 2        |                                         |
|         | 5   | Bromine Index       | Sample     | 7        |                                         |
|         | 6   | He thod06           | Sample     | 2        |                                         |
|         | 7   | He thod07           | Sample     | 2        |                                         |
|         | 8   | Method08            | Sample     | 2        | $\vdash$                                |
|         | 9   | Method09            | Sample     | 2        | \/                                      |
|         | 10  | He thod 10          | Sample     | 2        | 1                                       |
|         |     |                     |            |          |                                         |
| No.     |     |                     |            | (        | ОК                                      |

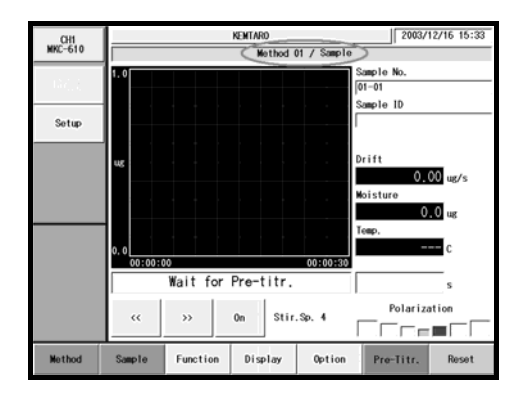

- 1) Press [Reset] button.
- Make sure the message "Wait for Pre-titr." appears.
- 3) Press [Method] button.
- 4) When "Method" dialog box appears select your desired Method for measurement with [▲][▼], [▲▲][▼▼] buttons. You can choose a Method directly with numeric buttons.
- 5) Press [OK] button.

The Method display changes to Main display (standby mode), where currently active Method is shown on the screen.

# Note:

Method cannot be changed during pre-titration or measurement in progress.

To change Method, press [Reset] button to set in "Wait for Pre-titr." mode.

For Method configuration, refer to "3-7. About Method".

### 3-1-3. Measurement procedure

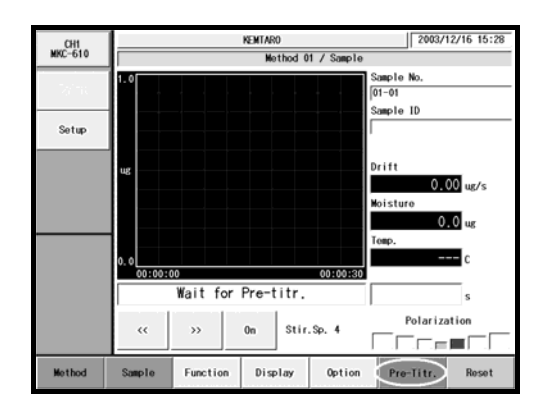

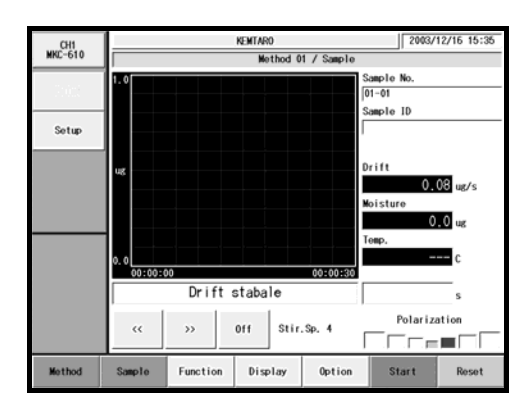

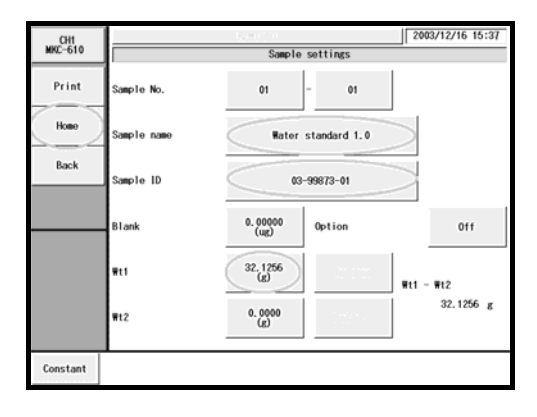

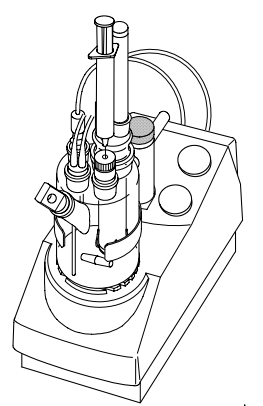

 Press [Pretitr.] button. The Karl Fischer reagent absorbs ambient moisture depending on how it is preserved and its shelf life. Therefore, its moisture must be extracted by pre-titration before sample measurement is preformed.

When the titration cell is dehydrated, the display shows "Drift stable", and the button changes from "Pre-Titr." to "Start".

- Make sure the display shows "Drift stable" status.
- Use a syringe to take a sample, and weigh it using an electronic balance.
- Press [Sample] button to show "Sample settings" dialog box.
- Press Wt1 button of the weighed sample.
   Enter the weight of 3) with numerals. Also, enter the sample name and its ID.
- Press [Home] button to return the screen back to Main display.
- Press [Start] button. The message "Inject sample" and "Please press [Start] button".

- 8) Inject the sample into the titration cell.
- 9) Weigh the syringe on the balance after the sample is injected.

| CH1<br>MKC-610 | NEMTAR0         2003/12/16 15:43           Method 01 / Sample         2003/12/16 15:43 |  |  |  |  |  |  |  |  |
|----------------|----------------------------------------------------------------------------------------|--|--|--|--|--|--|--|--|
| 2017 K         | 30 Sample No.<br>01-01                                                                 |  |  |  |  |  |  |  |  |
| Setup          | Sample ID<br>03-99873-01                                                               |  |  |  |  |  |  |  |  |
|                | ug Drift 0.08 ug/s                                                                     |  |  |  |  |  |  |  |  |
|                | Moisture<br>0.0 ug<br>Temp.                                                            |  |  |  |  |  |  |  |  |
|                | 0. 0 00:00:00 00:00:00 C                                                               |  |  |  |  |  |  |  |  |
|                | Inject sample s                                                                        |  |  |  |  |  |  |  |  |
|                | ······································                                                 |  |  |  |  |  |  |  |  |
| Wethod         | Sample Line Display Start Reset                                                        |  |  |  |  |  |  |  |  |

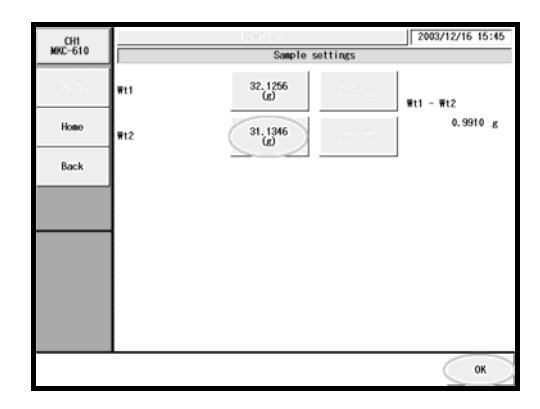

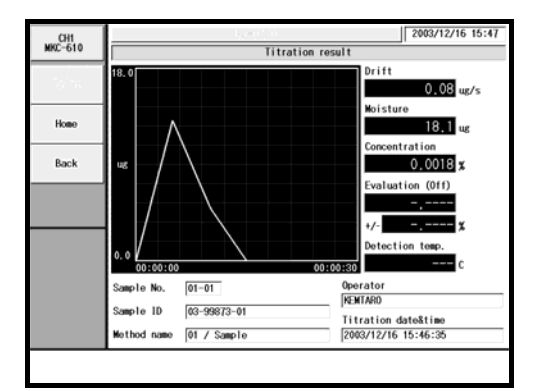

# 10) Press [Start] button once more. Titration starts and its curve in graphic form will appear. Press [Reset] button to abort the titration in progress halfway.

11) When the titration is over, the display changes to prompt Wt2 of tare weight. Enter the weight of 9) and press [OK] button.

If it is set to Off for "After entry" for sample mode on [Function], it will be calculated with currently stored Wt2 weight.

The titration results now appear on display. When a printer is connected, the results will be printed out according to printing parameters preset in Method.

# Note:

A sample must be discharged into the cell only after the screen has returned to Main screen after sample conditions are configured on sample setup dialog box first.

When [Start] button is pressed, the sample setup dialog box will appear if "Yes" is chosen on "Before entry". Otherwise, it should be noted titration will not start if the sample is discharged into the cell while the sample setup dialog box is on display.

## 3-2. Usage of titration data

3-2-1. Re-calculate titration data

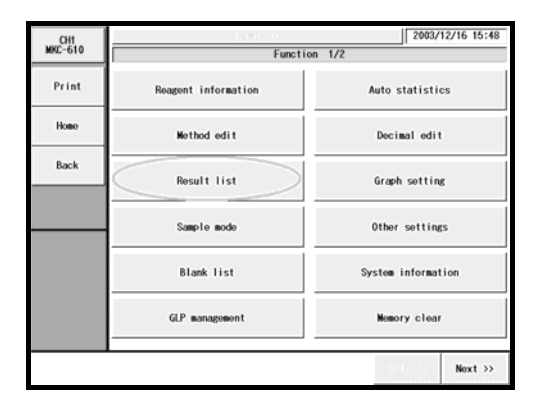

| CHI      | 1                   | 1240°0        | 2003/12/16 15:57 |  |  |  |  |  |
|----------|---------------------|---------------|------------------|--|--|--|--|--|
| MKC-610  | Rosult list         |               |                  |  |  |  |  |  |
| 26.00    | Date & time         | S. No. Result | Sample name      |  |  |  |  |  |
|          | 2003/12/16 17:16:11 | 01-10 5.52    | Water standard   |  |  |  |  |  |
| Home     | 2003/12/16 17:14:56 | 01-09 5.51    | Water standard   |  |  |  |  |  |
| Back     | 2003/12/16 16:27:29 | 01-08 5.55    | Water standard   |  |  |  |  |  |
| baon     | 2003/12/16 15:55:24 | 01-07 5.52    | Water standard   |  |  |  |  |  |
|          | 2003/12/16 15:54:52 | 01-06 5.54    | Water standard   |  |  |  |  |  |
|          | 2003/12/16 15:52:23 | 01-05 5.52    | Water standard   |  |  |  |  |  |
|          | 2003/12/15 16:13:24 | 01-04 5.52    | ₩ater standard ▼ |  |  |  |  |  |
|          | 2003/12/15 16:02:46 | 01-03 5.53    | Water standard   |  |  |  |  |  |
|          | 2003/12/15 15:15:38 | 01-02 5.56    | Water standard   |  |  |  |  |  |
|          | 2003/12/15 15:12:52 | 01-01 5.52    | Nater standard   |  |  |  |  |  |
|          | <u> </u>            |               |                  |  |  |  |  |  |
| Pick out | Statistics Disable  | Show Save     | (CF) Sift        |  |  |  |  |  |

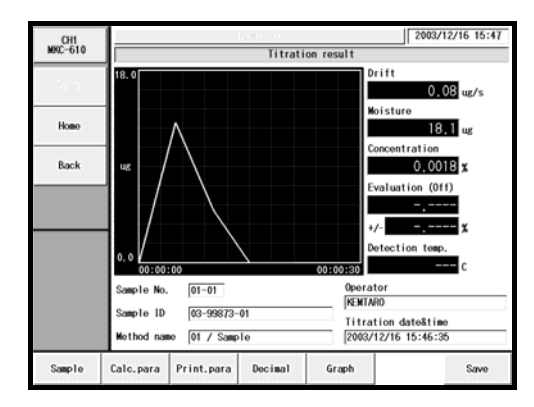

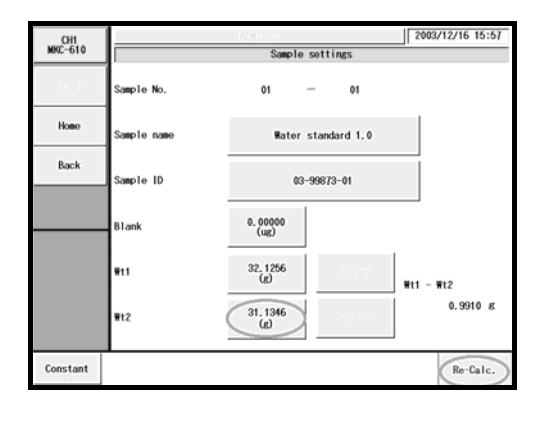

- 1) Press [Function] button on Main display.
- 2) Press [Results list] button.

- 3) When "Results list" appears, point the cursor on the results data for recalculation.
  Use [▲][▼], [▲▲][▼▼] buttons to move the cursor or you can choose the desired data directly by pressing the data on list.
- 4) Press [Show] button.
- The results of measurements will appear, and press the items for recalculation accordingly. Example: Press [Sample] button.

- The screen display will turn "Sample settings" dialog box. Press Wt2 button of the weighed sample. Enter the weight.
- 7) Press [Re-Calc.] button.

| CH1<br>MKC-610 | Recalculati                  | 2003/12/16 15:57<br>on result |
|----------------|------------------------------|-------------------------------|
| Print          | 18.0                         | Drift<br>0.08 ug/s            |
| Home           | $\wedge$                     | Moisture<br>18,1 ug           |
| Back           |                              | 0,0018 x                      |
|                |                              | +/ X                          |
|                | 0.000:00:00                  | 00:00:30 C                    |
|                | Sample No. 01-01             | Operator                      |
|                | Sample ID 03-99873-01        | Titration date&time           |
|                | Method name 01 / Sample      | 2003/12/16 15:46:35           |
| Sample         | Calc.para Print.para Decimal | Graph Save                    |

- 8) The screen display will turn "Recalculation result" dialog box. Then, press [Save] button.
- The screen display will turn to the confirmation screen. Then, press [Yes] button.

### 3-2-2. Batch processing of titration data

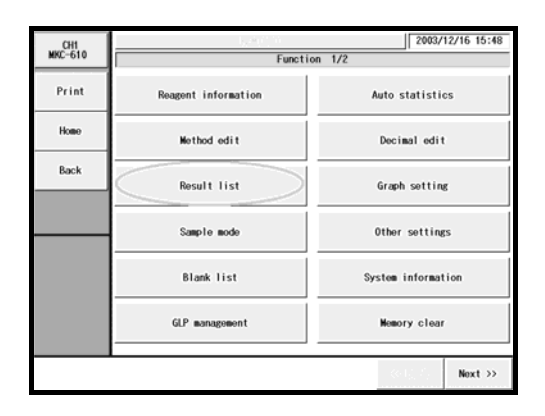

| CHI      |            |              | $[p^{\mu}(t)]$ | i.  |      |       | 2003/       | 12/16 15:57 |  |
|----------|------------|--------------|----------------|-----|------|-------|-------------|-------------|--|
| MNL-010  |            | Result list  |                |     |      |       |             |             |  |
| 26,28    | Date       | o&timo       | S.No.          | Res | ult  | Sa    | mple name   |             |  |
|          | 2003/12    | 16 17:16:11  | 01-10          | 5.  | 52   | Wate  | r standard  |             |  |
| Home     | 2003/12    | /16 17:14:56 | 01-09          | 5.  | 51   | Wate  | er standard |             |  |
| Back     | 2003/12    | /16 16:27:29 | 01-08          | 5.  | 55   | Wate  | r standard  | - A -       |  |
|          | 2003/12    | 16 15:55:24  | 01-07          | 5.  | 52   | Wate  | r standard  |             |  |
|          | 2003/12    | 16 15:54:52  | 01-06          | 5.  | 54   | Wate  | r standard  | 1           |  |
|          | 2003/12/   | 16 15:52:23  | 01-05          | 5.  | 52   | Rate  | r standard  |             |  |
|          | 2003/12    | 15 16:13:24  | 01-04          | 5.  | 52   | ₩ate  | er standard | •           |  |
|          | 2003/12    | 15 16:02:46  | 01-03          | 5.  | 53   | Wate  | er standard |             |  |
|          | 2003/12    | /15 15:15:38 | 01-02          | 5.  | 56   | Wate  | r standard  |             |  |
|          | 2003/12/   | /15 15:12:52 | 01-01          | 5.  | 52   | Wate  | r standard  |             |  |
|          | · ·        |              |                |     |      |       |             |             |  |
| Pick out | Statistics | Disable      | Sh             | ow  | Save | •(CF) |             | Sift        |  |

| CHI     |                  | 1,000 m  |            | 200 | 3/12/16 16:22 |  |  |  |
|---------|------------------|----------|------------|-----|---------------|--|--|--|
| MNL-610 |                  | Pick out |            |     |               |  |  |  |
| Print   | Calc. type       | Off      | 201,000    |     |               |  |  |  |
| Home    | High sample No.  | Off      |            |     |               |  |  |  |
| Back    |                  |          |            |     |               |  |  |  |
|         | Method No.       | 011      | - A.       |     |               |  |  |  |
|         | Unit             | Off      | 1.2        |     |               |  |  |  |
|         |                  |          |            |     |               |  |  |  |
|         | Sample ID        | Off      |            |     |               |  |  |  |
|         | Titration date 🤇 | On       | 2003/12/16 | -   | 2003/12/16    |  |  |  |
|         |                  |          |            |     | Execute       |  |  |  |

| CH1      |                     | $b_{0} \mathcal{H}(1,0) = 0$ |              | 2003/12/16 15:57 |
|----------|---------------------|------------------------------|--------------|------------------|
| MKC-610  |                     | Resul                        | lt list      |                  |
| 20170    | Date & time         | S.No. Res                    | ult Sample   | name             |
|          | 2003/12/16 17:16:11 | 01-10 5.                     | 52 Water sta | ndard            |
| Home     | 2003/12/16 17:14:56 | 01-09 5.                     | 51 Watersta  | indard           |
| Back     | 2003/12/16 16:27:29 | 01-08 5.                     | 55 Water sta | ndard 🔬          |
| DOW      | 2003/12/16 15:55:24 | 01-07 5.                     | 52 Water sta | indard           |
|          | 2003/12/16 15:54:52 | 01-06 5.                     | 54 Ratersta  | indard           |
|          | 2003/12/16 15:52:23 | 01-05 5.                     | 52 Water sta | ndard            |
|          |                     |                              |              | •                |
|          |                     |                              |              |                  |
|          |                     |                              |              |                  |
|          |                     |                              |              |                  |
|          |                     |                              |              |                  |
| Pick out | Statistics Disable  | Show                         | Save (CF)    | ALL              |

- 1) Press [Function] button on Main display.
- 2) Press [Results list] button.

3) Press [Pick out] button. Here you sort out the data for batch calculation.

 When [Pickout] display appears, configure parameters for selection of data, and press [Execute] button.
 Example: Select titration date

 Only those data thus selected appear on the results list, and then, execute batch processing by pressing [Statistics] button. If you want to view all of the results, press [All] button.

| CH1     |               |     |            | 2006/05/10 11:04 |
|---------|---------------|-----|------------|------------------|
| MKC-610 |               |     | Statistics |                  |
| Print   | Results       | :   | 6          |                  |
| Home    | Mean          | :   | 5.5267     |                  |
| Back    | SD .          |     | 0.01506 🕱  |                  |
|         | RSD           |     | 0 27241 %  |                  |
|         |               |     |            |                  |
|         | List printing | Off |            |                  |
|         |               |     |            |                  |
| Blank   |               |     |            |                  |

- The screen on the left will appear. The batch calculated results will be printed out when [Print] button is pressed.
- 7) To return to Main display, press [Home] button.

# Note:

For details of batch calculation, refer to "3-5-3-2. [Statistics]".

## 3-3. About Sample settings

### Note:

If you use a multiple sample changer, refer to "3-3-1. Sample File Mode".

Here you set up parameters for the sample to be measured.

Press [Sample] on Main display to show the below screen. Select the buttons for the items you want to preset.

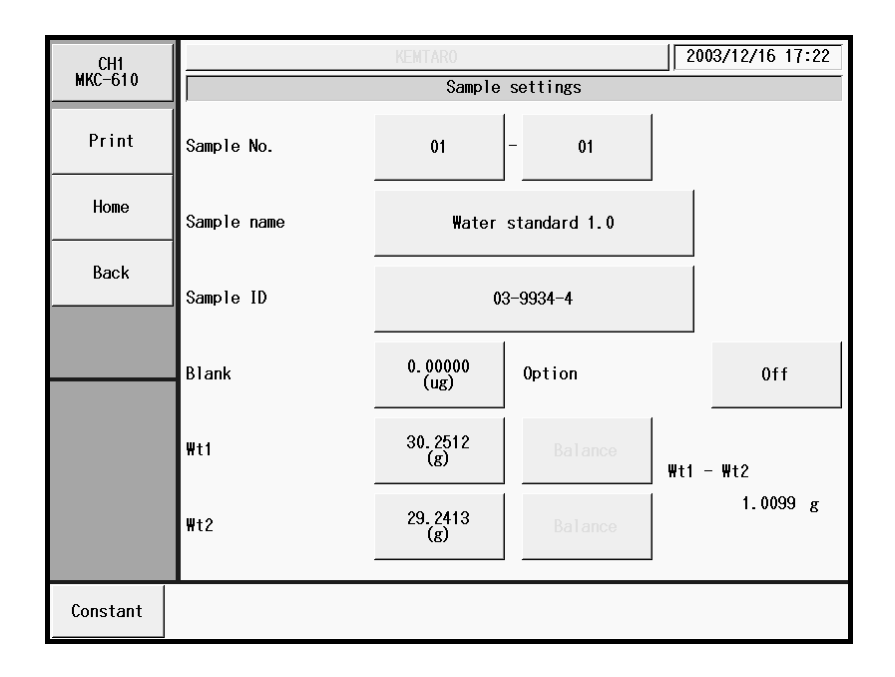

### [Sample No.]

Here you select a number for the sample. The numbers consist of High order number and Low order number, and the samples when grouped are numbered with High order number. Lower number represents individual sample identification.

• 00 ~ 99

### [Sample name]

Here each sample can be named with characters up to 20 letters.

#### [Sample ID]

The samples can be identified with ID or Lot number with up to 20 characters.

#### [Blank]

Here you enter the blank value. The blank value selected for the Blank No. in Method calculation parameter will be taken in automatically.

• 0.00000 ~ 99999.99999ug

### [Option]

Here you choose On if you use an optional oven or a multiple sampler.

- Off : No options to be used.
- ADP- : Selected when measuring combined with the Drying oven. Such device will work to the Option parameter preset on Method.
- CHK- : Selected when measuring combined with the Multiple sample changer. Such device will work to the Option parameter preset on Method.

### [Wt1]

Here you enter the total weight of tare and sample.

• 0.0000000 ~ 99999.99999999

### [Wt2]

Here you enter the tare weight after sample is discharged.

• 0.0000000 ~ 99999.99999999g

#### [Balance]

Here you can enter the weight direct from an electronic balance.

#### [Constant]

Here you enter the constant particular to those measurements for gas or samples, which are dissolved with solvent extraction before titration. Sample constants can be setup when "Sample" is selected in the [Function] – [Other settings] – [Constant properties] (see the section 3-5-10), settable only on the constants that are being used for the Calc. No. of the calculation parameters of presently selected method.

| CH1     |                     |                   | 200                  | 6/05/10 10:52 |
|---------|---------------------|-------------------|----------------------|---------------|
| MKC-610 |                     | Sample            | constant             |               |
| Print   | Dissolve samp.(\t0) | 5. 00000<br>(g)   | Samp.gas temp.(Temp) | 25.00<br>(C)  |
| Home    | Dissolve solvent(B) | 0.00000<br>(g)    | Dilution coef.(D)    | 1.00000       |
| Back    | Conc. of solvent(A) | 0.0000<br>(ppm)   | Revision coef.(FA)   | 1.00000       |
|         | Samp.volume(V1)     | 1.00000<br>(mL)   |                      |               |
|         |                     | (mL)              |                      |               |
|         | Samp.dens.(Dens)    | 1.00000<br>(g/mL) |                      |               |
|         | Samp.gas volume(V2) | 1.00000<br>(L)    |                      |               |
|         |                     |                   |                      |               |
|         |                     |                   |                      |               |
|         |                     |                   |                      |               |

# Note: For details of sample variable, refer to "3-7-4. Calculation Parameter".

### 3-3-1. Sample File Mode

This mode is useful when a multiple sample changer is connected or when you wish to preset sample parameters in advance. To use this mode, select "Yes" for sample file on Sample Setup in Function.

#### 3-3-1-1. Outline of Sample File

The sample file consists of the following elements shown in the below chart.

Example: When you set the number of samples to 99, and 5 for the next measurement number:

|                  |     | Sample parameter |    |             |           |       |        |        |
|------------------|-----|------------------|----|-------------|-----------|-------|--------|--------|
|                  | No. | Sample No.       |    | Sample name | Sample ID |       | Wt1    | Wt2    |
| (                | 1   | 01               | 01 | Blank       |           |       | 0.0000 | 0.0000 |
|                  | 2   | 01               | 02 | Blank       |           | ••••• | 0.0000 | 0.0000 |
| Max sample No. { | 3   | 01               | 03 | Blank       |           | ••••• | 0.0000 | 0.0000 |
|                  | 4   | 12               | 01 | Sample A    | 20030501  | ••••• | 5.5213 | 4.5123 |
| Next sample No>  | 5   | 12               | 02 | Sample A    | 20030501  |       | 5.5312 | 4.5111 |
|                  | :   | :                | :  | :           | :         |       | :      | :      |
|                  | :   | :                | :  | :           | :         |       | :      | :      |
|                  | 95  | 21               | 02 | Sample A    | 20030506  |       | 5.5216 | 4.5122 |
| Measured samples | 96  | 21               | 03 | Sample A    | 20030506  |       | 5.5315 | 4.5121 |
|                  | 97  | 33               | 01 | Standard B  | 990123    |       | 1.0201 | 0.0000 |
|                  | 98  | 33               | 02 | Standard B  | 990123    | ••••• | 1.0121 | 0.0000 |
|                  | 99  | 33               | 03 | Standard B  | 990123    | ••••• | 1.0341 | 0.0000 |

When measurement is started, it begins with sample parameters of No. 5, and continues the series of measurements up to No. 99 under the conditions preset in advance.

## Note:

For switching to Sample File Mode, refer to "3-5-4. [Sample mode]".

#### 3-3-1-2. Sample file parameter

Press [Sample] button on Main display to show "Sample settings".

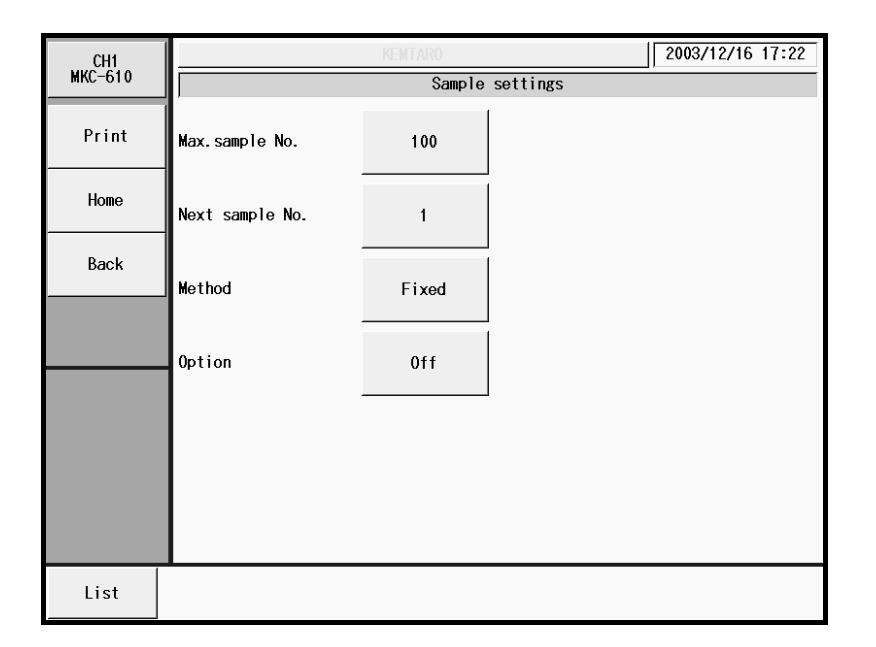

#### [Max. sample No.]

Here you enter the largest number of samples for Sample File.

• 1 ~ 100

#### [Next sample No.]

The number for the next measurement is selected here.

• 1 ~ 100

### [Method]

Here you select the mode for measurement method.

- Fixed : Measure with preset Method.
- Variable : You can define individual Method for each sample. This is useful for continuous measurement of blank and sample as well as measurement with an oven of which evaporation temperature is to be changed from time to time.

### [Option]

Here you select "On" when you use an optional evaporator or a multiple sample changer.

- Off : No options to be used.
- ADP- : Selected when measuring combined with the Drying oven. Such device will work to the Option parameter preset on Method.
- CHK- : Selected when measuring combined with the Multiple sample changer. Such device will work to the Option parameter preset on Method.

#### [List]

Here the list for sample parameters appears where you select sample conditions for each sample.

### 3-3-1-3. Sample (list)

The below display appears when you press [List] button on "Sample settings" in sample file mode.

| CH1     |      |              | KENTARO     |         | 2003/12 | /16 17:26 |  |  |  |
|---------|------|--------------|-------------|---------|---------|-----------|--|--|--|
| MKC-610 |      | Sample(list) |             |         |         |           |  |  |  |
| Print   | No.  | S.No.        | Sample name | ₩t1     | ₩t2     |           |  |  |  |
|         | 1    | 01-01        | STD         | 32.2563 | 31.2253 |           |  |  |  |
| Home    | 2    | 01-02        | STD         | 32.1326 | 31.2365 |           |  |  |  |
| Back    | 3    | 01-03        | STD         | 32.1123 | 31.1023 |           |  |  |  |
|         | 4    | 02-01        | OIL         | 20.6352 | 0.9526  |           |  |  |  |
|         | 5    | 02-02        | OIL         | 20.1020 | 0.2658  |           |  |  |  |
|         | 6    | 01-06        |             | 5.0000  | 0.0000  |           |  |  |  |
|         | 7    | 01-07        |             | 5.0000  | 0.0000  | •         |  |  |  |
|         | 8    | 01-08        |             | 5.0000  | 0.0000  |           |  |  |  |
|         | 9    | 01-09        |             | 5.0000  | 0.0000  | ••        |  |  |  |
|         | 10   | 01-10        |             | 5.0000  | 0.0000  |           |  |  |  |
| 1       |      |              |             |         |         |           |  |  |  |
| Edit    | Renu | ı.           |             |         |         |           |  |  |  |

### [▲], [▼]

Use these keys to move the cursor on the list.

# [▲▲], [▼▼]

These keys begin a new page of the list. The cursor moves to the top number on the list after page break.

### [Edit]

Here you can edit sample parameters. Point the cursor on the number where you want to edit the list. The display will change to "Sample" with this button.

### [Renum.]

You can batch edit sample numbers (S.No.).

The batch edit begins with the sample number on the list with cursor on and selects numbers in series down to the sample of lower in number.

#### 3-3-1-4. Sample (sample file mode)

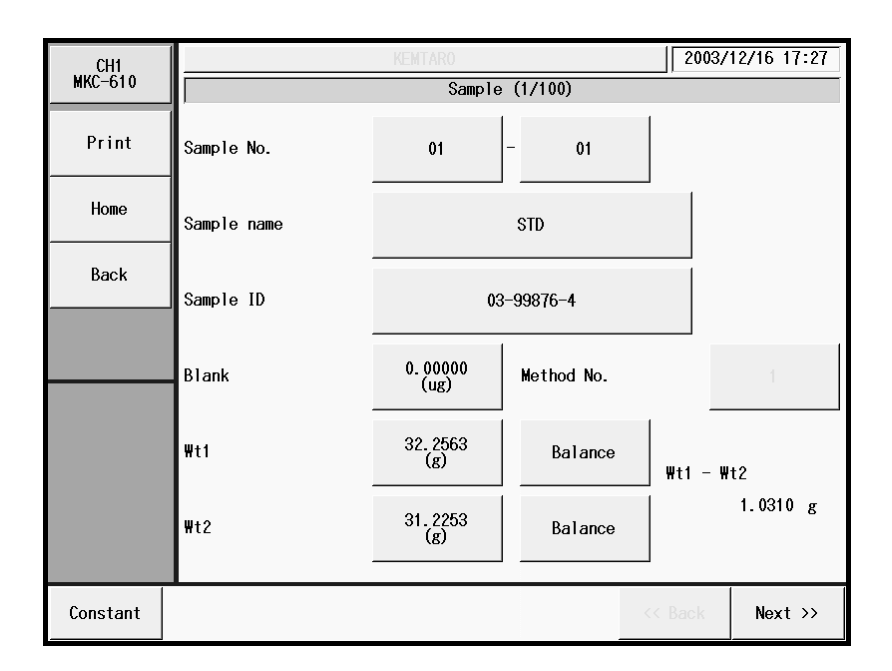

#### [Sample No.]

Here you select sample number. The high order number represents the group number, and the low order number shows individual sample. Samples can be grouped by a high order number.

• 00 ~ 99

### [Sample name]

You can name a sample with characters up to 20 letters.

#### [Sample ID]

Samples can be identified with individual ID code or Lot number with characters up to 20 letters.

#### [Blank]

Here you enter the blank value. The blank value selected for the Blank No. in Method calculation parameter will be taken in automatically as default.

• 0.00000 ~ 99999.99999ug

### [Method No.]

Here you select Method number, which becomes significant only when "Variable" is chosen for method on sample file parameter.

• 01 ~ 50

#### [Wt1]

Here you enter the total weight of tare and sample.

• 0.0000000 ~ 99999.99999999

### [Wt2]

Here you enter the tare weight after sample is discharged.

• 0.0000000 ~ 99999.99999999g

### [Balance]

Here you can enter the weight direct from an electronic balance.

### [Constant]

Here you enter the constant particular to those measurements for gas or samples, which are dissolved with solvent extraction before titration. Sample constants can be setup when "Sample" is selected in the [Function] – [Other settings] – [Constant properties] (see the section 3-5-10), settable only on the constants that are being used for the Calc. No. of the calculation parameters of presently selected method.

### Note:

For details of sample variable, refer to "3-7-4. [Calculation Parameter]".

#### [Next >>]

The next of sample setup display appears with this button.

#### [<< Back]

The preceding page appears with this button when pressed.

### 3-3-1-5. Sample setup after starting titration

With a sample file in use, configure sample setup and add samples with [Sample] button after starting a titration.

| CH1<br>MKC-610 |                 | Sample | settings | 07/11/07 11:03 |
|----------------|-----------------|--------|----------|----------------|
| Print          | Max.sample No.  | 12     |          |                |
| Home           | Next sample No. | 1      |          |                |
| Back           | Method          | Fixed  |          |                |
|                |                 |        |          |                |
|                | uption          | CHK-   |          |                |
|                |                 |        |          |                |
|                |                 |        |          |                |
| List           |                 |        | Exit     |                |

| CH1     | _   | 2007/11/07 11:04 |        |             |         |        |     |
|---------|-----|------------------|--------|-------------|---------|--------|-----|
| MNL-610 |     |                  |        | Sample      | e(list) |        |     |
| Print   | No  | o. 8             | S. No. | Sample name | Wt1     | ₩t2    |     |
|         | 1   | - 0              | 01-01  | Sample1     | 5.0000  | 0.0000 |     |
|         | 1   | 2 (              | 01-02  |             | 5.0000  | 0.0000 |     |
|         | 1   | 3 (              | 01-03  |             | 5.0000  | 0.0000 | 1 x |
|         |     | 1                | 01-04  |             | 5.0000  | 0.0000 |     |
|         | ŧ   | 5 (              | 01-05  |             | 5.0000  | 0.0000 | 1   |
|         | - 6 | 5 (              | 01-06  |             | 5.0000  | 0.0000 | 1   |
|         |     | r (              | 01-07  |             | 5.0000  | 0.0000 | •   |
|         | 8   | 3 (              | 01-08  |             | 5.0000  | 0.0000 | 1   |
|         | 5   | 9 (              | 01-09  |             | 5.0000  | 0.0000 |     |
|         | 1   | 0 (              | 01-10  |             | 5.0000  | 0.0000 | 1   |
|         |     |                  |        |             |         |        |     |
| Edit    | Max | . No.            |        |             |         | Exit   |     |

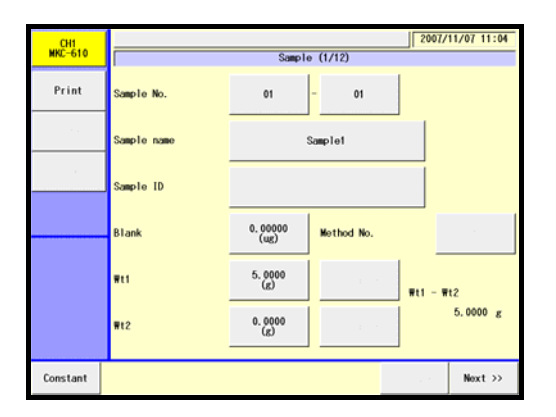

- After starting a titration, pressing [Sample] button will lead to the "Sample settings" screen display, where you can change "Max. sample No.".
- 2) Press [List] button.
- 3) When the "Sample (list)" screen appears, point the cursor on the sample setup to edit.
  Use [▲], [▼], [▲▲] or [▼▼] button to move the cursor or you can select a sample setup directly on the list.
- Press [Edit] button. (When changing the max sample number, press [Max No.] button to return to the above Step 1.)
- 5) Enter setup parameters.
- 6) Press [Next] button for sample setup in the same manner as Step 5.
- 7) Press [List] button to return to Step 3.
- 8) Press [Exit] button.

## Note:

Sample No. and Method No. for currently ongoing measurement cannot be modified. For the samples added during the last measurement underway, the added sample is not measured.

## 3-4. About Setup

You can configure system setup using the function of Setup.

Press [Setup] on Main display to show the below screen where you can select desired functions.

|       | KEMTARO         | 2004/12/23 17:54 |  |  |  |  |
|-------|-----------------|------------------|--|--|--|--|
|       | Setup           |                  |  |  |  |  |
| Print | Regist operator |                  |  |  |  |  |
| Home  | International   |                  |  |  |  |  |
| Back  | Interface       |                  |  |  |  |  |
|       | LCD Backlight   |                  |  |  |  |  |
|       | Веер            |                  |  |  |  |  |
|       | Maintenance     |                  |  |  |  |  |
|       |                 |                  |  |  |  |  |

### [Regist operator]

Here the operator is defined for identification.

### [International]

Languages, date and clock time can be set.

#### [Interface]

Here you configure settings for your printer and the balance.

#### [LCD Backlight]

Here the backlight of LCD can be adjusted.

## [Beep]

Beep tone for alarm can be selected on this display.

#### [Maintenance]

Here you can delete the information on devices that are connected to CH1 and/or CH2, and clear the memory.

## 3-4-1. [Regist operator]

Up to 50 operators can be registered with individual names. The registered name will be automatically printed out together with measurement results. (Characters: alphanumeric including capital and small letters)

|        |       | KEMTARO       | 2003/12/16 17:33 |
|--------|-------|---------------|------------------|
|        |       | Operator list |                  |
| Print  | No.   | Operator name |                  |
|        | 1     | KEMTARO       |                  |
| Home   | 2     | KYOTO TARO    |                  |
| Back   | 3     |               |                  |
|        | 4     |               |                  |
|        | 5     |               |                  |
|        | 6     |               |                  |
|        | 7     |               | •                |
|        | 8     |               |                  |
|        | 9     |               |                  |
|        | 10    |               |                  |
| 4      |       |               |                  |
| Regist | Clear |               |                  |

Press [Regist operator] button on "Setup" to show the list of operators.

## [▲], [▼]

Moves the cursor on the list page.

## [▲▲], [▼▼]

The list page turns with these buttons. The cursor moves to the top number after page break.

### [Regist]

Here the operator is registered. The display for "Regist operator" will appear with this button after pointing the cursor on the operator's number on the list.

### [Clear]

With the cursor pointed on the number you wish to clear, the display will appear to prompt your confirmation.

## 3-4-1-1. [Regist] button

Press this button on "Operator list" to display "Regist operator" dialog box.

|       |                 | KEMTARO    | 2003/12/16 17:33 |  |  |  |
|-------|-----------------|------------|------------------|--|--|--|
|       | Regist operator |            |                  |  |  |  |
| Print | Operator name   | KYOTO TARO |                  |  |  |  |
| Home  |                 |            |                  |  |  |  |
| Back  |                 |            |                  |  |  |  |
|       |                 |            |                  |  |  |  |
|       |                 |            |                  |  |  |  |
|       |                 |            |                  |  |  |  |
|       |                 |            |                  |  |  |  |
|       |                 |            |                  |  |  |  |

Press the area of operator name. Enter the operator's name in below display, and press [OK] button. Press [CAP.] button to use capital letter and [cap.] button for small letter.

|       | KEMTARO 2003/12/16          |       |  |  |  |
|-------|-----------------------------|-------|--|--|--|
|       | Regist operator             |       |  |  |  |
| Print | Operator name               |       |  |  |  |
|       | KYOTO TARO                  | Clear |  |  |  |
| Home  |                             |       |  |  |  |
| Back  |                             | 0 BS  |  |  |  |
|       | Q W E R T Y U I O           | Р     |  |  |  |
|       | (ASDFGHJK                   | L %   |  |  |  |
|       | ) Z X C V B N M .           | •     |  |  |  |
|       | Cancel cap. SPACE - / << >> | ок    |  |  |  |
|       |                             |       |  |  |  |

### 3-4-2. [International]

Languages, date and clock time can be set. Press [International] button on "Setup".

|       |               | 2003/12/16 17:34 |      |    |  |  |  |
|-------|---------------|------------------|------|----|--|--|--|
|       | International |                  |      |    |  |  |  |
| Print | Language      | Japanese         |      |    |  |  |  |
| Home  | Date format   | YYYY/MM/DD       |      |    |  |  |  |
| Back  | Date&Time     | 2003/12/16       | 17 : | 34 |  |  |  |
|       |               |                  |      |    |  |  |  |
|       |               |                  |      |    |  |  |  |
|       |               |                  |      |    |  |  |  |
|       |               |                  |      |    |  |  |  |
|       |               |                  |      |    |  |  |  |

#### [Language]

Choose a language either English or Japanese you wish to view and use in operation, and press [OK] button. The language you have selected will appear after the power is turned off and on again.

- English
- Japanese

### [Date format]

Here you select and update the date of year, month and day. Press [OK] button.

- YYYY/MM/DD : Christian year/month in number/day of the month
- MM/DD/YYYY : month in number/day of the month/Christian year

### [Date&Time]

Here the date and time are updated. Press the date button for calendar and select the present date and time. The hour and minute can be entered with numerals which appear on display. Then, press [OK] button.

- Date : 2001/01/01 ~ 2099/12/31
- Time : 00:00 ~ 23:59

## 3-4-3. [Interface]

Here you set up the use of printers, balance and/or Personal computers. Press [Interface] button on "Setup".

|       | KEMTARO |         |         | 2003/12/16 17:34 |
|-------|---------|---------|---------|------------------|
|       |         | Inte    | rface   |                  |
| Print | COM1    | Printer | Details |                  |
| Home  | COM2    | Balance | Details |                  |
| Back  |         |         |         |                  |
|       |         |         |         |                  |
|       |         |         |         |                  |
|       |         |         |         |                  |
|       |         |         |         |                  |
|       |         |         |         |                  |
|       |         |         |         |                  |

### [COM1], [COM2]

The COM ports are for the output to a printer, data transfer from an electronic balance and/or the output of measurement results to a personal computer. There are two COM ports available; data can be output to the printer through either COM port. Pressing [SET] button will turn the screen display to the Option screen display, where the properties of COM port can be set.

Selection:

- Not connected
- Printer
- Balance
- PC

### [Details]

Whether COM1 or COM2 is chosen, either "Printer setting" or "Balance setting" appears depending on your choice.

### Note:

For details on printer or balance setting, refer to "3-4-3-1. Printer setting" or "3-4-3-2. Balance setting".

### Note:

When you want to transfer the output data to a personal computer, you need to purchase our optional Data Capture Software (SOFT-CAPE). But you have to check the version of the Data Capture Software because some software cannot be compatible with the titrator. For more information, please contact your sales representative nearest to or local dealer.

### 3-4-3-1. Printer setting

Choose either COM1 or COM2 on "Interface", and press [Detail] button to show below display.

|       |           | KEMTARO           | 2003/12/16 17:34 |
|-------|-----------|-------------------|------------------|
|       |           | Printer setting ( | COM1)            |
| Print | Printer   | IDP-              |                  |
| Home  | Channel   | ch1 + ch2         |                  |
| Back  | Baud rate | 4800bps           |                  |
|       | Parity    | None              |                  |
|       | Stop bit  | 1 bit             |                  |
|       | Data bit  | 8 bit             |                  |
|       |           |                   |                  |

### [Printer]

Select a type of printer you are going to use:

- IDP- : KEM's impact dot printer model IDP-100
- DP- : KEM's thermal printer model DPU-414
- Other : Other printer than the above

## Note:

When any other printer is to be connected, check with your local dealer to see if it can be used with this instrument. The "other" printer will not print out graphs.

### [Channel]

Two channels can be selected in three ways as follows:

- ch1 : The data from the unit connected to channel 1 are printed out.
- ch2 : The data from the unit connected to channel 2 are printed out.
- ch1+ch2 : The data from the unit connected to channel 1 and 2 are printed out.

### [Baud rate]

If you use other printer as defined on "Printer", you have to select baud rate for your printer:

- 600bps
- 1200bps
- 2400bps
- 4800bps
- 9600bps

## [Parity]

If you use other printer as defined on "Printer", you have to select parity for your printer:

- None
- Even
- Odd

## [Stop bit]

If you use other printer as defined on "Printer", you have to select parity for your printer:

- 1 bit
- 1.5 bit
- 2 bit

## [Data bit]

If you use other printer as defined on "Printer", you have to select data bit for your printer:

- 7 bit
- 8 bit

### 3-4-3-2. Balance setting

After Balance is selected on "Interface" by way of COM1 or COM2, press [Details] button to show the display as below:

|       |       | KENTARO                | 2003/12/16 17:35 |  |  |
|-------|-------|------------------------|------------------|--|--|
|       |       | Balance setting (COM2) |                  |  |  |
| Print | Maker | KEM                    |                  |  |  |
| Home  |       |                        |                  |  |  |
| Back  |       |                        |                  |  |  |
|       |       |                        |                  |  |  |
|       |       |                        |                  |  |  |
|       |       |                        |                  |  |  |
|       |       |                        |                  |  |  |
|       |       |                        |                  |  |  |

## [Balance]

Select the maker's name of your balance:

- KEM
- Mettler
- A&D
- Shimadzu
- Sartorius

## Note:

Make sure to contact your local dealer to see if any particular connecting cable may be required.

## 3-4-4. [LCD Backlight]

Here the brightness of backlight for LCD and its auto dimmer can be adjusted:

|       |              | KEMTARO    |        | 2003/12/16 17:35 |
|-------|--------------|------------|--------|------------------|
|       |              | LCD Bac    | klight |                  |
| Print | Brightness   | 4          | << Dim | >> Bright        |
| Home  | Auto dimming | In 10 min. |        |                  |
| Back  |              |            |        |                  |
|       |              |            |        |                  |
|       |              |            |        |                  |
|       |              |            |        |                  |
|       |              |            |        |                  |
|       |              |            |        |                  |

### [Brightness]

The brightness of backlight can be adjusted with 4 steps:

• 1/2/3/4

### [Auto dimming]

The auto dimmer turns off the backlight after the preset time elapses:

- Off
- In 10 min.
- In 20 min.
- In 30 min.
- In one hour
- In two hours

### Note:

When 'Auto dimming' is selected and no key entry has been made for three hours, the backlight will eventually go out following auto dimmer feature. In this event, the backlight feature will recover to the state before the dimmer utility was on by touching the screen panel.

## 3-4-5. [Beep]

Here you can select the beep and its tone as follows: Press [Beep] on "Setup".

|       | KEMTARO |       | 2003/12/16 17:35 |
|-------|---------|-------|------------------|
|       |         | Beep  |                  |
| Print | Веер    | Type1 |                  |
| Home  |         |       |                  |
| Back  |         |       |                  |
|       |         |       |                  |
|       |         |       |                  |
|       |         |       |                  |
|       |         |       |                  |
|       |         |       | Test             |

## [Beep]

There are five types of beep tone you can choose from:

- Off : Setting of beep sound is cancelled. Beep sound is muted even for key operations.
- Type 1 : Beep sound lasts for about two seconds: "pi, pea-pea-pea"
- Type 2 : Beep sound lasts for about four seconds: "pi-pi-pi-pi-pi"
- Type 3 : Beep sound lasts for about ten seconds: "pi, pea-pea-pea"
- Type 4 : Beep sound lasts for about one second: "pi-pi-pi-pi-pi"
- Type 5 : Beep sound lasts for about one second: "pi, pea-pea"

### [Test]

The selected beep tone can be tested here.

## 3-4-6. [Maintenance]

Turn on the mains of the Main Control Unit, MCU-610, only. Press [Maintenance] button on the "Setup" screen display.

|       | KEM                  | TARO                  | 2004/12/23 17:56 |
|-------|----------------------|-----------------------|------------------|
|       |                      |                       |                  |
| Print | Delete unit          | CH1 : MKC-610 / 🚛 - 🗯 | Delete           |
| Home  | Clear all parameters |                       | Execute          |
| Back  |                      |                       |                  |
|       |                      |                       |                  |
|       |                      |                       |                  |
|       |                      |                       |                  |
|       |                      |                       |                  |
|       | -                    |                       |                  |

### [Delete unit]

The following procedures are necessary when a different measuring unit or units are registered where CH1 and CH2 are occupied by measuring units such as MKC-610, MKA-610 or AT-610.

The first step is the selection of information on the measuring unit to be initialized:

- CH1 : (Unit name)/ (Serial No.): Select information on the measuring unit connected to CH1.
- CH2 : (Unit name)/ (Serial No.): Select information on the measuring unit connected to CH2. Pressing [Delete] button will lead to deleting the device information on the selected measuring unit.

### [Clear all parameters]

Here you can initialize all data and setup configurations stored on the measuring units occupying CH1 and CH2. Pressing [Execute] button will allow to initialize all data on the units.

When an initialization is executed, the displayed language will turn to Japanese and the display date format becomes "YYYY/MM/DD". Change these settings to 'English' and to "MM/DD/YYYY", respectively, referring to the Section 3-4-2 "International".

### Note:

Be sure to save all necessary measurement and method data to a CF card before initializing measuring units or executing all memory clear.

## 3-5. About Function

Press "Function" button on Main display.

| CH1     | KEMTARO                     | 2003/12/16 15:48   |  |  |
|---------|-----------------------------|--------------------|--|--|
| MKC-610 | Functi                      | on 1/2             |  |  |
| Print   | Reagent information         | Auto statistics    |  |  |
| Home    | Method edit                 | Decimal edit       |  |  |
| Back    | Result list                 | Graph setting      |  |  |
|         | Sample mode Other settings  |                    |  |  |
|         | Blank list                  | System information |  |  |
|         | GLP management Memory clear |                    |  |  |
|         | L                           | << Back Next >>    |  |  |

#### [Reagent information]

Here you set in the information on reagents including their names, shelf life, replacement date, etc.

#### [Method edit]

Here you can manipulate settings for Method including create, edit or save, etc.

#### [Result list]

You can view the list of measurement results where you can re-calculate or batch-calculate them.

### [Sample mode]

Here you can set up how to maneuver sampling after measurement or preset sample parameters in sample file mode, etc.

#### [Blank list]

This is the list of blank values including 10 different ones you can store.

### [GLP management]

Here you set up functions to meet with GLP requirements including periodic check, advance notice of check date at intervals, etc.

#### [Auto statistics]

The series of measurements performed under the same conditions (Method) can be automatically printed out by this function.

#### [Decimal edit]

This function includes setting the number of decimal places for a sample size when printed out or displayed on screen as well as how to round off in calculation.

#### [Graph setting]

A graphic curve can be depicted for water content per time vs. unit time as well as integrated water amount.

#### [Other settings]

This includes the auto input of averaged values and the alarm function, etc.

#### [System information]

You can view the list of equipment presently connected to the channels in work as well as the information on software version.

### [Memory clear]

With this function, you can erase measurement results, methods or sample parameters selectively by individual sample.

### [Operation of CF Card]

Load the data saved on CF card into the measuring unit or delete the saved data.

## 3-5-1. [Reagent information]

On "Function" display, press [Reagent information] button to show the list of reagent.

| CH1     | KEMTARO 2003/12/16 |              |      |              |    |  |  |  |
|---------|--------------------|--------------|------|--------------|----|--|--|--|
| MKC-610 |                    | Reagent list |      |              |    |  |  |  |
| Print   | No.                | Reagent name | Life | Next replace |    |  |  |  |
|         | 1                  | Anolyte      | 250  | 2003/12/23   |    |  |  |  |
| Home    | 2                  | Catholyte    | 250  | 2003/12/23   |    |  |  |  |
| Back    | 3                  | Reagent03    | 0    | //           |    |  |  |  |
|         | 4                  | Reagent04    | 0    | //           |    |  |  |  |
|         | 5                  | Reagent05    | 0    | //           |    |  |  |  |
|         | 6                  | Reagent06    | 0    | //           |    |  |  |  |
|         | 7                  | Reagent07    | 0    | //           | •  |  |  |  |
|         | 8                  | Reagent08    | 0    | //           |    |  |  |  |
|         | 9                  | Reagent09    | 0    | //           | •• |  |  |  |
|         | 10                 | Reagent10    | 0    | //           |    |  |  |  |
|         |                    |              |      |              |    |  |  |  |
| Edit    |                    |              |      |              |    |  |  |  |

## [▲], [▼]

Moves the cursor on the list.

## [▲▲], [▼▼]

These keys are for page turning. The cursor moves to the top of the list after page break.

### [Edit]

With this button, the display of "Reagent information" appears where you can edit the information on the reagent with the cursor pointed on. Such information includes reagent name, consumption volume, alarm setting, replacement date, etc.

| CH1     |                   | KEMTARO      |             | 2003/12/16 17:55 |
|---------|-------------------|--------------|-------------|------------------|
| MKC-610 |                   | Reagent i    | nformation  |                  |
| Print   | Reagent name      | A            | nolyte      |                  |
| Home    | Now life          | 250<br>(mg)  | Clear       |                  |
| Back    | Life alarm        | Off          |             |                  |
|         | Life limit        | 1000<br>(mg) |             |                  |
|         | Replacement alarm | Off          |             |                  |
|         | Replacement date  | //           | 7<br>(Days) | Up d ate         |
|         |                   |              |             |                  |

## 3-5-1-1. [Edit] - [Reagent information]

Press [Edit] button on "Reagent list" to show "Reagent information".

| CH1     |                   | KENTARO      |             | 2003/12/16 17:56 |
|---------|-------------------|--------------|-------------|------------------|
| MKC-610 |                   | Reagent i    | nformation  |                  |
| Print   | Reagent name      | A            | nolyte      |                  |
| Home    | Now life          | 250<br>(mg)  | Clear       |                  |
| Back    | Life alarm        | On           |             |                  |
|         | Life limit        | 1000<br>(mg) |             |                  |
|         | Replacement alarm | On           |             |                  |
|         | Replacement date  | 2003/12/23   | 7<br>(Days) | Up d ate         |
|         |                   |              |             |                  |

### [Reagent name]

Here you enter the name of reagent. Press the button with reagent name for entry.

#### [Now life]

Presently consumed reagent volume is shown here. It turns to "Omg" when [Clear] is pressed.

#### [Life alarm]

This function alarms you about reagent consumption

- Off : No alarm
- On : Alarm is on

#### [Life limit]

Here you set up the upper level for life alarm. When the life level exceeds the preset level, the message appears prompting reagent replacement.

• 1 ~ 9999mg

### [Replacement alarm]

Here you can choose from on or off for alarming reagent replacement.

- Off : No alarm
- On : Alarm is on

#### [Replacement date]

Here you can set up a time length by a number of days for next replacement of reagent.

- [xx (Days)] : Set a time interval by a number of days
- [Update] : Set the next date for replacement as preset intervals

### Note:

To use the alarm function, make "Alarm" turned "On" when you set up on [Function] – [Other settings].

### 3-5-2. [Method edit]

| CH1     |    | KENTARO 2003/12/16 17:57 |     |               |                     |        |           |          |    |
|---------|----|--------------------------|-----|---------------|---------------------|--------|-----------|----------|----|
| MKC-610 |    | Method list              |     |               |                     |        |           |          |    |
| Print   |    |                          | No. | Metl          | nod name            |        | Calc.type | Calc No. |    |
|         |    |                          | 1   | S             | ample               |        | Sample    | 2        |    |
| Home    |    |                          | 2   | (             | Check               |        | Check     | 2        |    |
| Back    |    | *                        | 3   | Evapora       | tion(Blank)         |        | Blank     | 1        |    |
|         |    | *                        | 4   | Evapora       | Evaporation(Sample) |        | Sample    | 2        |    |
|         |    | *                        | 5   | Bromine Index |                     | Sample | 7         |          |    |
|         | ł. |                          | 6   | Method06      |                     | Sample | 2         |          |    |
|         | IE |                          | 7   | Me            | Method07            |        | Sample    | 2        | •  |
|         | IE |                          | 8   | Me            | thod08              |        | Sample    | 2        |    |
|         | IE |                          | 9   | Me            | Method09            |        | Sample    | 2        | ** |
|         | IE |                          | 10  | Method10      |                     | Sample | 2         | •••      |    |
|         |    |                          |     |               |                     |        |           |          |    |
| Edit    |    | Сор                      | у   | Clear         | Lock                | Sar    | ve(CF)    |          |    |

On "Function" display, press [Method edit] button to show "Method list".

### [▲], [▼]

Moves the cursor on the list.

#### [▲▲], [▼▼]

These keys are for page turning. The cursor moves to the top of the list after page break.

#### [Edit]

When "Method edit" display appears, you can edit the Method (measurement parameters) where the cursor stays on.

#### Note:

## For details of Method, refer to "3-7. About Method".

#### [Copy]

On "Method copy" display, you can copy the Method where the cursor stays on.

### Note:

## For details of Method copy, refer to "3-5-2-1. [Method copy]".

### [Clear]

The Method with cursor on is initialized to default preset at time of shipment in plant.

#### [Lock]

You can lock the Method with cursor on. The inhibited Method appears on the Method list with "\*" mark. To cancel the lock, point the cursor on it and press this button once more.

## [Save (CF)]

Save the method data into CF card. "Save method" will be displayed on the screen.

## Note:

For the details on how to save methods into CF card, see the section, "3-5-2-2. [Save (CF)] (Method data)".

## 3-5-2-1. [Method copy]

Select the Method on "Method list", and press [Copy] button. When "Method copy" display appears, select a destination where the copied Method will be transferred.

| CH1     |     | KENTARO 2003/12 |                     |           |          |      |  |
|---------|-----|-----------------|---------------------|-----------|----------|------|--|
| MKC-610 |     | Method copy     |                     |           |          |      |  |
| Print   |     | No.             | Method name         | Calc.type | Calc No. |      |  |
|         |     | 1               | Sample              | Sample    | 2        |      |  |
| Home    |     | 2               | Check               | Check     | 2        |      |  |
| Back    |     | * 3             | Evaporation(Blank)  | Blank     | 1        |      |  |
|         |     | * 4             | Evaporation(Sample) | Sample    | 2        |      |  |
|         | * 5 |                 | Bromine Index       | Sample    | 7        |      |  |
|         | 6   |                 | Method06            | Sample    | 2        |      |  |
|         |     | 7               | Method07            | Sample    | 2        | ▼    |  |
|         |     |                 | Method08            | Sample    | 2        | ]    |  |
|         |     | 9               | Method09            | Sample    | 2        | •    |  |
|         |     | 10              | Method10            | Sample    | 2        |      |  |
| No.     |     |                 |                     |           |          | Сору |  |

## [▲], [▼]

Moves the cursor on the list.

## [▲▲], [▼▼]

These keys are for page turning. The cursor moves to the top of the list after page break.

### [No.]

Enter the Method number where the copied Method is transferred.

### [Copy]

Executes copying the Method.

### Note:

The copied and transferred Method rides over the existing Method. It is recommended to print out the existing Method before it is erased.

# 3-5-2-2. [Save (CF)] (Method data)

Save all methods into CF Card together.

1) Press [Save (CF)] button on the "Method list" screen display. Then, "Save method" will be displayed on it.

| CH1     | 2004/01/07 11:23                                         |
|---------|----------------------------------------------------------|
| MRC-010 | Save method                                              |
| Print   | Save all methods together                                |
| Home    | Enter comments and press [Execute] button, if necessary. |
| Back    | Comment                                                  |
|         |                                                          |
|         | < Supplement >                                           |
|         | Can Load method individually.                            |
|         | Input comments are displayed in loading.                 |
|         |                                                          |
|         |                                                          |
|         | Execute                                                  |

2) When entering comments with the method data to be saved, press the portion where comment is displayed. After confirming the following screen display, enter comments and press [OK] button.

| CH1     | 2004/0                      | 01/07 11:24 |
|---------|-----------------------------|-------------|
| MKC-610 | Save method                 |             |
| Print   | Comment                     | Chara       |
| Home    | P                           |             |
| Back    | 1 2 3 4 5 6 7 8 9           | 0 BS        |
|         | Q W E R T Y U I O           | Р           |
|         | (ASDFGHJK                   | L %         |
|         | ) Z X C V B N M .           |             |
|         | Cancel cap. SPACE - / << >> | ок          |
|         |                             | Execute     |
Press [Execute] button on the "Save method" screen display. Confirming the verifying-entry message, press [Yes] button.

| CH1     | 2004/0                                                   | )1/07 11:23 |
|---------|----------------------------------------------------------|-------------|
| MKC-610 | Save method                                              |             |
| Print   | Save all methods together                                |             |
| Home    | Enter comments and press [Execute] button, if necessary. |             |
| Back    | Comment                                                  |             |
|         |                                                          |             |
|         | < Supplement >                                           |             |
|         | Can Load method individually.                            |             |
|         | Input comments are displayed in loading.                 |             |
|         |                                                          |             |
|         |                                                          |             |
|         | -                                                        | Execute     |

4) All methods are saved into CF card and the screen display returns to the initial menu.

## Note:

If only method data are saved into CF card, the memory storage is occupied in about 45K bytes. The number of files of method data to be saved in CF card is 100 in maximum. When measurement results are saved in CF card, the number of files saved will decrease depending on the memory capacity of CF card.

## Note:

For details on loading the method data saved on CF card into the measuring unit, see the section 3-5-13-1, "Load/Delete Method".

## 3-5-3. [Results list]

Press [Results list] button on "Function" to show "Results list".

| CH1      | 1          | KENTARO 2003/12/16 15:57 |       |     |      | 2/16 15:57 |             |          |
|----------|------------|--------------------------|-------|-----|------|------------|-------------|----------|
| MKC-610  |            | Result list              |       |     |      |            |             |          |
| Print    | Dat        | te & time                | S.No. | Res | ult  | Sa         | ample name  |          |
|          | 2003/12    | 2/16 17:16:11            | 01-10 | 5.  | 52   | ₩at        | er standard |          |
| Home     | 2003/12    | 2/16 17:14:56            | 01-09 | 5.  | 51   | ₩at        | er standard |          |
| Back     | 2003/12    | 2/16 16:27:29            | 01-08 | 5.  | 55   | ₩at        | er standard |          |
|          | 2003/12    | 2/16 15:55:24            | 01-07 | 5.  | 52   | ₩at        | er standard |          |
|          | 2003/12    | 2/16 15:54:52            | 01-06 | 5.  | 54   | ₩at        | er standard |          |
|          | 2003/12    | 2/16 15:52:23            | 01-05 | 5.  | 52   | ₩at        | er standard |          |
|          | 2003/12    | 2/15 16:13:24            | 01-04 | 5.  | 52   | ₩at        | er standard | ▼        |
|          | 2003/12    | 2/15 16:02:46            | 01-03 | 5.  | 53   | ₩at        | er standard |          |
|          | 2003/12    | 2/15 15:15:38            | 01-02 | 5.  | 56   | ₩at        | er standard | <b>→</b> |
|          | 2003/12    | 2/15 15:12:52            | 01-01 | 5.  | 52   | ₩ate       | er standard |          |
|          |            |                          |       |     |      |            |             |          |
| Pick out | Statistics | Disable                  | Sh    | o₩  | Save | •(CF)      |             | Sift     |

## [▲], [▼]

Moves the cursor on the list.

## [▲▲], [▼▼]

These keys are for page turning. The cursor moves to the top of the list after page break.

#### [Pick out]

On this screen you can select the results you are looking for among the data in the list.

## Note:

For details of Pickout, refer to "3-5-3-1. [Pickout]".

## [Statistics]

The measurement results in the list are batch calculated. If the data are selected in Pickout, those selected data will be calculated.

#### Note:

For details of Statistics, refer to "3-5-3-2. [Statistics]".

## [Disable]

You can delete the data to void batch calculation. Point the cursor on the data and press this button. Those data will be marked with "\*" on display.

## [Show]

You can view the data with cursor pointed on. This is useful in re-calculation or for re-print.

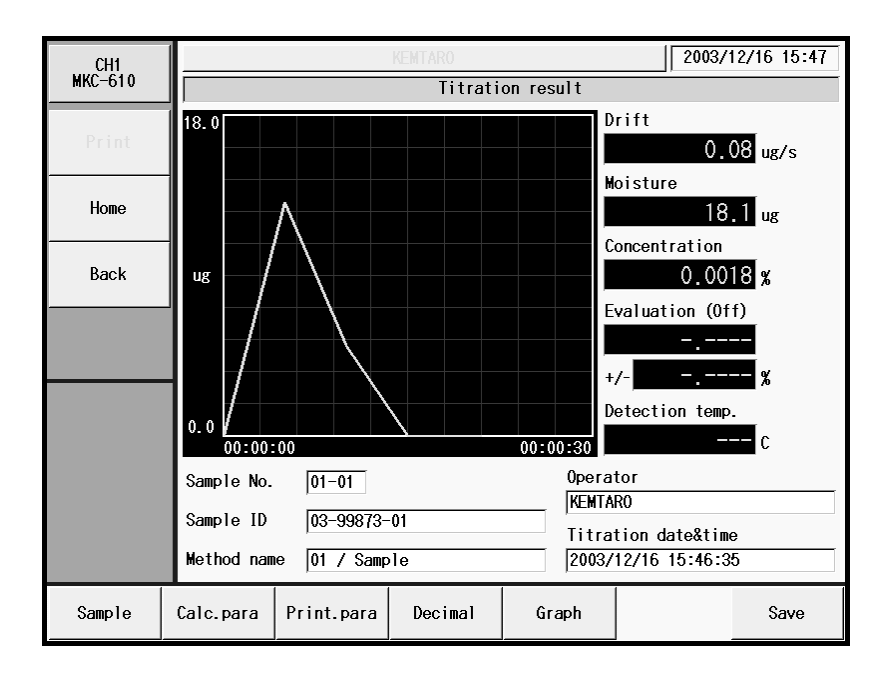

# Note: For details of resulting data, refer to "3-5-3-3. View titration results".

#### [Save (CF)]

Save the measurement data on CF card. When data is narrowed with [Pick out], the narrowed data will be saved on CF card.

#### Note:

For the details on saving measurement data on CF card, refer to "3-5-3-4 [Save (CF)] (Titration results)".

## [All] or [Sift]

Here you choose from All or Sift in search for measurement results. For setting search conditions, press the [Pickout] button.

## 3-5-3-1. [Pickout]

You can narrow down measurement results with Calc. type, High Sample No., Method No., Unit, Sample ID or Titration date.

| CH1     |                 | KEMTARO |            | 200    | 3/12/16 18:04 |
|---------|-----------------|---------|------------|--------|---------------|
| MKC-610 | Pick out        |         |            |        |               |
| Print   | Calc.type       | 0n      | Sample     |        |               |
| Home    | High sample No. | 0n      | 1          |        |               |
| Back    | Method No.      | 0n      | 2          |        |               |
|         | . Unit          | 0n      | ug         |        |               |
|         | Sample ID       | 0n      | ₩ater      | standa | rd 1.0        |
|         | Titration date  | 0n      | 2003/12/16 | ~      | 2003/12/16    |
|         |                 |         |            |        | Execute       |

Press the [Pick out] button on "Pickout" to show the "Result list".

## < Search conditions >

You can narrow down the data by selecting the following conditions:

| Calc. type      | : The titration parameters preset on Calculation Parameter. |
|-----------------|-------------------------------------------------------------|
| High sample No. | : The high order number for grouping the samples            |
| Method No.      | : The number of Method particular to it                     |
| Unit            | : The unit used in calculation results                      |
| Sample ID       | : The identification code particular to the sample          |
| Titration date  | : The date of measurement when it was performed             |

#### [Execute]

The selected data under the conditions as above will appear as a list of results on display.

#### 3-5-3-2. [Statistics]

Press [Statistics] button on "Results list". The data on the list are going to be batch calculated, and the calculated data will be printed out if [Print] button is pressed.

| CH1     | 2006/05/10 11:04  |
|---------|-------------------|
| MKC-610 | Statistics        |
| Print   | Results : 6       |
| Home    | Mean : 5.5267     |
| Back    | SD : 0.01506 %    |
|         | RSD : 0.27241 %   |
|         | List printing Off |
| Blank   |                   |

#### < About statistics >

The batch calculation determines Mean value, Standard deviation (SD) and Relative standard deviation (RSD), which is the same as coefficient variance (CV).

Those values are calculated by the built-in processor as follows:

Where n number of data (X1, X2, ...., Xn):

Mean value

Standard deviation

$$\overline{X} = \frac{(X_1 + X_2 + \dots + X_n)}{n}$$
$$SD = \sqrt{\frac{\sum_{i=1}^{n} (X_i \cdot \overline{X})^2}{n \cdot 1}}$$
$$RSD(\%) = \frac{SD}{\overline{X}} \times 100$$

Relative SD

#### [List printing]

You can choose from Yes or No to print the statistical data:

- On : Print the results list
- Off : No printout

#### Note:

Statistics calculation should set up and perform seach conditions. For example, when the unit of "Pickout" is not set as "On", the unit of Mean value and SD is not displayed. If the mean value is zero "0", RSD will appear on display and be printed out as "--" symbols not as zero "0". The maximum number of characters that can be printed for the statistical calculation is seven (7) including decimal point.

## [Blank]

Save the mean value obtained through statistical calculation to the blank value after selecting [Function] – [Blank list]. Selecting the blank value number to be saved and pressing [Execute] button allows to store the mean value on the Blank value n.

| CH1     |         |                    |                  | 2006/05/10 11:04 |
|---------|---------|--------------------|------------------|------------------|
| MKC-610 |         | Average value setu | ıp (blank value) |                  |
| Print   | Average | 0.2242<br>(дв)     | Blank1           | (BL1)            |
| Home    |         |                    |                  |                  |
| Back    |         |                    |                  |                  |
|         |         |                    |                  |                  |
|         |         |                    |                  |                  |
|         |         |                    |                  |                  |
|         |         |                    |                  |                  |
|         |         |                    |                  | Execute          |

#### 3-5-3-3. Titration results

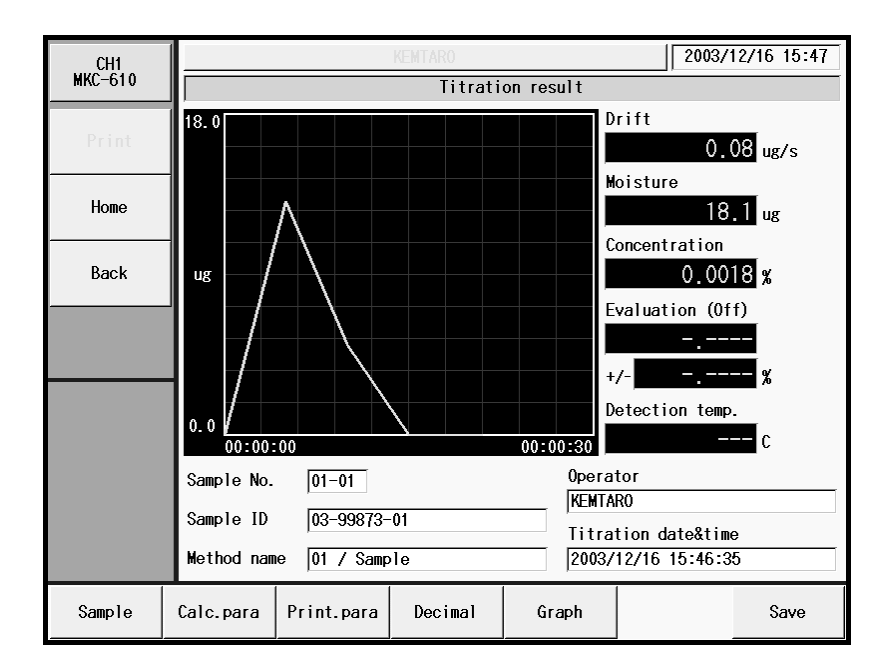

## [Sample]

You can change sample parameters including sample ID, sample name and sample size. These changes will be reflected on recalculation and recorded.

#### [Calc.para]

The equation used in calculation for a measurement appears here. If any changes are made, the results will be recorded as recalculation results.

#### [Print para]

The parameters for printing are shown here. If any changes are made, the results will be recorded as recalculation results.

#### [Decimal]

You can change the number of digits after decimal point. If any changes are made, the results will be recorded as titration results.

#### [Graph]

You can change the conditions for depicting a graph. If any changes are made, the results will be recorded as titration results.

## [Save]

Those changes that have been made are saved in memory.

# 3-5-3-4. [Save (CF)] (Titration results)

Save the titration results on CF card.

- 1) Narrow data to be saved according to the section "3-5-3-1 [Pickout]".
- 2) Press [Save (CF)] button on the "Result list" screen display. "Save titration results" screen will be displayed.

| CH1     | 2004/01/06 15:53                                                                                                    |
|---------|----------------------------------------------------------------------------------------------------|
| MKC-610 | Save titration results                                                                                                 |
| Print   | Save all titration results displayed.                                                                                  |
| Home    | Enter comments and press [Execute] button, if necessary.                                                               |
| Back    | Comment                                                                                                    |
|         |                                                                                                    |
|         | < Supplement ><br>When sampling, only sampled titration results are saved.<br>Input comments are displayed in loading. |
|         | Execute                                                                                                    |

 When entering comments on the saved titration results, press the section of screen where comment is displayed.

| CH1     | 2004/01/                    | /06 15:53 |
|---------|-----------------------------|-----------|
| MKC-610 | Save titration results      |           |
| Print   | Comment                     | ,         |
|         |                             | Clear     |
| Home    |                             |           |
| Back    | 1 2 3 4 5 6 7 8 9 0         | 0 BS      |
|         | Q W E R T Y U I O           | Р         |
|         | (ASDFGHJK                   | _ %       |
|         | ) Z X C V B N M .           | •         |
|         | Cancel cap. SPACE - / << >> | ок        |
|         |                             | Execute   |

4) Press [Execute] button on the "Save titration results" screen display. Then, the confirmation screen will be displayed and press [Yes] button.

| CH1     |                                                                                                    | 2004/01/06 15:53 |
|---------|----------------------------------------------------------------------------------------------------|------------------|
| MKC-610 | Save titration results                                                                                             |                  |
| Print   | Save all titration results displayed.                                                                              |                  |
| Home    | Enter comments and press [Execute] button, if necessary                                                            | <i>4</i> .       |
| Back    | Comment                                                                                                    | 1                |
|         |                                                                                                    |                  |
|         | < Supplement ><br>When sampling, only sampled titration results are sa<br>Input comments are displayed in loading. | aved.            |
|         |                                                                                                    | Execute          |

5) Narrowed titration results are saved on CF card, followed by returning to the "Result list" screen display.

## Note:

When 300 titration results are saved on CF card, about 7M bytes of storage will be used. In addition, the maximum file number to be stored on CF card is 100. When method data are stored on CF card, the number of file to be stored on CF card will decrease depending on the remaining memory capacity on CF card.

## Note:

When you want to allow the titration results saved on CF card to be displayed on the screen of the measuring unit, refer to 3-5-13-2, "Load/Delete titration results".

## 3-5-4. [Sample mode]

Press [Sample mode] button on "Function" to show "Sample mode" display, where you define sample settings as follows:

| CH1     |              | KENTARO     | 2003/12/16 18:06 |
|---------|--------------|-------------|------------------|
| мкс-610 |              | Sample mode |                  |
| Print   | Sample file  | Off         |                  |
| Home    | Before entry | Off         |                  |
| Back    | After entry  | Auto        |                  |
|         |              |             |                  |
|         |              |             |                  |
|         |              |             |                  |
|         |              |             |                  |
|         | -            |             |                  |

## [Sample file]

Here you select sample file mode either for single measurement or measurement using a multiple sample changer or with a reserved sample for measurement.

- Off : Sample setting display works to Single sample measurement
- On : Sample setting display works to Sample file mode

#### [Before entry]

Here you select sampling mode before titration;

- Off : Titration starts with [Start] button.
- On : "Sample settings" display appears with [Start] button.
   On "Sample settings", you enter the sample name and ID, sample size, etc. This display will not appear when "Auto" is set on Method control parameter for titration start mode.

#### [After entry]

Here you select sample size entry mode after titration is over:

- Off : Water content is calculated and displayed for the sample size currently defined.
- On : After measurement is over, "Sample settings" display appears.
- Auto : After titration is started, it automatically determines if sample size is entered, and if not, the display for sample size entry appears.

## Note:

For details of Sample Setup, refer to "3-3. About Sample settings". "Before entry" and "After entry" sample options become valid only when setting these options to "Off" in using "CHK-501".

## 3-5-5. [Blank list]

Press [Blank list] button on "Function" to show the display "Blank list", where you can compensate water content blending in at time of sample injection. Up to 10 blank values can be preset.

| CH1     |         | KENTARO         |          | 2003/12/16 18:06 |
|---------|---------|-----------------|----------|------------------|
| MKC-610 |         | Blan            | k list   |                  |
| Print   | Blank 1 | 0.00000<br>(ug) | Blank 7  | 0. 00000<br>(ug) |
| Home    | Blank 2 | 0.00000<br>(ug) | Blank 8  | 0. 00000<br>(ug) |
| Back    | Blank 3 | 0.00000<br>(ug) | Blank 9  | 0.00000<br>(ug)  |
|         | Blank 4 | 0.00000<br>(ug) | Blank 10 | 0.00000<br>(ug)  |
|         | Blank 5 | 0.00000<br>(ug) |          |                  |
|         | Blank 6 | 0.00000<br>(ug) |          |                  |
|         |         |                 |          |                  |

## [Blank 1] .....[Blank 10]

Here you enter blank values. Such numbered blank values can be selected and used in concentration calculation on Method parameter for calculation parameter. Changing the blank value specified by the "Blank No." of the calculation parameter of the presently selected method will reflect the "Blank" in the sample setup.

"Blank" can be also set through the statistical calculation results. (See the section 3-5-3-2.)

## Note:

When a blank level is entered on Sample Settings, the value registered on Blank list is changed accordingly.

## 3-5-6. [GLP management]

Press [GLP management] button on "Function" to show the display "GLP management", where you can check on precision of your instrument periodically. This function works when "Check" is preset on "Calc. type" for calculation parameter on Method parameter.

| CH1       |                 | KEMTARO    | 2003/12/16 18:07 |
|-----------|-----------------|------------|------------------|
| MKC-610   |                 | ent        |                  |
| Print     | Periodic check  | Off        |                  |
| Home      | Next check date | //         |                  |
| Back      | Interval        | 7<br>(Day) |                  |
|           |                 |            |                  |
|           |                 |            |                  |
|           |                 |            |                  |
|           |                 |            |                  |
| C.history |                 |            |                  |

## [Periodic check]

Here you can set check alarm at intervals:

- Off : No alarm will work for periodic check.
- On : Advance notice of check appears when the date becomes due. The check results can be viewed with [C.histry] button.

## [Next check date]

You can select a next check day.

#### [Interval]

The next check day is updated automatically at preset intervals.

#### [C.histry]

You can view the periodic check record.

## Note:

To use the alarm, turn on "Alarm" on [Function] – [Other settings].

## 3-5-7. [Auto statistics]

Press [Auto statistics] on "Function" to show the display [Auto statistics].

| CH1     |                 | KEMTARO                   |               | 2003/12/16 18:09 |  |  |
|---------|-----------------|---------------------------|---------------|------------------|--|--|
| MKC-610 |                 | Auto print for statistics |               |                  |  |  |
| Print   | Auto statistics | Off                       | List printing | Off              |  |  |
| Home    | Calc.type       | Off                       |               |                  |  |  |
| Back    | High sample No. | Off                       |               |                  |  |  |
|         | Method No.      | Off                       |               |                  |  |  |
|         | Unit            | Off                       |               |                  |  |  |
|         | Sample ID       | Off                       |               |                  |  |  |
|         |                 |                           |               | Clear            |  |  |

#### [Auto statistics]

Here the results of measurements performed under the same conditions are automatically batch calculated:

- On

   The results of measurement performed under different conditions will be batch calculated as soon as the measurement is over. Otherwise, the results of measurements performed under the same conditions are automatically batch calculated. After batch calculated, the following data will be calculated. Once power is turned off, this setting will be cleared off.
- Off : No batch calculation

#### < Conditions for statistics >

A series of consecutive measurements will be batch calculated and printed out provided the following parameters are preset under the sample conditions:

- Calc. type : Calculation parameter preset on Method
- High sample No. : High order number for sample group
- Method No. : The Method number used in measurement
- Unit : Preset as a calculation parameter on Method
- Sample ID : The identification code present on Sample settings

## [List printing]

Here you can choose from on or off for printout of statistics data list.

- On : Print out the list
- Off : No printout

## [Clear]

You can erase the statistical data.

# Note:

For details of statistics, refer to "3-5-3-2. [Statistics]".

## 3-5-8. [Decimal edit]

Here you select a number of decimal place for view and printout. Press [Decimal edit] button on "Function" to show the display "Decimal edit".

| CH1     |             | KENTARO |             | 2003/12/16 18:09 |
|---------|-------------|---------|-------------|------------------|
| MKC-610 |             |         |             |                  |
| Print   | Sample size | 4       | Half adjust |                  |
| Home    | Statistics  | 4       | Half adjust |                  |
| Back    |             |         |             |                  |
|         |             |         |             |                  |
|         |             |         |             |                  |
|         |             |         |             |                  |
|         |             |         |             |                  |
|         |             |         |             |                  |
|         |             |         |             |                  |
|         |             |         |             |                  |

#### [Sample size]

Here you select a number of decimal place and fraction rounding for sample size as follows:

- Half adjust : rounded to nearest preset number of digits after decimal point
- Round off : rounded down to nearest preset number of digits after decimal point
- Round up : rounded up to nearest preset number of digits after decimal point

## [Statistics]

Here you select a number of decimal place and fraction rounding for statistics as follows:

- Half adjust : rounded to nearest preset number of digits after decimal edit
- Round off : rounded down to nearest preset number of digits after decimal edit
- Round up : rounded up to nearest preset number of digits after decimal edit

#### Note:

The above setting of a number of decimal place appears on display and in printing.

## 3-5-9. [Graph setting]

Press [Graph setting] button on "Function" to show "Graph" display, where you arrange graphic display and printout.

| CH1     |            | KEMTARO      | 2003/12/16 18:10 |
|---------|------------|--------------|------------------|
| MKC-610 |            | Graph        |                  |
| Print   | Range mode | Auto Setting |                  |
| Home    | Graph type | Time vs Unit |                  |
| Back    |            |              |                  |
|         |            |              |                  |
|         |            |              |                  |
|         |            |              |                  |
|         |            |              |                  |
|         |            |              |                  |

## [Range mode]

The graphic range mode can be selected as follows:

- Auto : Graphic range is automatically set up.
- Fixed : You can choose a fixed range by pressing [Setting] button.

#### [Graph type]

Graphic type for vertical and level axis can be selected as follows:

Time vs Unit : Water content per unit time on vertical axis is plotted with time on level axis.
 Time vs Total : Accumulated water content on vertical axis is plotted with time on level axis.
 Time vs Unit&Total : Water content per unit time and accumulated amount are plotted on vertical axis with time on level axis.

## 3-5-10. [Other settings]

Press [Other settings] button on "Function" to show "Other settings" display, where you can select the auto input of mean value and alarm function, etc.

| CH1     |                     |          |          | 2006/05/10 10:53 |
|---------|---------------------|----------|----------|------------------|
| MKC-610 |                     | Other    | settings |                  |
| Print   | Print of header     | 0n       |          |                  |
| Home    | Print of footer     | 0n       |          |                  |
| Back    | Auto setting,mean   | On       |          |                  |
|         | Alarm               | Off      |          |                  |
|         | Result disp.        | 0<br>(s) |          |                  |
|         | Constant properties | Details  |          |                  |
|         |                     |          |          |                  |

#### [Print of header]

You can select the header printed together with measurement results, which shows the model name, serial number and printed date. This setup is made on Print parameter of Method parameter.

- On : Header is printed.
- Off : No header is printed.

## [Print of footer]

You can select the footer printed together with measurement results, which shows the printer's name. This setup is made on Report parameter of Method parameter.

- On : Footer is printed.
- Off : No footer is printed.

#### [Auto setting, mean]

The average value of a plural number of blank levels that have been measured will be automatically set into the blank value to be used in sample setup.

- On : Auto set in the blank.
- Off : No blank setting.

## Note:

In the automatic setting of the mean value, the data of the unexpected value is not adopted. (As for the blank value, neither a negative value nor the value of 100000µg or more are adopted.)

## [Alarm]

This gives the alarm about reagent life, periodic check, etc.

- On : Alarm is on.
- Off : No alarm.

## [Result disp.]

You can select the display time length of measurement results. Zero "0" second means the display is to be held on screen.

• 0 ~ 3600s

#### [Constant properties]

Concerning the constants used in the method calculation, select them on either the method or the sample. Pressing [Details] button leads to the display of the "Setup of constant properties" screen.

| CHI     |                     |                              | 200                  | 6/05/12 14:30 |  |  |  |
|---------|---------------------|------------------------------|----------------------|---------------|--|--|--|
| MRC-610 |                     | Setup of constant properties |                      |               |  |  |  |
| Print   | Dissolve samp.(WtO) | Sample                       | Samp.gas temp.(Temp) | Sample        |  |  |  |
| Home    | Dissolve solvent(B) | Sample                       | Dilution coef.(D)    | Sample        |  |  |  |
| Back    | Conc. of solvent(A) | Sample                       | Revision coef. (FA)  | Sample        |  |  |  |
|         | Samp.volume(V1)     | Sample                       |                      |               |  |  |  |
|         | Samp. dens. (Dens)  | Sample                       |                      |               |  |  |  |
|         | Samp.gas volume(V2) | Sample                       | J                    |               |  |  |  |
|         |                     |                              |                      |               |  |  |  |

- Sample : Set constants on the sample. (See the section 3-3.)
- Method : Set constants on the "Method constant" screen display for the calculation parameter of the method. (See the section 3-7-4.)

## 3-5-11. [System information]

You can access to the information about the connected peripherals on their serial number and software version by pressing [System information] button on "Function".

| CH1     |              | KEMTARO            | 2003/12 | 2/16 18:11 |  |  |  |
|---------|--------------|--------------------|---------|------------|--|--|--|
| MKC-610 |              | System information |         |            |  |  |  |
| Print   | Mode 1       | Serial No.         | Version |            |  |  |  |
|         | Card Version |                    | 1.00    |            |  |  |  |
| Home    | MCU-610      | ABC12345           | 1.10    |            |  |  |  |
| Back    | MKC-610      | ABC00002           | 1.10    |            |  |  |  |
|         |              |                    |         |            |  |  |  |
|         |              |                    |         |            |  |  |  |
|         |              |                    |         |            |  |  |  |
|         |              |                    |         | •          |  |  |  |
|         |              |                    |         |            |  |  |  |
|         |              |                    |         | vv         |  |  |  |
|         |              |                    |         |            |  |  |  |
|         | 1            |                    |         |            |  |  |  |
| Renew   |              |                    |         |            |  |  |  |

## [Renew]

You can make sure if all of the peripherals are connected securely.

## Note:

When any peripherals is connected, make sure of their connections by Renew.

## 3-5-12. [Memory clear]

You can erase all the stored data and set back to default as in "7-4-3. Parameter List". Press [Memory clear] button on "Function" to display "Memory clear".

| CH1     | KEMTARO             | 2003/12/16 18:12 |  |  |  |
|---------|---------------------|------------------|--|--|--|
| MKC-610 | Memory clear        |                  |  |  |  |
| Print   | Reagent information |                  |  |  |  |
| Home    | Method              |                  |  |  |  |
| Back    | Sample setting      |                  |  |  |  |
|         | Titritartion result |                  |  |  |  |
|         | Check history       |                  |  |  |  |
|         | All parameters      |                  |  |  |  |
|         |                     |                  |  |  |  |

#### [Reagent information]

You can erase all the information about reagents.

#### [Method]

You can erase all of the Methods.

#### [Sample setting]

All the set up contents are erased.

## [Titration result]

All the titration results are erased.

#### [Check history]

All the check records are erased.

## [All parameters]

All the information and data other than setup contents are erased.

## 3-5-13. [Operation of CF Card]

Either load the data stored on CF card into the measuring unit or delete the data stored on CF card. After pressing [Next] button on the "Function" screen display, press [Operation of CF Card] button. Then, [Operation of CF Card] screen will be displayed.

| CH1     | 2004/01/07 11:25              |
|---------|-------------------------------|
| MKC-610 | Operation of CF card          |
| Print   | Load/Delete Method            |
| Home    | Load/Delete titration results |
| Back    |                               |
|         |                               |
|         |                               |
|         |                               |
|         |                               |
|         |                               |
|         |                               |
|         |                               |

## [Load/Delete Method]

Either load the method data stored on CF card into the measuring unit or delete the data stored on CF card.

## Note:

In regard to loading/deleting method, refer to 3-5-13-1, "Load/Delete Method".

## [Load/Delete titration results]

Either display the measurement results stored on CF card for the measuring unit or delete the measurement results stored on CF card.

## Note:

In regard to loading/deleting titration results, refer to 3-5-13-2, "Load/Delete titration results".

# 3-5-13-1. [Load/Delete Method]

Press [Load/Delete Method] button on the "Operation of CF Card" screen display. Then, "Load/Delete Method" screen will be displayed.

| CH1     |                     |                    | 2004/  | 01/07 11:27 |
|---------|---------------------|--------------------|--------|-------------|
| MKC-610 |                     | Load/Delete Method |        |             |
| Print   | Date & Time         | Comment            |        |             |
| Home    | 2004/01/07 11:27:05 |                    |        | _           |
| Back    |                     |                    |        |             |
|         |                     |                    |        |             |
|         |                     |                    |        | •           |
|         |                     |                    |        |             |
|         |                     |                    |        | vv          |
|         |                     |                    |        |             |
|         |                     |                    | Delete | Load        |

< How to load method >

1) Select the method file to be loaded into the measuring unit on the "Load/Delete Method" screen display and then press [Load] button.

| CH1     |                     |                    | 2004/  | 01/07 11:27 |
|---------|---------------------|--------------------|--------|-------------|
| MKC-610 |                     | Load/Delete Method |        |             |
| Print   | Date & Time         | Comment            |        |             |
| Home    | 2004/01/07 11:27:05 |                    |        | _           |
| Back    |                     |                    |        |             |
|         |                     |                    |        |             |
|         |                     |                    |        | v           |
|         |                     |                    |        |             |
|         |                     |                    |        | VV          |
|         |                     |                    |        |             |
|         |                     |                    | Delete | Load        |

2) The screen of "Select method loaded from CF card" will be displayed. Then, select the method to be loaded into the measuring unit and press [Load] button.

| CH1     |                 |                                 |           | 2004/01  | /07 11:30 |  |  |
|---------|-----------------|---------------------------------|-----------|----------|-----------|--|--|
| MKC-610 |                 | Select method load from CF card |           |          |           |  |  |
| Print   | No. Method name |                                 | Calc.type | Calc No. |           |  |  |
|         | 1               | Sample                          | Sample    | 2        |           |  |  |
| Home    | 2               | Check                           | Check     | 2        |           |  |  |
| Back    | 3               | Evaporation(Blank)              | Blank     | 1        |           |  |  |
|         | 4               | Evaporation(Sample)             | Sample    | 2        |           |  |  |
|         | 5 Bromine Index |                                 | Sample    | 7        |           |  |  |
|         | 6               | Method06                        | Sample    | 2        |           |  |  |
|         | 7               | Method07                        | Sample    | 2        | •         |  |  |
|         | 8               | Method08                        | Sample    | 2        |           |  |  |
|         | 9               | Method09                        | Sample    | 2        |           |  |  |
|         | 10              | Method10                        | Sample    | 2        |           |  |  |
|         |                 |                                 |           |          |           |  |  |
|         |                 |                                 |           |          | Load      |  |  |

| CH1     |     |                     |              | 2004/01  | /07 11:32 |
|---------|-----|---------------------|--------------|----------|-----------|
| MKC-610 |     | Select copied plac  | e for method |          |           |
| Print   | No. | Method name         | Calc.type    | Calc No. |           |
|         | 1   | Sample              | Sample       | 2        |           |
| Home    | 2   | Check               | Check        | 2        |           |
| Back    | 3   | Evaporation(Blank)  | Blank        | 1        |           |
|         | 4   | Evaporation(Sample) | Sample       | 2        |           |
|         | 5   | Bromine Index       | Sample       | 7        |           |
|         | 6   | Method06            | Sample       | 2        |           |
|         | 7   | Method07            | Sample       | 2        | •         |
|         | 8   | Method08            | Sample       | 2        |           |
|         | 9   | Method09            | Sample       | 2        |           |
|         | 10  | Method10            | Sample       | 2        |           |
|         |     |                     |              |          |           |
|         |     |                     |              |          | Сору      |

3) The screen of "Select copied place for method" will be displayed. Then, select the method copied to and press [Copy] button.

4) When the confirmation screen is displayed, press [Yes] button.

| CH1     | 2004/01/07 11:33                                      |
|---------|-------------------------------------------------------|
| MKC-610 | Select copied place for method                        |
| Print   |                                                       |
| Home    | Confirm                                               |
| Back    | Copy load method to No. 6.<br>Are you sure?<br>Yes No |
|         | Сору                                                  |

5) The method will be copied onto the method selected in the method list and the screen display will return to "Select method loaded from CF card". When loading further methods, repeat the above steps 2) through 4). < How to delete method >

 Select the method file to be deleted on the "Load/Delete Method" screen display and then press [Delete] button. The screen display will turn to the confirmation screen. Then, press [Yes] button.

| CH1     |                     | 2004,              | ′01/07 11:27 |
|---------|---------------------|--------------------|--------------|
| MKC-610 |                     | Load/Delete Method |              |
| Print   | Date & Time         | Comment            |              |
| Home    | 2004/01/07 11:27:05 |                    |              |
| Back    |                     |                    |              |
|         |                     |                    |              |
|         |                     |                    | v            |
|         |                     |                    |              |
|         |                     |                    | •••          |
|         |                     |                    |              |
|         |                     | Delete             | Load         |

 The method file selected on CF card will be deleted and the screen display will return to "Load/Delete Method". When deleting further method files, repeat the above steps 1).

| CH1     |             |                    | 2004/  | 01/07 11:34 |
|---------|-------------|--------------------|--------|-------------|
| MKC-610 |             | Load/Delete Method |        |             |
| Print   | Date & Time | Comment            |        |             |
| Home    |             |                    |        | _           |
| Back    |             |                    |        |             |
|         |             |                    |        |             |
|         |             |                    |        |             |
|         |             |                    |        |             |
|         |             |                    |        |             |
|         |             |                    |        |             |
|         |             |                    | Delete | Load        |

# 3-5-13-2. [Load/Delete titration results]

Press [Load/Delete titration results] button on the "Operation of CF Card" screen display. Then, the "Load/Delete titration results" screen will be displayed.

| CH1     |                     |                             | 2004/  | 01/07 11:35 |
|---------|---------------------|-----------------------------|--------|-------------|
| MKC-610 |                     | Load/Delete titration resul | ts     |             |
| Print   | Date & Time         | Comment                     |        |             |
| Home    | 2004/01/06 15:41:20 |                             |        |             |
|         |                     |                             |        |             |
| Back    |                     |                             |        |             |
|         |                     |                             |        |             |
|         |                     |                             |        | -           |
|         |                     |                             |        |             |
|         |                     |                             |        | vv          |
|         |                     |                             |        |             |
|         |                     |                             | Delete | Load        |

< How to load titration results >

1) Select the file having titration results to be displayed on the "Load/Delete titration results" screen and press [Load] button.

| CH1     |                     |                               | 2004/0 | 1/07 11:35 |
|---------|---------------------|-------------------------------|--------|------------|
| MKC-610 |                     | Load/Delete titration results |        |            |
| Print   | Date & Time         | Comment                       |        |            |
| Home    | 2004/01/06 15:41:20 |                               |        | -          |
| Back    |                     |                               |        |            |
|         |                     |                               |        |            |
|         |                     |                               |        | T          |
|         |                     |                               |        |            |
|         |                     |                               |        | VV         |
|         |                     |                               |        |            |
|         |                     |                               | Delete | Load       |

2) The screen of "View results (CF card)" will be displayed. Select the titration results to be displayed on the measuring unit and press [Show] button.

| CH1     |                     |       |             | 2004/01     | 1/07 11:37 |
|---------|---------------------|-------|-------------|-------------|------------|
| MRC-010 |                     | Vie₩  | results (CF | card )      |            |
| Print   | Date & time         | S.No. | Resul t     | Sample name |            |
| Home    | 2004/01/06 15:40:30 | 01-01 | 5.5403      |             |            |
| Back    |                     |       |             |             |            |
|         |                     |       |             |             |            |
|         |                     |       |             |             |            |
|         |                     |       |             |             | v          |
|         |                     |       |             |             |            |
|         |                     |       |             |             | •••        |
|         |                     |       |             | 1           |            |
|         |                     |       |             |             | Show       |

3) The selected titration results will be displayed on the measuring unit.

< How to delete titration results >

1) Select the file to be deleted on the "Load/Delete titration results" screen and press [Delete] button. The screen display will turn to the confirmation screen. Then, press [Yes] button.

| CH1     |                     | 2004/0                        | 1/07 11:46 |
|---------|---------------------|-------------------------------|------------|
| MKC-610 |                     | Load/Delete titration results |            |
| Print   | Date & Time         | Comment                       |            |
| Home    | 2004/01/06 15:41:20 | 000                           |            |
| Back    |                     |                               |            |
|         |                     |                               | -          |
|         |                     |                               | -          |
|         |                     |                               |            |
|         |                     |                               |            |
|         |                     |                               |            |
|         |                     | Delete                        | Load       |

 The file selected on CF card will be deleted and the screen display will return to "Load/Delete titration results". When deleting further files of titration results, repeat the above steps 1).

| CH1     |             |                             | 2004/  | 01/07 11:48 |
|---------|-------------|-----------------------------|--------|-------------|
| MKC-610 |             | Load/Delete titration resul | ts     |             |
| Print   | Date & Time | Comment                     |        |             |
| Home    |             |                             |        | _           |
| Back    |             |                             |        |             |
|         |             |                             |        |             |
|         |             |                             |        | -           |
|         |             |                             |        |             |
|         |             |                             |        |             |
|         |             |                             |        |             |
|         |             |                             | Delete | Load        |

## 3-6. About Option

## 3-6-1. [Oven purge]

When the ADP-611 oven for evaporation is connected, ageing is necessary to purge out moisture inside the heating unit and other tube lines. Follow the below descriptions for ageing setup and ageing procedure.

Press [Option] button on Main display to show "Oven & Purge" screen.

| CH2     |                           |             |                      | 2003/       | ′12/18 19:19 |
|---------|---------------------------|-------------|----------------------|-------------|--------------|
| MKL-610 |                           | 0ven        | & Purge              |             |              |
| Print   | Status                    |             | Remain               | ing time    |              |
| Home    | Wait for ex               | ecution     |                      |             | s            |
| Back    | Oven temp.                | C           |                      |             |              |
|         |                           |             |                      |             |              |
|         | Oven temp.                | 150<br>(C)  |                      |             |              |
|         | Back purge<br>(for Purge) | 1800<br>(s) | Back pur<br>(for Pre | ge<br>heat) | 180<br>(s)   |
|         | Cell purge<br>(for Purge) | 1200<br>(s) | Cell pur<br>(for Pre | ge<br>heat) | 120<br>(s)   |
|         |                           | Purge       | Preheat              | Reset       | Exit         |

#### [Oven temp.]

Select an oven temperature. Setting heating temperature will automatically transfer the temperature to Evaporator.

• 0 ~ 300°C

#### [Back purge (for Purge)]

The sampling line from sample inlet in the oven to the sample boat is purged with carrier gas. Select a time length in seconds:

• 0 ~ 99999s

## [Cell purge (for Purge)]

Enter a time length for purging the sample inlet in the oven to the titration cell with carrier gas.

• 0 ~ 99999s

#### [Back purge (for Preheat)]

Select a time length to purge the sample inlet in the oven to the sample boat with carrier gas.

• 0 ~ 99999s

#### [Cell purge (for Preheat)]

Enter a time length for purging the sample inlet in the oven to the titration cell with carrier gas.

• 0 ~ 99999s

## [Purge]

Moisture inside the heating unit and other tube lines are extracted under the preset conditions.

## [Preheat]

The sample boat is blank heated in the oven to purge out the adhered moisture at a preset temperature.

## [Reset]

Halt purging and Preheating.

## [Exit]

The display returns to Main.

## **Display screen for Status:**

Will indicate the operating state on Evaporator.

- Wait for execution
- Back purging
- Purging in cell
- Sample boat moving

#### Display screen for Oven temp.:

Will indicate the present oven temperature. The oven temperature is automatically loaded from the currently selected method file (temperature set in optional parameter settings).

## Display screen for Remaining time:

Will display the remaining time for purging or preheating.

# 3-7. About Method

## 3-7-1. General description

In order to run a precise and timely measurement, it is necessary to preset conditions appropriate for the sample and titration method. Those conditions for measurement and concentration calculation are called a Method. This unit can store in memory those Methods up to 50, which can be identified with individual name or code.

A Method consists of [Titration parameter], [Control parameter], [Calculation parameter], [Report parameter], [Reagent parameter] and [Option parameter].

To edit a Method, press [Function] – [Method edit] button on Main display to show "Method list", and press [Edit] button by pointing the cursor on the Method you want to edit.

| CH1     |                |             |                 | 2003/12/16 18:37 |
|---------|----------------|-------------|-----------------|------------------|
| MKC-610 |                | Method edit | ( 01 / Sample ) |                  |
| Print   | Method name    |             | Sample          |                  |
| Home    | Titration par  | ameter      | Option p        | arameter         |
| Back    | Control para   | meter       |                 |                  |
|         | Calculation pa | rameter     |                 |                  |
|         | Report para    | neter       |                 |                  |
|         | Reagent para   | meter       |                 |                  |
|         |                |             |                 |                  |

Each parameter can be selected with corresponding button on display.

## Note: For details of each parameter, refer to individual item in this manual.

## 3-7-2. [Titration parameter]

| CH1     |                |                 |            | 2003/   | 12/16 18:37    |
|---------|----------------|-----------------|------------|---------|----------------|
| MRCTOTO | Ti             | tration paramet | er (01/Sa  | mple)   |                |
| Print   | Titration mode | H20             | Drift stop |         | Rel.           |
| Home    | t(stir)        | 0<br>(s)        | Rel.       |         | 0.10<br>(ug/s) |
| Back    | t(wait)        | 15<br>(s)       | Abs.       |         | 0.10<br>(ug/s) |
|         | t(max)         | 0<br>(s)        |            |         |                |
|         |                |                 |            |         |                |
|         |                |                 |            |         |                |
|         |                |                 |            | << Back | Next >>        |

## [Titration mode]

Titration mode is selective as follows:

- H2O : This mode is selected for measurement of water content, for regular moisture titration.
- Br2 : This is for measurement of bromine number

#### [t(stir)]

Select a time length to wait for titration (electrolysis) start after a sample is discharged into the titration cell, particularly for those samples which are hard to dissolve in the anolyte and difficult to extract moisture.

• 0 ~ 99999s

#### [t(wait)]

Enter the shortest time length for a measurement from start to end in case a plural number of inflection points exist or unexpected endpoint is detected due to fluctuating drift level.

• 15 ~ 99999s

#### [t(max)]

Limit a time length for a titration (electrolysis). This means the total time length from start to end is [t(stir)] + [t(wait)] + [t(max)]. The printing covers the measuring process [t(wait)] + [t(max)]. The event during [t(stir)] will not be printed out. [t(max)=0] means titration will not terminate by time limit. This is useful when an oven is connected and End point is hard to be found due to drift.

• 0 ~ 99999s

## [Drift stop]

Selection of three modes by drift level as follows:

| • Off  | : Regardless of drift level, end point is determined when [t(stir)]+ [t(wait)]+ [t(max)]  |
|--------|-------------------------------------------------------------------------------------------|
|        | elapses. This mode is useful when end point is not found by drift or when the             |
|        | amount of water extraction per unit time is needed.                                       |
| • Rel. | : This mode determines end point when the drift level during titration goes down          |
|        | below [Drift at time of start] + [Relative drift]. This mode is typical for regular       |
|        | direct titration method.                                                                  |
| • Abs. | : Regardless of drift level at start, end point is determined when the drift level during |
|        | titration goes down below [Absolute drift] level. In this mode, titration will not        |
|        | end if the drift level at the end of titration goes up. To prevent this, select a         |
|        | [t(max)]to end the titration.                                                             |

## [Rel.]

Here you enter a relative drift level. This entry appears only when "Drift stop" is set to "Rel.".

• 0.00 ~ 9.99ug/s

# [Abs.]

Enter an absolute drift level. This entry appears only when "Drift stop" is set to "Abs.".

• 0.00 ~ 9.99ug/s

## 3-7-3. [Control parameter]

| CH1     | 2003/12/16 18:38                  |                 |                   |             |  |  |  |
|---------|-----------------------------------|-----------------|-------------------|-------------|--|--|--|
| MKC-610 | Control parameter ( 01 / Sample ) |                 |                   |             |  |  |  |
| Print   | Cell type                         | 2-Comp.         | End level         | 200<br>(mV) |  |  |  |
| Home    | Stable                            | 0.1<br>(ug/min) | Data sampling tim | e 5<br>(s)  |  |  |  |
| Back    | Control gain                      | 5.0             | Stirrer speed     | 3           |  |  |  |
|         | .Electrolysis speed               | Standard        |                   |             |  |  |  |
|         | Start mode                        | Manual          |                   |             |  |  |  |
|         |                                   |                 |                   |             |  |  |  |
|         |                                   |                 | << B              | ack Next>>  |  |  |  |

## [Cell type]

Selection of titration cell type:

- 2-comp. : This cell is generally used for titration with anode/cathode reagent using an electrolytic electrode with diaphragm.
- 1-comp. : This cell is generally used for titration using anode reagent (anolyte) only and diaphragm-less electrode.

## [Stable]

To display "Stable" status, you need to enter the drift change rate  $\Delta$ ug/min. Typically for regular moisture titration, enter  $\Delta$ 0.1ug/min and for bromine number,  $\Delta$ 0.5ug/min. The "Stable" message appears when the rate of drift change goes down lower than preset level. Select a larger amount for the rate in case the moisture in carrier gas is unstable to start titration. However, this means it will increase the error and deviation of measurement results.

• 0.00 ~ 9.99ug/min

## [Control gain]

Here you enter a coefficient for electrolysis speed, typically 5.0. If reaction speed is so fast that an over-titration is expected, decrease the value. To the contrary, if reaction speed is expected to be slow with a sample which contains a large amount of water, increase this value.

• 1.0 ~ 9.9

#### [Electrolysis speed]

Selection of electrolysis mode:

- Standard : Use this mode for regular type of measurement.
- Fast : Use this mode for a sample with water more than 5000ug/H<sub>2</sub>O.

## Note:

Measurement results may be deviated with "Fast" mode more than "Standard".

Check on the expected precision with the sample you are going to measure.

## [Start mode]

Selection of titration start:

- Manual : Use this mode for blank test or for samples with a small amount of water.
- Auto : Titration starts automatically by sensing water increase in the sample after discharged into the cell.

# <u>Note:</u> Select "Auto" for measurement with a sample changer connected.

#### [End level]

Select an endpoint potential, usually 200mV for water and 300mV for bromine number.

• 200 ~ 1000mV

#### [Data sampling time]

Select a time interval for data sampling. Titration volume and accumulated amount will be automatically sampled at the interval of an input time.

• 1 ~ 99999s

#### [Stirrer speed]

Here you select stirrer speed depending on the sample type:

• 0~9

## 3-7-4. [Calculation parameter]

| CH1      | 2006/05/10 10:54                      |             |             |         |                |  |  |
|----------|---------------------------------------|-------------|-------------|---------|----------------|--|--|
| MKL-DIV  | Calculation parameter ( 01 / Sample ) |             |             |         |                |  |  |
| Print    | Calc.type                             | Sample      | Drift comp. |         | Auto           |  |  |
| Home     | Blank No.                             | 1           | Drift       |         | 0.00<br>(ug/s) |  |  |
| Back     | Calc.No.                              | 2           | Evaluation  |         | Off            |  |  |
|          | Unit                                  | ppm         | Standard va | al ue   | 0.0000         |  |  |
|          | Decimal                               | 4           | Permit.erro | or      | 0.0000         |  |  |
|          | Fraction                              | Half adjust |             |         |                |  |  |
| Constant |                                       |             |             | << Back | Next >>        |  |  |

## [Calc. type]

Selection of calculation type:

- Sample : Set up a Method for sample measurement.
- Blank : Set up a Method for blank measurement.
- Check : Set up a Method for check measurement with standard substance.

## Note:

# When "Check" is chosen, the measurement results will be stored in memory as a check history.

## [Blank No.]

Number a blank value you use in calculation. Refer to [Function] – [Blank list] for blank values.

• 1 ~ 10

## [Calc. No.]

Here you select the numbered equation. Choose Eq.1 for water content and Eq.2 for concentration:

- For titration mode of H2O  $1 \sim 6$
- For titration mode of Br2  $7 \sim 8$

## Note:

For calculation units and numbers, refer to "3-7-4-1. Calculation formula".
### [Unit]

Here you select a unit used in calculation.

### Note:

For calculation units and numbers, refer to "3-7-4-1. Calculation formula".

#### [Decimal]

Enter a number of digits after decimal point for calculation results:

• 0 ~ 8 place

#### [Fraction]

Selection of fraction rounding in calculation:

- Half adjust : rounded to nearest preset number of digits after decimal point
- Round off : rounded down to nearest preset number of digits after decimal point
- Round up : rounded up to nearest preset number of digits after decimal point

### [Drift comp.]

Selection of drift compensation:

- Off : No compensation is made. Select this to know total water content including drift.
- Manual : Enter offset value. This is useful when there is much difference in drift level between start and the end of titration.
- Auto : The drift level is automatically corrected with the level at time of start.

### [Drift]

Enter the offset value for correcting the drift level. This is significant only for "Manual" compensation.

• 0.00 ~ 99.99ug/s

#### [Evaluation]

The measurement results will be evaluated by this function:

- On : The measurement results are evaluated.
- Off : Not evaluated.

### [Standard value]

Enter a standard value to make the evaluation in the following range:

• 0.0000000 ~ 99999.99999999

#### [Permit. error]

Enter permit error to determine if the calculation result is off the range against the standard value.

• 0.0000000 ~ 99999.99999999

### [Constant]

Display the Method constant screen.

Set the sample-dependent constants used for the measurements on gas samples or samples dissolved with solvents. Method constants can be setup when "Method" is selected in the [Function] – [Other settings] – [Constant properties] (see the section 3-5-10), settable only on the constants that are being used for the Calc. No. of the calculation parameters of presently selected method.

| CHI     |                     |                  | 200                  | 6/05/10 10:52 |
|---------|---------------------|------------------|----------------------|---------------|
| MNL-610 |                     | Method           | constant             |               |
| Print   | Dissolve samp.(WtO) | 5. 00000<br>(g)  | Samp.gas temp.(Temp) | 25.40<br>(C)  |
| Home    | Dissolve solvent(B) | 0. 00000<br>(g)  | Dilution coef.(D)    | 1.00000       |
| Back    | Conc. of solvent(A) | 0.00000<br>(ppm) | Revision coef.(FA)   | 1.00000       |
|         | Samp.volume(V1)     | 1.00000          |                      |               |
|         |                     |                  |                      |               |
|         | Samp. dens. (Dens)  |                  |                      |               |
|         | Samp.gas volume(V2) | 1.00000<br>(C)   |                      |               |
|         |                     |                  |                      |               |
|         |                     |                  |                      |               |
|         |                     |                  |                      |               |

# 3-7-4-1. Calculation formula

| Calc. No. | Purpose                                                               | Equation                                                                                                    |
|-----------|-----------------------------------------------------------------------|----------------------------------------------------------------------------------------------------|
| 1         | Calculation of water content                                          | $FA \times (Moisture) \times k$                                                                                                    |
|           |                                                                       | Unit: µg (k=1), mg (k=0.001)                                                                                                    |
| 2         | Concentration of liquid or solid by weighing                          | $FA \times \frac{Moisture}{Wt1 - Wt2} \times k$                                                                                                    |
|           |                                                                       | Unit: % (k=0.0001), ppm (k=1)                                                                                                    |
| 3         | Concentration of a weighed part of water in liquid or solid dissolved | $FA \times (\frac{Moisture}{Wt1-Wt2} \times \frac{B+Wt0}{Wt0} - \frac{A \times B}{Wt0}) \times k$                                                           |
|           | with solvent extraction                                               | Unit: % (k=0.0001), ppm (k=1)                                                                                                    |
| 4         | Concentration when the volume of liquid sample is measured            | $FA \times \frac{Moisture}{V1 \times Dens} \times k$                                                                                                    |
|           |                                                                       | Unit: % (k=0.0001), ppm (k=1)                                                                                                    |
| 5         | Concentration when the volume of gas sample is measured               | $FA \times \frac{(Moisuture) \times 22.4}{V2 \times 18} \times (1 + \frac{Temp}{273}) \times k$                                                             |
|           |                                                                       | Unit: % (k=0.0001), ppm (k=1)                                                                                                    |
| 6         | Concentration of a weighed part of water in solid dissolved with      | $X = \frac{\text{Moisture}}{\text{Wt1-Wt2}} \times \left(\frac{\text{B}}{\text{Wt0}} + \frac{X}{10^6}\right) - \frac{\text{A} \times \text{B}}{\text{Wt0}}$ |
|           | solvent extraction                                                    | $\therefore$ FA×X×k                                                                                                    |
|           | (Sample is not soluble)                                               | Determine X from this equation                                                                                                    |
|           |                                                                       | Unit: % (k=0.0001), ppm (k=1)                                                                                                    |
| 7         | Concentration when liquid or solid is weighed in bromine number       | $FA \times \frac{Moisture}{Wt1 - Wt2} \times D \times k$                                                                                                    |
|           | measurement                                                           | Unit : Bromine number g/100g (k=0.0001)                                                                                                    |
|           |                                                                       | Bromine index mg/100g (k=0.1)                                                                                                    |
| 8         | Concentration when the volume of liquid sample is measured in         | $FA \times \frac{Moisture}{V1 \times Dens} \times D \times k$                                                                                               |
|           | bromine number measurement                                            | Unit : Bromine number g/100g (k=0.0001)                                                                                                    |
|           |                                                                       | Bromine index mg/100g (k=0.1)                                                                                                    |

\* "Moisture" in the equation is identical to "Data – Drift x t – Blank".

# < Symbols used in calculation formulas >

| Moisture ( $\mu$ g) | : Net water amount                                                                                                    |
|---------------------|----------------------------------------------------------------------------------------------------|
|                     | Water obtained by subtracting "Drift value x titrating time and Blank value" from total water titrated (electrolyzed).                                          |
| FA                  | : Compensation coefficient for calculation results                                                                                                    |
| Data (ug)           | : Total water content after electrolysis in the titration cell                                                                                                  |
| Drift (ug/s)        | : Drift level which changes by ambient moisture and carrier gas permeating into the titration cell                                                              |
| t (s)               | : Titration time length from start to the end of titration after sample is discharged.<br>When titration ends by preset time, it runs for [t(wait)] + [t(max)]. |
| Blank (ug)          | : Blank level. This is the moisture coming in from other source than sample itself, and must be deducted from titrated water volume.                            |
| Wt1 (g)             | : The total weight of sample and sampler before sample is discharged.<br>The sample actually discharged is $ Wt1 - Wt2 $ .                                      |
| Wt2 (g)             | : The total weight of sampler and sample residue after sample is discharged.<br>The sample actually discharged is $ Wt1 - Wt2 $ .                               |
| Wt0 (g)             | : The amount of sample discharged into extracting solvent, a part of which is taken<br>out for measurement                                                      |
| B (g)               | : Weight of solvent extraction to dissolve a sample, a part of which is taken out for measurement by Indirect method                                            |
| A (ppm)             | : Water concentration of solvent extraction before the sample is discharged into the solvent in Indirect method.                                                |
| V1 (mL)             | : The amount of sample discharged by volume                                                                                                    |
| Dens (g/mL)         | : Density of sample discharged by volume                                                                                                    |
| V2 (L)              | : The volume of gas sample                                                                                                    |
| Temp. (°C)          | : Temperature of gas sample when measured                                                                                                    |
| D                   | : Dilution coefficient in measurement of sample for its bromine number                                                                                          |
| K                   | : Unit conversion coefficient                                                                                                    |

# 3-7-5. [Report parameter]

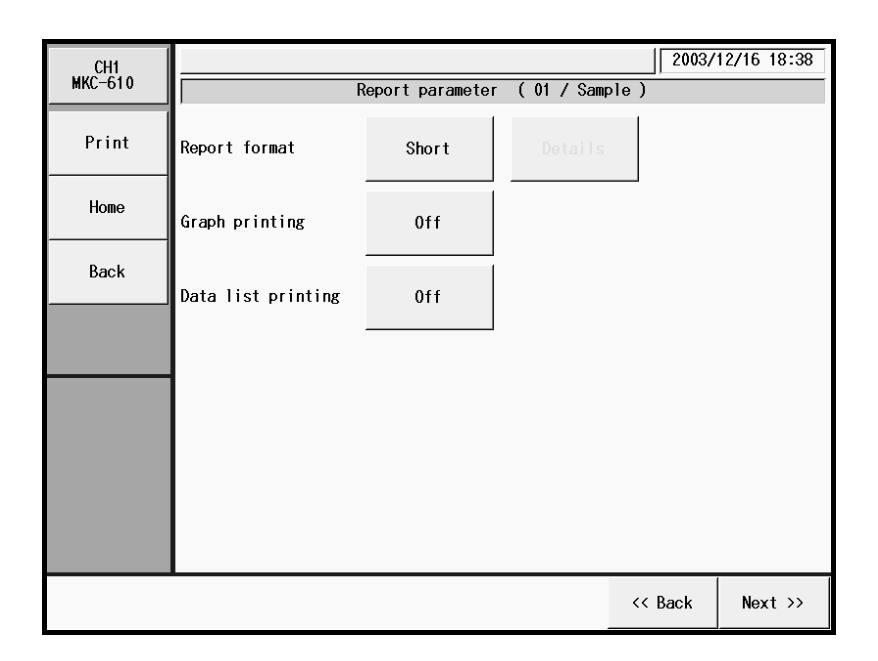

### [Report format]

Selection of print format:

- Off : No printout
- GLP : Prints all of measurement parameters and results
- Short : Prints sample number, measurement date, sample size, measurement results, drift level, titration time
- Variable : You can choose from printing items from [Details] button when pressed.

### [Details]

The display "Report format" appears where you can select those items you want to print out. This buttons works only when the above "Variable" for report format is chosen.

# Note:

For print parameters and items, refer to "3-7-5-1. Report format".

### [Graph printing]

Selection of graphic print together with measurement results when they are printed out.

Graphic printout is significant when it is set in "Graph setting" on "Function".

- On : Printout of graph
- Off : No printout of graph

### [Date list printing]

Selection of printout of the data list, which is significant with data sampling time preset on "Control parameter".

- On : Printout of data list
- Off : No printout of data list

# 3-7-5-1. Report format

|                | Print format |       |     |          |
|----------------|--------------|-------|-----|----------|
| Item           | Off          | Short | GLP | Variabel |
| Model/Serial   | Off          | Off   | On  | On/Off   |
| Sample No.     | Off          | On    | On  | On/Off   |
| Titration date | Off          | On    | On  | On/Off   |
| Sample ID      | Off          | Off   | On  | On/Off   |
| Method name    | Off          | Off   | On  | On/Off   |
| Calc. No.      | Off          | Off   | On  | On/Off   |
| Sample size    | Off          | On    | On  | On/Off   |
| Result         | Off          | On    | On  | On/Off   |
| Drift          | Off          | On    | On  | On/Off   |
| Blank          | Off          | Off   | On  | On/Off   |
| Reagent name   | Off          | Off   | On  | On/Off   |
| Reagent life   | Off          | Off   | On  | On/Off   |
| Titration time | Off          | On    | On  | On/Off   |
| Factor         | Off          | Off   | On  | On/Off   |
| Operator       | Off          | Off   | On  | On/Off   |

# Note:

For meanings of parameter name, report format and setup contents, refer to Parameter List at the end of this manual.

# < Example of printout >

| [Data list]                                                                                |      |       |  |  |
|--------------------------------------------------------------------------------------------|------|-------|--|--|
| Time                                                                                       | Unit | Total |  |  |
| 00:00:05                                                                                   | 21.9 | 21.9  |  |  |
| 00:00:10                                                                                   | 22.9 | 44.8  |  |  |
| 00:00:15                                                                                   | 17.5 | 62.3  |  |  |
| 00:00:20                                                                                   | 13.3 | 75.6  |  |  |
| 00:00:25                                                                                   | 10.3 | 85.9  |  |  |
| 00:00:30                                                                                   | 7.9  | 93.8  |  |  |
| 00:00:35                                                                                   | 6.1  | 99.9  |  |  |
| 00:00:40                                                                                   | 4.9  | 104.8 |  |  |
| 00:00:45                                                                                   | 3.6  | 108.4 |  |  |
| 00:00:50                                                                                   | 2.6  | 111.0 |  |  |
| 00:00:55                                                                                   | 2.0  | 113.0 |  |  |
| 00:01:00                                                                                   | 1.6  | 114.6 |  |  |
| 00:01:05                                                                                   | 1.3  | 115.9 |  |  |
| 00:01:10                                                                                   | 1.2  | 117.1 |  |  |
| 00:01:15                                                                                   | 1.0  | 118.1 |  |  |
| 00:01:19                                                                                   | 0.8  | 118.9 |  |  |
| Vertical axis:Total water content<br>Vertical axis:Unit<br>water content<br>T:0:0 µg 140.0 |      |       |  |  |

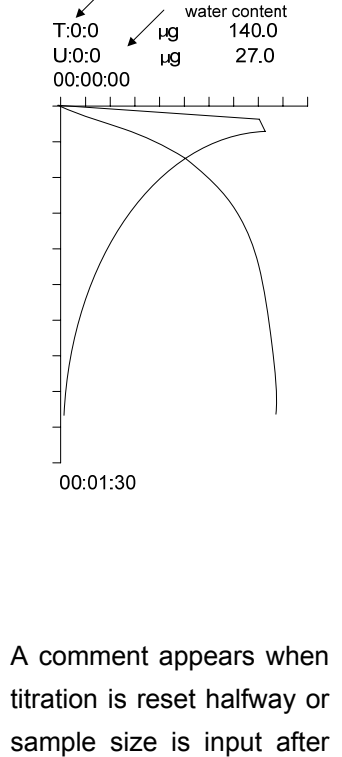

titration.

 $\rightarrow$ 

| Model : MKC-610<br>Serial No. : XXX999999             | <ul><li>← Model</li><li>← Serial number</li></ul> |
|-------------------------------------------------------|---------------------------------------------------|
| Print : 2003/10/23 17:04                              | ← Printed date                                    |
| ***Recalculation***<br>Method No./Name :<br>01/Sample | ← Method name                                     |
| Sample No. : 01-02 (#)                                | $\leftarrow$ Sample number                        |
| Sample name :                                         | $\leftarrow$ Sample name                          |
| ABCDEFGHIJKLMNOPQRST                                  | 1                                                 |
| Sample ID :                                           | $\leftarrow$ Sample ID                            |
| 12345678901234567890                                  |                                                   |
| Date 2003/10/23 17:02                                 | $\leftarrow$ Titration date                       |
| Calc.No. : 1                                          | $\leftarrow$ Calculation number                   |
| Drift 0.05 ug/s                                       | ← Drift                                           |
| Moisture 109.4 ug                                     | ← Moisture                                        |
| Result :                                              | ← Result                                          |
| 122.36 ppm                                            |                                                   |
| Evaluation : OK                                       | $\leftarrow$ Evaluation                           |
| Anolyte :                                             | $\leftarrow$ Anolyte name                         |
| Anolyte                                               |                                                   |
| A.life : 1 mg                                         | $\leftarrow$ Anolyte life                         |
| Catholyte :                                           | $\leftarrow$ Catholyte name                       |
| Catholyte                                             |                                                   |
| C.life : 1 mg                                         | $\leftarrow$ Catholyte life                       |
| Titr.time : 00:01:19                                  | $\leftarrow$ Titration time                       |
| Wt1 : 71.1096 g                                       | $\leftarrow$ Net weight                           |
| Wt2 : 70.2155 g                                       |                                                   |
| Net : 0.8941 g                                        |                                                   |
| FA : 1.00000                                          | ← Constant                                        |
| Blank : 0.00000 ug                                    | ← Blank                                           |
| (Stop by reset)                                       |                                                   |
| Operator :                                            | $\leftarrow$ Operator: when re-calculated         |
| KEMTARO                                               | its person's name appears here                    |

# 3-7-6. [Reagent parameter]

| CH1<br>MKC-610 |           |                             | 2003/   | 12/16 18:38 |
|----------------|-----------|-----------------------------|---------|-------------|
|                | K(        | eagent parameter ( 01 / Sam | ple)    |             |
| Print          | Anolyte   | Anolyte                     |         |             |
| Home           | Catholyte | Catholyte                   |         |             |
| Back           |           |                             |         |             |
|                |           |                             |         |             |
|                |           |                             |         |             |
|                |           |                             |         |             |
|                |           |                             |         |             |
|                |           |                             |         |             |
|                |           |                             | << Back | Next >>     |

### [Anolyte]

Selection of anode reagent from the "Reagent information" in "Function"

# [Catholyte]

Selection of cathode reagent from the "Reagent information" in "Function"

### 3-7-7. [Option parameter]

This parameter is provided for measurement with an oven or a sampler connected to Mains.

| CH1     |               |                 |               | 2003/  | 12/16 18:39 |
|---------|---------------|-----------------|---------------|--------|-------------|
| MKC-610 |               | )ption paramete | r (01/Sample) | )      |             |
| Print   | Pre treat     | 2               | Heating speed |        | 20<br>(s/C) |
| Home    | Cell purge    | 120<br>(s)      | Start temp.   |        | 70<br>(C)   |
| Back    | Back purge    | 180<br>(s)      | End temp.     |        | 300<br>(C)  |
|         | .Sample purge | 180<br>(s)      |               |        |             |
|         | Heating mode  | Set             |               |        |             |
|         | 0ven temp.    | 150<br>(C)      |               |        |             |
|         | •             |                 | <             | < Back | Next >>     |

### [Pre treat]

Selection of sampling into the oven:

- Pre treat 1 : An optional eggplant shape sampler is used for sampling and discharge into the sample inlet. It begins with back purge, sample purge and cell purge, and then, starts measurement process when the drift level becomes stable while carrier gas is flowing through the system.
- Pre treat 2 : This is direct discharge of sample into the oven. It begins with back purge and cell purge, and then, starts measurement process when the drift level becomes stable while carrier gas is flowing through the system.
- Pre treat 3 : Use the sample boat. Weigh the dried sample boat with a sample on it, and weigh it, and then, move it into the oven. It begins with back purge and cell purge, and then, starts measurement process when the drift level becomes stable while carrier gas is flowing through the system.

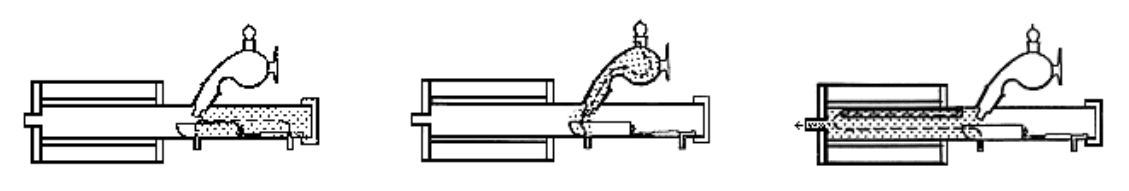

Back purge

Sample purge

Cell purge

\* Put a port plug onto the eggplant sampler for Pre treat 2 or 3.

### [Cell purge]

Select a purge time to dry up the line from sample inlet of heating unit to the titration cell with carrier gas.

• 0 ~ 99999s

#### [Back purge]

Select a purge time to dry up the sample inlet of heating unit and the sample boat outlet with carrier gas. •  $0 \sim 99999s$ 

[Sample purge]

Select a purge time to dry up the inside oven with carrier gas.

• 0 ~ 99999s

#### Note:

When the option of the sample setting is set to "CHK-", the settings for "Pre-treat" and "Back-purge" become invalid.

When CHK-501 is in use and the setting of "Cell purge" and "Sample purge" is 9999s or more, the time is automatically set at "9999s".

#### [Heating mode]

Select a heating method for the oven.

- Set : This is for a sample of which vaporizing point is known.
- Scan : This is for scanning temperature characteristic of a sample. Heating process depends on heating speed from the "start temp." up to the "end temp.". After measurement is over, a recommended temperature appears on display with measurement results just for information. When using the scan mode in combined use of CHK-501, be sure to set the "Oven Temp. Set" to "Auto" on CHK-501.

#### [Oven temp.]

Select a temperature to heat up the oven. This is for a sample of which vaporizing point is known. Turn on the above "Set" option. When using CHK-501 together, set the "Oven Temp. Set" to "Auto" on CHK-501 in order to make the setting of heating temperature valid.

•  $0 \sim 300^{\circ}C$ 

#### [Heating speed]

Select a heating speed of the oven. Turn on the above "Scan", typically at  $20s/^{\circ}C$ . If the test material is thermally slow conductive, select a degree between  $30 \sim 60s/^{\circ}C$  span of range.

•  $1 \sim 99999 \text{s/}^{\circ}\text{C}$ 

#### [Start temp.]

Select a degree of temperature to start with. This is significant when "Scan" is chosen. When measurement is started, the oven temperature goes up to the "start temp.". Typically set it to 100°C. Any degree higher than the "end temp." cannot be selected.

• 0 ~ 300°C

#### [End temp.]

Select a degree of finishing temperature. This is significant when "Scan" is chosen. When the temperature reaches preset degree in measurement, it stops heating. Typically set it to 300°C. Any degree lower than "start temp." cannot be selected.

•  $0 \sim 300^{\circ}C$ 

# 4. Other usage

# 4-1. Connecting Balance

4-1-1. How to connect a balance

When an electronic balance is connected and set up appropriately, the sample size (weight) is automatically input into the measuring unit.

# Note:

Check with your local dealer to see if your balance needs a special cable to be connected.

1) Press [Setup] button on Main display.

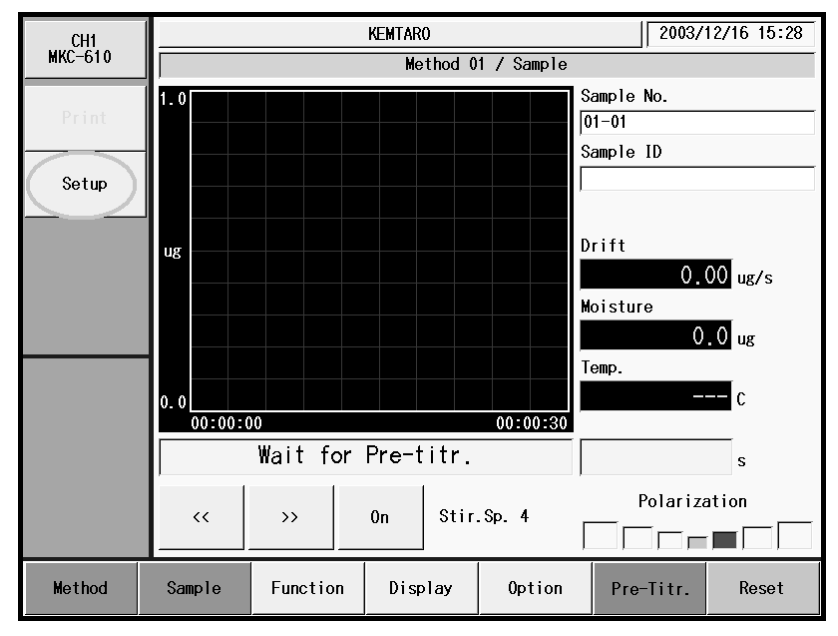

2) Press [Interface] button on "Setup".

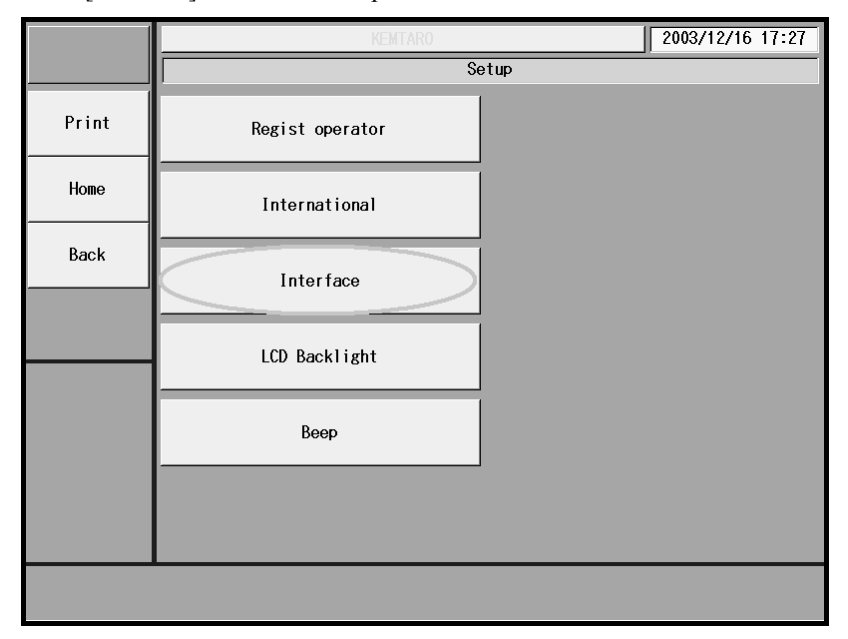

- 3) Select a COM port for "Balance" on "Interface".
- 4) Press [Details] button.

|       |           | KEMTARO |         | 2003/12/16 17:34 |
|-------|-----------|---------|---------|------------------|
|       | Interface |         |         |                  |
| Print | COM1      | Printer | Details |                  |
| Home  | COM2      | Balance | Details |                  |
| Back  |           |         |         |                  |
|       |           |         |         |                  |
|       |           |         |         |                  |
|       |           |         |         |                  |
|       |           |         |         |                  |
|       |           |         |         |                  |

5) Choose the maker of your balance from the list on display.

|       | KEMTARO                | 2003/12/16 17:35 |
|-------|------------------------|------------------|
|       | Balance setting (COM2) |                  |
| Print | Maker KEM              |                  |
| Home  |                        |                  |
| Back  |                        |                  |
|       |                        |                  |
|       |                        |                  |
|       |                        |                  |
|       |                        |                  |
|       |                        |                  |
|       |                        |                  |

# Note:

Only one balance can be connected to the unit. You cannot connect two balances to COM1 and COM2 at a time.

### 4-1-2. Input sample size on balance

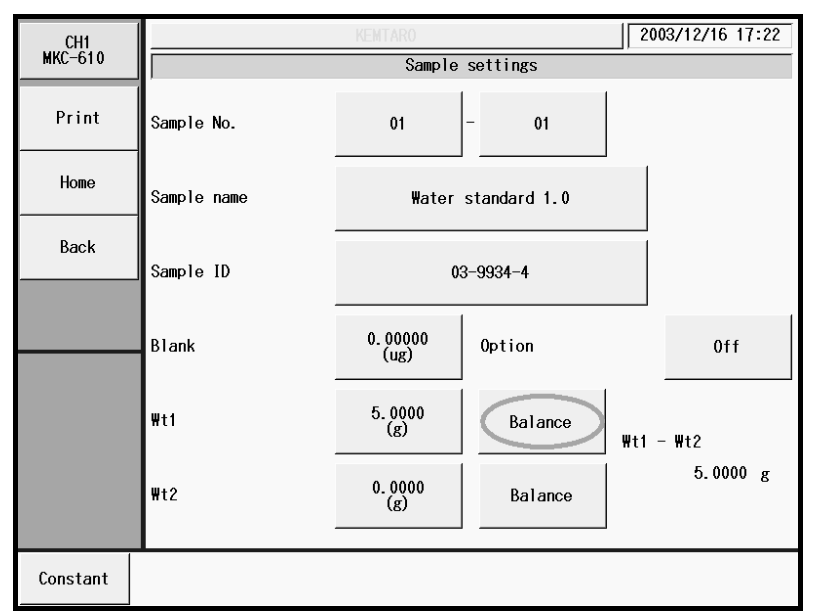

1) Press [Sample] button on Main display to show "Sample settings".

 Press [Balance] button for sample weight (Wt1). The present input data in balance appears on "Sample settings" on display. When the reading becomes stable, press [OK] button. The display returns to "Sample settings".

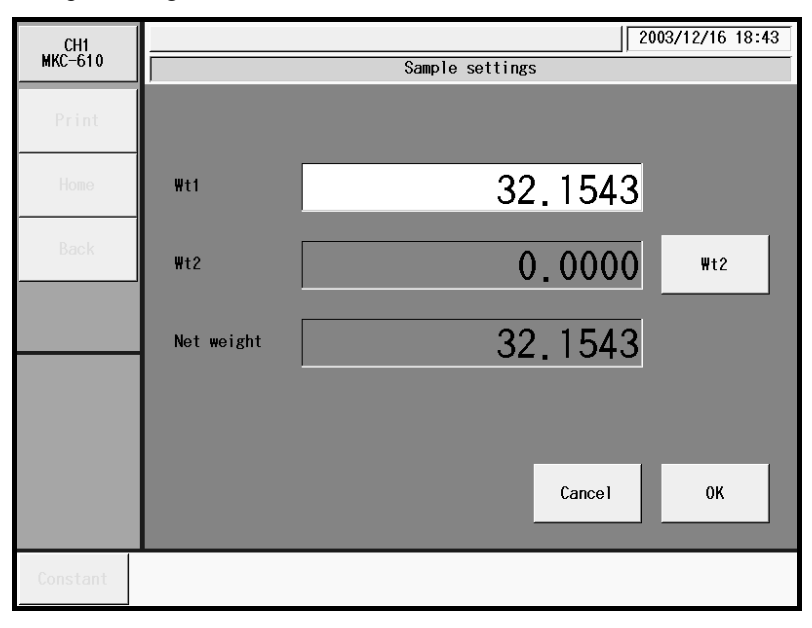

3) To continue the weight input, press [Wt2] button for Wt2, and input the weight from the balance.

### Note:

When the "After entry" is selected on sample mode, the display for sample size input appears after titration is over. Press [Balance] button likewise for balance input.

### 4-2. Bromine number and index

### 4-2-1. Measurement of bromine number and index

The degree of unsaturated hydrogen carbide in oil and petroleum products is indicated by bromine number or index. The volumetric test method is specified in ASTM D2710, JIS K2605 and K2435. The coulometric method with this unit is easier than volumetric, however, it is recommended to refer to the volumetric testing procedure and specifications.

| < Bromine number and | index >                                                        |
|----------------------|----------------------------------------------------------------|
| Bromine number       | : The amount of bromine (unit: g/100) consumed in 100g sample  |
| Bromine index        | : The amount of bromine (unit: mg/100) consumed in 100g sample |

#### < Principle of measurement >

| The unsaturated hydrogen carbon reacts with bromine as follows: |     |   |
|-----------------------------------------------------------------|-----|---|
| $R-CH = CH-R^- + Br_2 \rightarrow R-CHBr-CHBr-R^-$              | ·(1 | ) |

In coulometric titration, bromine is generated by electrolysis of anolye containing bromine ion:

 $2Br \rightarrow Br_2 + 2e \overline{}$ 

When generated bromine is consumed according to Eq. (1), the electrode detects bromine consumption, and continues generating bromine according to Eq. (2).

Such bromine is generated in proportion to the electricity determined by Faraday's Law. From Eq.(1), Bromine reacts with coupled C=C evenly (1:1). Thus, one mol of bromine (159.8g) is equivalent to  $2 \times$  96500 coulomb, which means 1.2 coulomb/1mgBr<sub>2</sub>.

Based on the above principle, the electricity consumed in electrolysis is converted to the exiting bromine.

### Note:

Follow the below instructions in order to obtain correct measurement results:

Replace anode and cathode reagent with new one respectively each day. When the anolyte turns to white turbidity, change it with new one. When the same anolyte and catholyte are continuously used, the measurement results may produce larger amount in value than expected. Change the anolyte in this case.

Do not share the titration cell with moisture titration.

### 4-2-2. Preparation of reagent

Use the following reagent for measurement of bromine number or index:

| Anode reagent   | : Mixture of Acetic acid (high grade) 600mL; Methanol (high grade) 260mL;         |  |  |
|-----------------|-----------------------------------------------------------------------------------|--|--|
|                 | 1M-Potassium bromide solution 140mL. Blend it well and use 100mL each time.       |  |  |
| Cathode reagent | : 0.2M-Potassium chloride solution. Use 5mL each time.                            |  |  |
| Check solution  | : 0.05Wt-Cyclohexene toluene mixture (Aprox. 93 ~ $102mgBr_2/100g$ ). Theoretical |  |  |
|                 | value is calculated by the below formula:                                         |  |  |

 $Theoretical value (mg Br_2/100g) = \frac{159.83 (bromine molecular mass) \times cyclohexene(g)}{82.15 (cyclohexene molecular mass)} \times \frac{100}{toluene(g) + cyclohexene(g)} \times 1000$ 

### 4-2-3. Parameter setting

Measurement conditions must be set up for measurement. Enter parameters as indicated on [Function] – [Method edit].

| CH1     |                |             |                | 2003/12/16 18:37 |
|---------|----------------|-------------|----------------|------------------|
| MKC-610 |                | Method edit | (01 / Sample ) |                  |
| Print   | Method name    |             | Sample         |                  |
| Home    | Titration par  | ameter      | Option         | parameter        |
| Back    | Control para   | meter       |                |                  |
|         | Calculation pa | ırameter    |                |                  |
|         | Report para    | meter       |                |                  |
|         | Reagent para   | meter       |                |                  |
|         |                |             |                |                  |

### [Titration parameter]

| Titration mode  | : Br2     |
|-----------------|-----------|
| Drift stop mode | : Rel.    |
| Rel.            | : 1.0ug/s |

# [Calculation parameter]

| Calc. No. | : No.7 or 8         |
|-----------|---------------------|
| Unit      | : g/100g or mg/100g |

### [Control parameter]

| Cell type          | : 2-comp.   |
|--------------------|-------------|
| Stable             | : 0.5ug/min |
| Electrolysis speed | : standard  |
| End level          | : 300mV     |

### 4-2-4. Reagent and measurement procedure

#### < Prepare reagent >

Refer to the below chart for sample size:

| Bromine index  | Sample size (g) |
|----------------|-----------------|
| (mg/100g)      |                 |
| Below 10       | 10~15           |
| $10 \sim 50$   | 5~10            |
| $50 \sim 100$  | 3~5             |
| $100 \sim 200$ | 1~3             |
| More than 200  | ~ 1             |

For bromine number, a sample is diluted with toluene to Bromine number 0.2 (g/100g), and approximately 1g is used for measurement. Calculate the toluene to be used for diluting to Bromine number 0.2 (g/100g) with the following equation:

toluene(g) = sample(g) × 
$$\frac{\text{Expected bromine number in sample(gBr_2/100g)}}{0.2(gBr_2/100g)}$$

Obtain the dilution coefficient in advance according to the following equation:

Dilution coefficient  $D = \frac{\text{sample}(g) + \text{toluene}(g)}{\text{sample}(g)}$ 

### < Measurement procedure >

- 1) Discharge  $20 \sim 100 \mu L$  check solution into the electrolysis cell, and press [Pretitr.] button.
- 2) After pre-titration is finished, press [Sample] button to enter sample name, its ID and size, and enter the dilution coefficient (D) in [Constant] button. Press [Back] to Main display.
- 3) Press [Start] button, and discharge the sample into the cell. Again press [Start] button for titration to start.
- 4) After titration is over, the measurement results appear on display with printout when a printer is connected.

### Note:

When discharged samples exceed 100mL in total, change the anolyte. Changing the anolyte may be required each time for those samples, which do not dissolve in anolyte or measurement results deviate substantially each time.

# 4-3. Connecting a plural number of measuring unit

- 1) Connect the additional unit and Main control unit MCU-610 as below.
- 2) Set MCU number on the back of the additional unit to "1".
- 3) Turn on the power of the measuring units and optional peripherals.
- 4) Turn on MCU-610. The additional measuring unit is taken for channel2 (CH2).

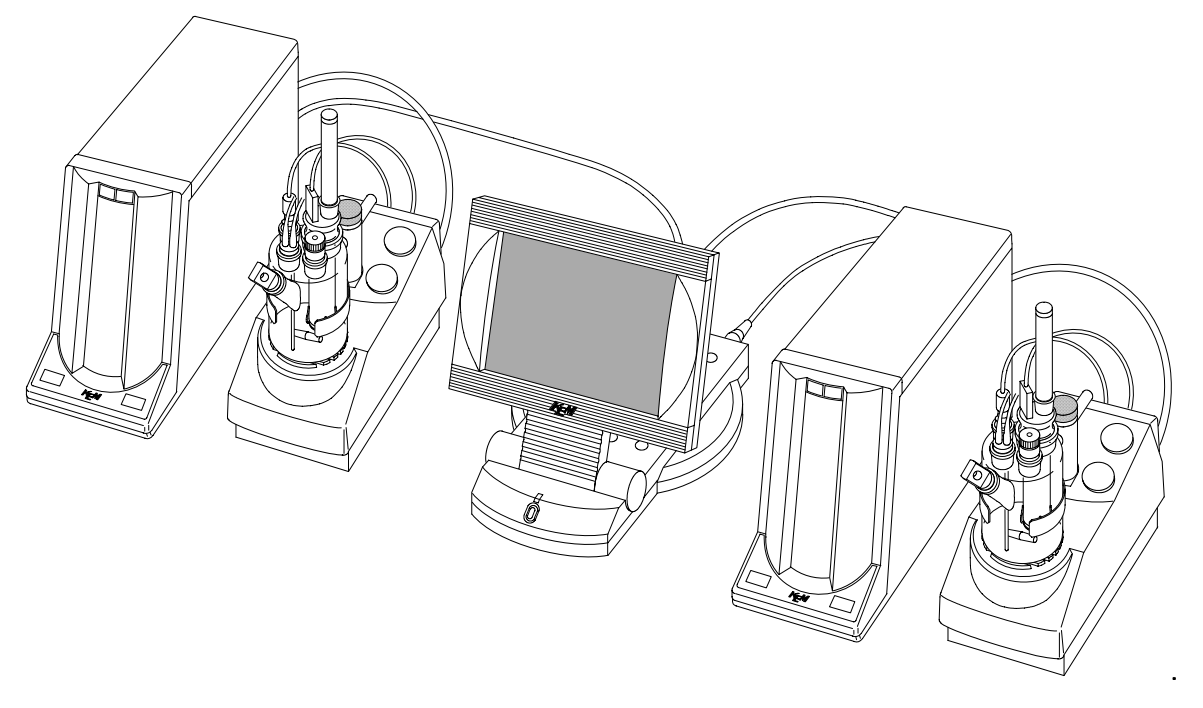

# Note:

The power for Main control unit MCU-610 must be turned on only after the peripherals are turned on. Do not turn ON simultaneously the power supply of measuring units and optional peripherals.

< When MKA-610/2ND is connected >

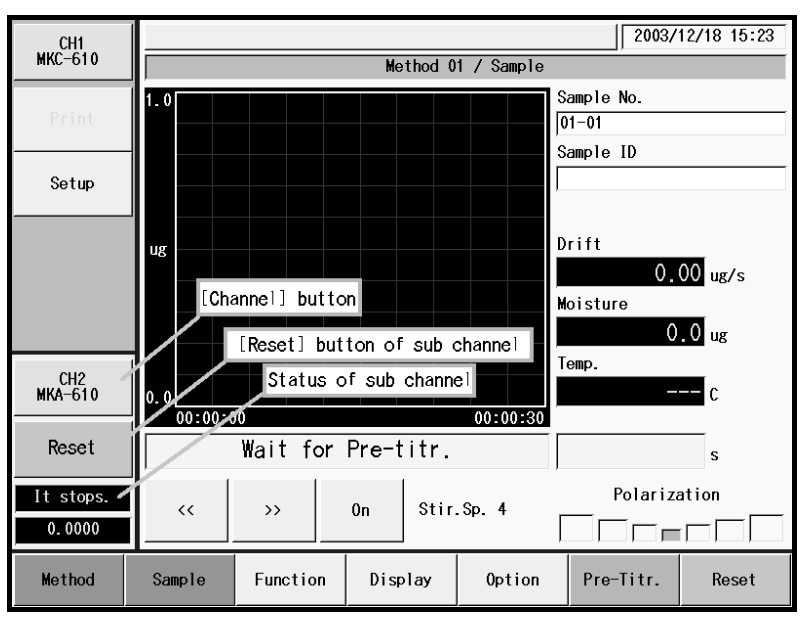

# 4-4. Use CF card

The optional CF card can store the method data, titration results or sample file configurations. Insert the CF card into the slot of the Main Control Unit (MCU-610) for use.

Further, the data stored on CF card can be sent to a PC with the optional Titration Data Analysis Software Tview6. The Titration Data Analysis Software Tview6 features the consolidation, recalculation, generation of Word®-formatted report, storage in CSV format on measured data and so on. This software can run on the Windows® 2000 or XP platform.

| <basic analysis="" data="" functions="" of="" software="" titration="" tview6=""></basic> |                                                                                      |  |  |  |
|-------------------------------------------------------------------------------------------|--------------------------------------------------------------------------------------|--|--|--|
| Displayed contents                                                                        | Titration curve, Calculation results, Data list                                      |  |  |  |
| Recalculation                                                                             | Sample amount, ID, Factor, Changeable blank data                                     |  |  |  |
| Statistical calculation                                                                   | Mean, Standard Deviation (SD), Relative SD                                           |  |  |  |
| Printing                                                                                  | One result/one page, Two results/one page<br>Four results/one page, View all results |  |  |  |
| Data processing                                                                           | Generation of Word®-formatted report, Save in CSV format                             |  |  |  |

### Note:

- Use CF card with FAT (FAT16) formatted. The Memory Card (P/N: 98-435-0008) is already FAT16 formatted when purchased. Otherwise, use your PC to initialize the card for the FAT (FAT16) format.
- Do not copy data files from a PC to the CF card. Failure can lead to the inability of access of data on the CF card by the titrator main unit.
- Do not execute scandisk from a PC to the CF card. Failure can lead to the inability of access of data on the CF card by the titrator main unit.
- The data stored with Tview6 cannot be read by the titrator main unit through the CF card.

# Note:

For storage of method data, refer to "3-5-2-2. [Save CF] (Method data) ". For storage of titration results, refer to "3-5-3-4. [Save CF] (Titration results) ".

For manipulating stored data, refer to" 3-5-13. [Operation of CF card] ".

# Caution!

Do not detach the CF card from the slot when making access to it.

# 5. Maintenance

# 5-1. Daily checkup

### 5-1-1. Karl Fischer grease

Twin platinum electrode, inner burette, syringe inlet, desiccant tube, port plug, and plug for titration flask are removed from a titration cell. Apply KF grease around glass contact areas. Check those parts once a week to ensure they rotate smoothly. If not, apply thin coating of grease. Do not apply too much grease as it may penetrate the titration cell and increase the background owing to the water content of the grease.

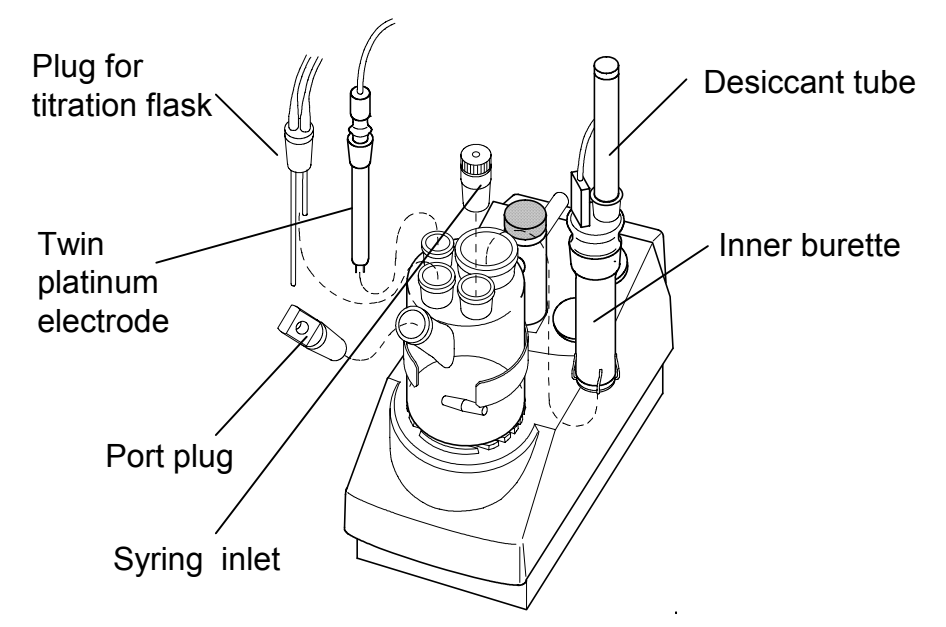

# <u>Caution!</u> Check the glass joints from time to time so that applied grease will not solidifies.

If grease on the glass contact areas becomes hard and the respective parts are difficult to separate, take the following steps;

- 1) Discharge anolyte and catholyte.
- 2) Heat the glass contact areas with a hair dryer to melt the grease.

# <u> Warning!</u>

Care should be taken not to get burned when heating the unit. Do not try and open solidified jointed parts by force. Glassware may break into piercing pieces for injury.

### 5-1-2. Replacement of septum

The syringe inlet is removed from a titration cell like the clause of an application of KF grease. Change the syringe inlet port septum occasionally. An old septum is easily broken and allows air into titration cell to increase the background.

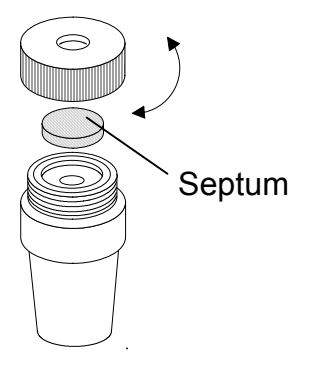

### 5-1-3. Changing the desiccant

The desiccant tube is removed from a titration cell like the clause of an application of KF grease. And the desiccant tube is removed from a bottle holder.

Replace the desiccant with new one when its moisture absorption turns down to reddish color. Be sure to apply KF grease around sliding area between the titration cell and desiccant tube A.

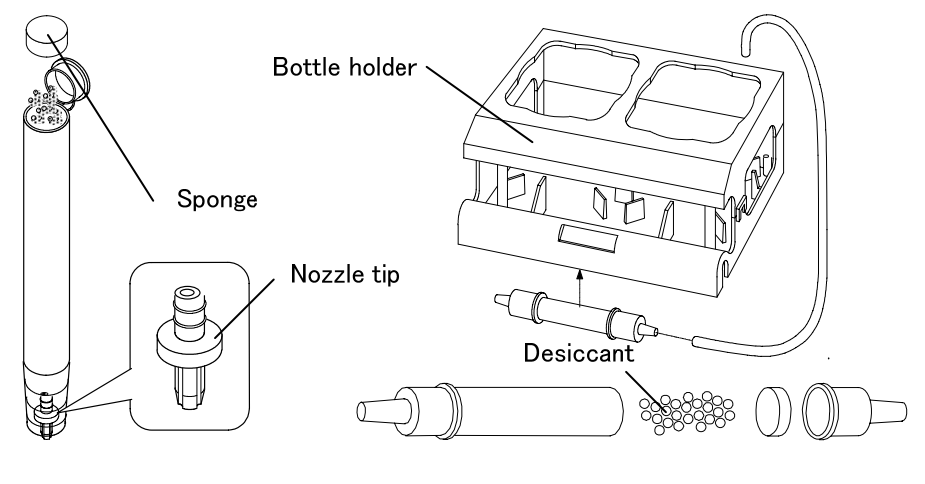

< Desiccant tube A >

< Desiccant tube >

### Note:

If the nozzle chip slips from the desiccant tube when replacing the desiccant, ensure that you return the nozzle chip in the tube with its trenches downward as shown above.

### 5-1-4. Replacement of Karl Fischer reagent

### 5-1-4-1. Replacement of the anolyte (anode reagent)

Change the anolyte when the accumulated moisture measurement (=reagent life) has reached 1000mgH<sub>2</sub>O after the last replacement with new one, when the surface of anolyte exceeds the upper line on cell wall when sample liquid is discharged into the cell or when drift level goes up. (For reagent capacity, see Instruction of the reagent you have purchased.)

1) Drain out the old analyte using the dispenser. Press and pump the rubber globe on top of the waste bottle a few times to transfer the liquid into the waste bottle.

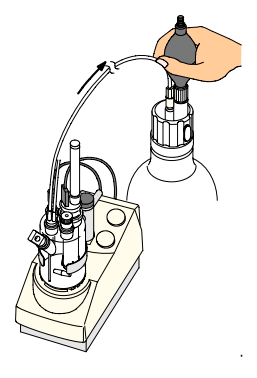

2) Fill the titration cell with new reagent. Hold the seal attached to the top of regent bottle with your finger, and pump the rubber globe. The reagent will flow into the cell. Fill the titration cell with 100mL reagent for two component cell, and fill the titration cell with 150mL reagent for one component cell. (The lower line outside the titration cell indicates approx.100mL line for anolyte, and the middle point between upper and lower line marked outside the titration cell indicates approx.150mL line for anolyte.) To stop filling, detach your finger which is holding the seal.

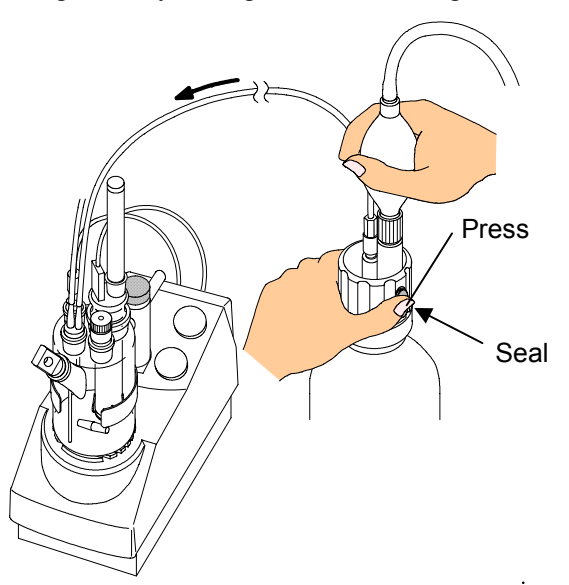

3) After the anode is filled with new anolyte, press [Clear] button and set the Now life to zero "0".

### 5-1-4-2. Replacement of the catholyte (cathode reagent)

Change the catholyte when the accumulated moisture measurement (=reagent life) has reached 300mgH<sub>2</sub>O after the last replacement with new one or when drift level goes up. (For reagent capacity, see Instruction of the reagent you have purchased.)

- 1) Suck the old catholyte out to the supplied washing bottle.
- 2) Fill the cathode with 5mL of new catholyte.
- After the cathode is filled with new catholyte, press [Clear] button and set the Now life indicator to zero "0".

### Note:

Negligence of replacing cathode reagent will cause higher drift level, foreign objects generated around the diaphragm and may lead to measurement errors. The optional single component titration cell does not need the above process. The lower line on cell wall indicates approximately 5mL filling.

# 5-1-5. Replacement of protection film

Change the protection film on the touch-on panel of Main control unit MCU-610 with new one when it is stained or if you observe dirt retention on it.

- 1) Turn off power of MCU.
- 2) Open its left and right doors on panel.
- 3) Remove the old film. (The film is inserted onto the panel vertically.)
- 4) Insert the new film while aligning the film holes with hooks on panel.
- 5) Close the panel doors.

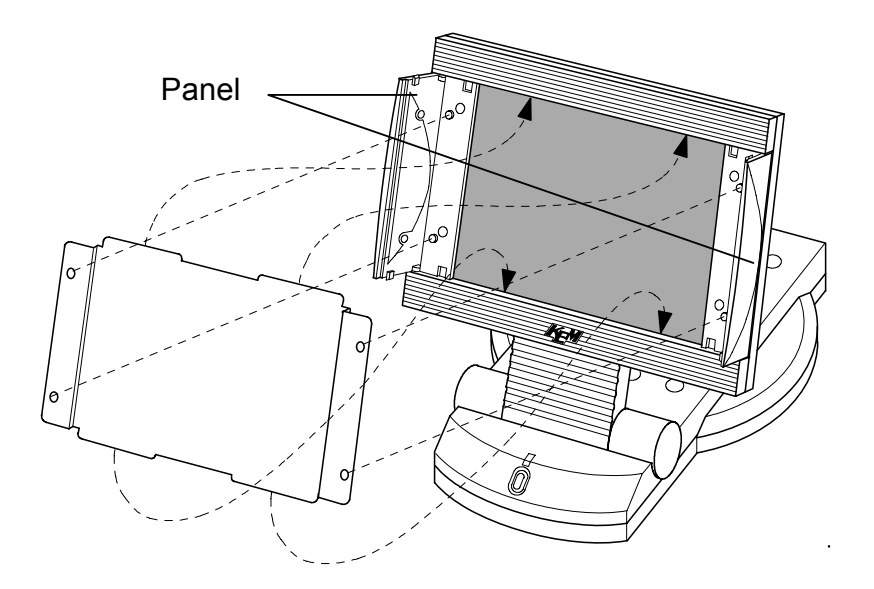

# 5-2. Other Maintenance

### 5-2-1. Storage of the instrument

Store the instrument, if it is not going to be operated for a long period of time in a place where there is no direct sunlight or under no vibration, and the place is dry, not humid. It is recommended to pack it in the carton box in which the instrument was first delivered.

Store in a desiccant container the disassembled titration cell, inner burette and electrode as they are after cleansed and dried.

### 5-2-2. Cleaning the electrode

If the electrode is heavily stained and the potential is unstable and measurement reading fluctuates, cleanse it with nitric acid, and after cleaning by methanol, wipe off with clean gauze.

### 5-2-3. Cleaning the titration cell

- 1) Remove Detection electrode, Inner burette and Sampling port stopper, and then drain out the reagent.
- 2) Wipe off the grease around the sliding area with methanol.
- 3) Rinse by neutral detergent under running water.
- 4) After drying the glassware in a heater, either cool them in desiccator or dry them.

### Note:

# Insufficiently dried glassware may cause higher drift level.

### 5-2-4. Cleaning the inner burette and how to dry it

Periodical cleaning of inner burette is recommended since if the inner burette is stained, the electrolysis reaction will not run smoothly, and may cause a longer time length in measuring process with measurement results higher than theoretical value.

### < Cleaning with alcohol: general method >

- 1) Turn off all the powers.
- 2) Disconnect the electrodes from their ports.
- 3) Take out both anolyte and catholyte.
- 4) Wipe off grease around sliding area with methanol.
- 5) Rinse the inner burette with methanol, and fill it with approximately 10mL of methanol, and then, put it in a beaker. Fill the beaker with methanol up to the level of methanol inside the inner burette, and leave it for about 30 minutes.
- 6) After the above 5), dry the inner burette.

### < Cleaning with chromic acid mixture >

If foreign objects are observed on diaphragm and platinum surface, use chromic acid mixture instead of methanol for cleaning.

Chromic acid mixture : 1.5g approx. potassium dichromate dissolved in 100mL of concentrated sulfuric acid

# Caution!

Chromic acid mixture is a very strong oxidizing reagent. When handling this chemical, protect yourself with gloves and glasses. If it touches your skin, immediately rinse it with running water.

- 1) Follow the same steps as above for methanol.
- 2) Drain out the chromate inside the cell, and rinse it with pure water for 5 to 6 times until yellowish color disappears.
- 3) Clean the inner burette with methanol or with alcohol.
- 4) After cleaning, dry the inner burette.

# A Caution!

Chrome is a heavy metal. Do not discard the used mixture or rinsing solvent as wastewater. First, dilute the collected chromic acid mixture down to 1% concentration, and then, reduce it. After confirming no  $Cr^{6+}$  is contained in it, adjust its pH to 7.5 ~ 8.5. Filter the liquid, and store the precipitation.

For more details, refer to the corresponding documents regarding how to dispose of heavy metals.

### < How to dry the inner burette >

Dry it in a decompression dryer for more than 2 hours.

Below sketch shows an example of commercially sold drying under reduced pressure.

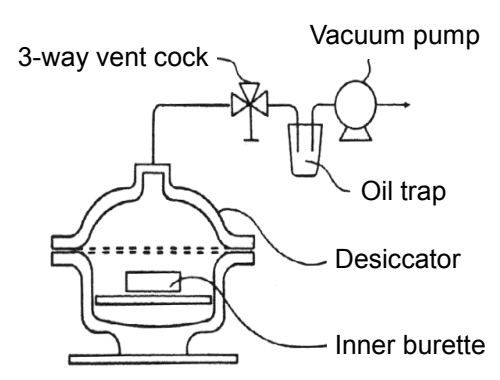

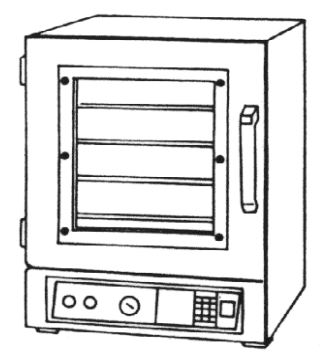

Diagram of Decompression dryer

#### Commercially available vacuum dryer

# Caution!

Dry the inner burette itself only after removed from the titration cell in order to avoid possible breakage of inside ceramic diaphragm.

# Note:

Use a hair dryer if a compression dryer is not available. With a hair dryer, dry the inner burette well enough as long as for more than 10 minutes, especially dry the diaphragm until it is really dried. Any residue of moisture will cause high drift level.

### < Distance adjustment between anode electrode and diaphragm >

If the anode electrode in the inner burette and the diaphragm are too close together, electrolysis reaction will not run in normal condition. Use the supplied anode adjuster to adjust the distance in between.

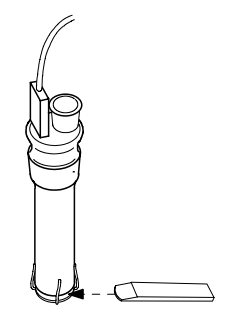

### 5-2-5. Cleaning the drain tube

- 1) Remove the tube line, and clean it with ethanol.
- 2) Connect the tube, and inject solvent, and see if it is drained out smoothly.

### Note:

KF reagent contains substantial amount of salt. If it is not used for an extended period of time, the salt may precipitate out of solution and clog the pipe. Rinse and clean all tube lines if not to be used for an extended period of time.

### 5-2-6. Changing the blown off power fuse

- 1) Turn the power switch to off position, and remove the power cord.
- 2) Open the cover over the power receptacle with a flat screw driver.
- 3) Remove the fuse holders using the screw driver.
- 4) Insert new fuse into the holder and close the cover.

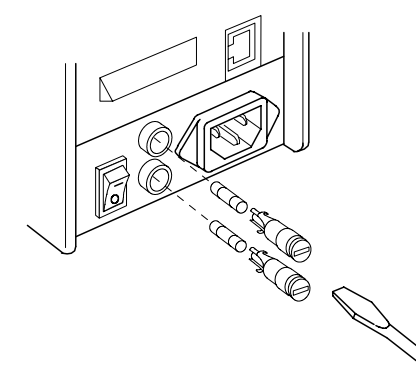

# <u> Warning!</u>

Be aware of electric shock. When replacing the power fuse, always turn off the power first, and remove the power cord.

# **<u>Caution!</u>** There are two fuses. It is recommended to change them all at a time.

### 5-2-7. Replacing the clock battery

If the clock does not function correctly, the inside battery needs to be replaced with new one. Ask your local dealer for its replacement.

# 6. Troubleshooting

# 6-1. Error message and remedies

| P                                                                                                    |                                      |                                  |
|----------------------------------------------------------------------------------------------------|--------------------------------------|----------------------------------|
| Error message                                                                                                    | Trouble                              | Remedies                         |
| Pot. not detected                                                                                                    | · Connecting cable is not            | · Check on connection            |
| $\uparrow\downarrow$                                                                                                    | connected.                           | between the detection            |
| Check det. electrode                                                                                                    |                                      | electrode and stirrer.           |
|                                                                                                    | • Electrode cable is broken or       | • Replace the electrode.         |
|                                                                                                    | loosely connected.                   |                                  |
| Short-circuit in det. electrode $\uparrow$                                                                                                    | • When the electrode is shorted.     | • Correct the two pins to        |
| ⊢ ↓<br>Check det_electrode                                                                                                    | contact                              | extend in paranet.               |
|                                                                                                    | · It is over-titration               | • Add water to polarize the      |
|                                                                                                    |                                      | cell.                            |
|                                                                                                    | • The tip of electrode is cracked.   | • Replace the detection          |
|                                                                                                    |                                      | electrode.                       |
| Potential Too Low                                                                                                    | · Over-titration is underway.        | · Add water to the cell.         |
| $\uparrow\downarrow$                                                                                                    | · Reagent with too much iodine       |                                  |
| Inject sample                                                                                                    | is cell.                             |                                  |
|                                                                                                    | • The titration cell is under direct | • Refrain from direct sun's      |
|                                                                                                    | sunlight.                            | ray or use a brown cell.         |
|                                                                                                    | $\cdot$ The anode is stained with    | · Clean the inner burette and    |
|                                                                                                    | foreign objects.                     | the electrode.                   |
| Beyond meas. Range                                                                                                    | • When measurement exceeds           | • Change the catholyte. Also     |
| $\uparrow \downarrow$                                                                                                    | the range.                           | change the anolyte if            |
| Decrease Samp. Amt.                                                                                                    |                                      | necessary.                       |
|                                                                                                    | • One time measurement exceeds       | • Reduce sample size not to      |
|                                                                                                    | 100mgH2O.                            | exceed 200mgH2O, and try         |
| Wrong Doromotor Sot                                                                                                    | . Maaguramant is unable with         | dgalli.                          |
| ↑                                                                                                    | nreset parameters                    | titration limit time and drift   |
| Provide the settings rest in the setting setting sett | • T (max) (0s) is set in without     | ston mode                        |
| Tecciew settings                                                                                                    | Drift stop.                          | stop mode.                       |
|                                                                                                    | • To use the oven is selected on     | • Turn it off to use the option. |
|                                                                                                    | parameter setup without oven.        | 1                                |
| Cannot titrate                                                                                                    | Sample liquid resistance is too      | · Check on electrode             |
| $\uparrow \downarrow$                                                                                                    | high or the electrode cable is       | connection.                      |
| Check inner cell                                                                                                    | broken causing no current flow       | · Reduce sample size.            |
|                                                                                                    | for electrolysis in inner cell.      |                                  |

| Error message                                                            | Trouble                                                                                                    | Remedies                                                                                                    |
|--------------------------------------------------------------------------|----------------------------------------------------------------------------------------------------|----------------------------------------------------------------------------------------------------|
| Problem occurred<br>↑↓<br>Please press [Reset] button                    | • Communication with<br>measuring unit runs out of time<br>or runs into failure.                                                                                 | <ul> <li>Check on connecting cable<br/>to see if it is not<br/>disconnected.</li> <li>Change the connecting<br/>cable.</li> </ul>                                                                                                    |
| Epidemic on Preamp.<br>$\uparrow \downarrow$<br>Contact the manufacturer | • Preamplifier circuit is now defective.                                                                                                    | • Contact your local dealer.                                                                                                    |
| Oven won't operate<br>↑↓<br>Check connect                                | • The power for oven is turned off.                                                                                                    | • Make sure of the power turned on.                                                                                                    |
|                                                                          | <ul> <li>Connecting cable is<br/>disconnected.</li> </ul>                                                                                                    | • Make sure of its connection.                                                                                                    |
|                                                                          | • Connecting cable is broken.                                                                                                    | • Replace the connecting cable.                                                                                                    |
| Connect meas. unit,<br>$\uparrow \downarrow$<br>Please turn power on     | <ul> <li>When the measuring unit does<br/>not start when power is turned<br/>on.</li> <li>When the system fails in<br/>connecting the measuring unit.</li> </ul> | • Turn off the power of<br>measuring unit and main<br>control unit once, and turn<br>on the power again.                                                                                                    |
| Problem occurred.<br>↑↓<br>Please press [Reset] button                   | <ul> <li>Communication failure on the<br/>device other than MCU-610<br/>main unit.</li> </ul>                                                                    | <ul> <li>Check and see the connection of connectors and cables on the measuring devices, followed by touching [Reset] button.</li> <li>(If touching [Reset] button does not lead to the solution, i.e. the error message still stays, then)</li> <li>Reboot the system.</li> <li>After backing up titration results or parameters on CF card or the like, initialize all parameters stored on the system by selecting [Function] – [Memory clear] – [All parameters].</li> </ul> |

# 6-2. Alarm message and remedies

| Alarm message                        | Reason                            | Remedies                       |
|--------------------------------------|-----------------------------------|--------------------------------|
| Beyond upper limit of Anolyte life   | Because the total anode reagent   | Change the anolyte and clear   |
| $\uparrow\downarrow$                 | consumed in electrolysis exceeds  | the reading and reset the now  |
| Replace an anolyte                   | the preset level.                 | life to zero.                  |
| Beyond upper limit of Catholyte life | Because the total cathode reagent | Change the catholyte and clear |
| $\uparrow\downarrow$                 | consumed in electrolysis exceeds  | the reading and reset the now  |
| Replace a catholyte                  | the preset level.                 | life to zero.                  |
| Replacement date an anolyte          | Because the date for changing the | Change the reagent and clear   |
| $\uparrow\downarrow$                 | anolyte becomes due today.        | the due date setting.          |
| Replace an anolyte                   |                                   |                                |
| Replacement date a catholyte         | Because the date for changing the | Change the reagent and clear   |
| $\uparrow\downarrow$                 | catholyte becomes due today.      | the due date setting.          |
| Replace a catholyte                  |                                   |                                |
| Replacement of an anolyte overdue    | Because the date for changing the | Change the reagent and clear   |
| $\uparrow\downarrow$                 | anolyte is past.                  | the due date setting.          |
| Replace an anolyte                   |                                   |                                |
| Replacement of a catholyte           | Because the date for changing the | Change the reagent and clear   |
| $\uparrow\downarrow$                 | catholyte is past.                | the due date setting.          |
| Change Catholyte Now                 |                                   |                                |
| Replace an anolyte in xx days        | Because the preset due date to    | Change the reagent and clear   |
|                                      | change anolyte is xx days.        | the due date setting.          |
| Replace a catholyte in xx days       | Because the preset due date to    | Change the reagent and clear   |
|                                      | change catholyte is xx days.      | the due date setting.          |
| Periodic check date                  | Because the preset check date     | Use the check method until the |
| $\uparrow\downarrow$                 | becomes due.                      | results fall in permit error.  |
| Make a periodic check                |                                   |                                |
| Periodic check date overdue          | Because the check date is past.   | Use the check method until the |
| $\uparrow\downarrow$                 |                                   | results fall in permit error.  |
| Make a periodic check                |                                   |                                |
| Periodic check in xx days            | Because the preset due date to    | Perform the check for          |
|                                      | check is xx days.                 | verification and evaluation.   |

# Note:

Measurement can continue even with the alarm message being on display.

# 6-3. Power failure

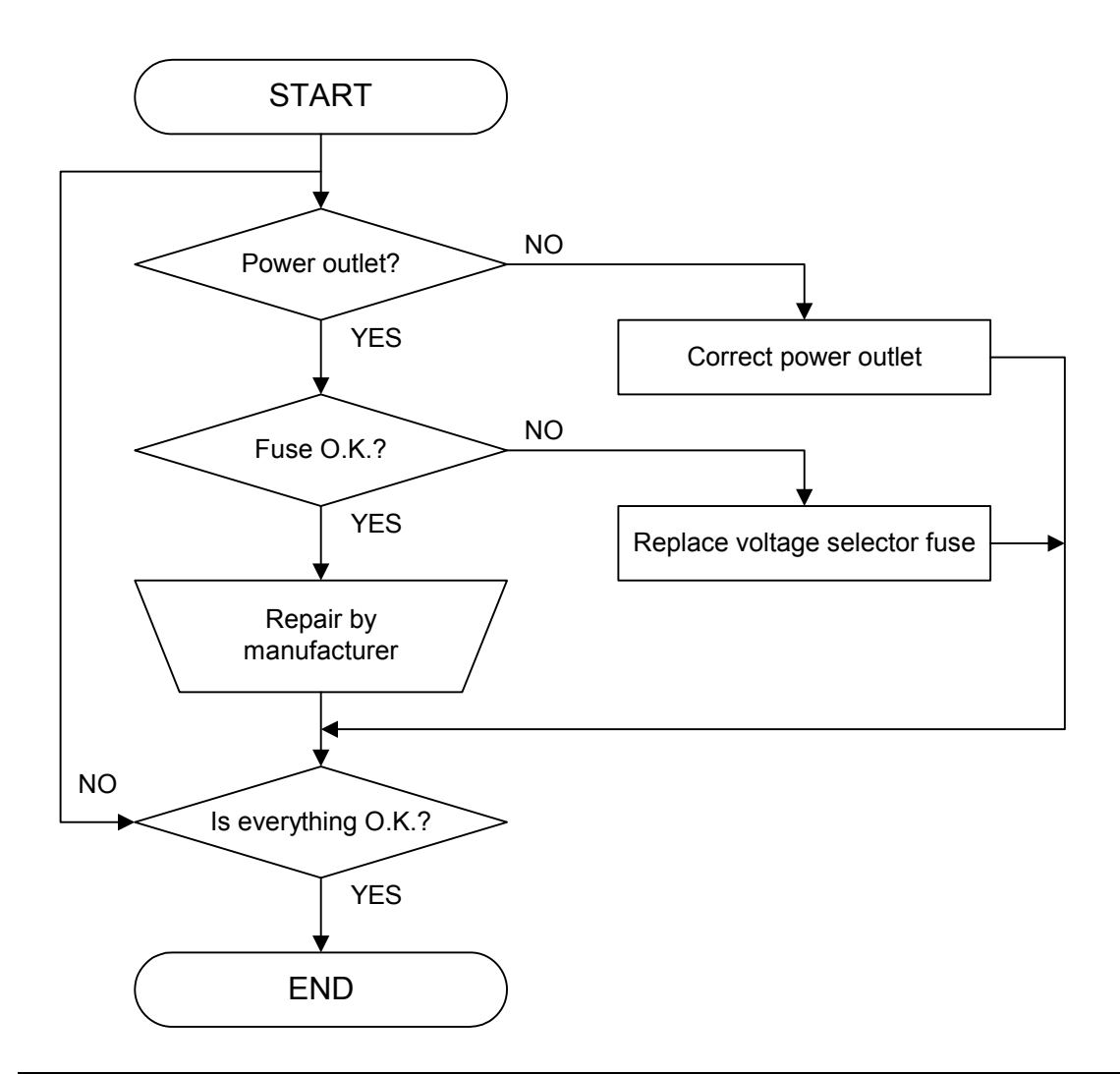

# <u> Warning!</u>

For continued protection against risk of fire:

Replace only with same type and rating of fuse.

# Caution!

The warranty does not apply to any troubles on the electric circuit when input voltage is applied improperly.

# 6-4. Stirrer does not work properly

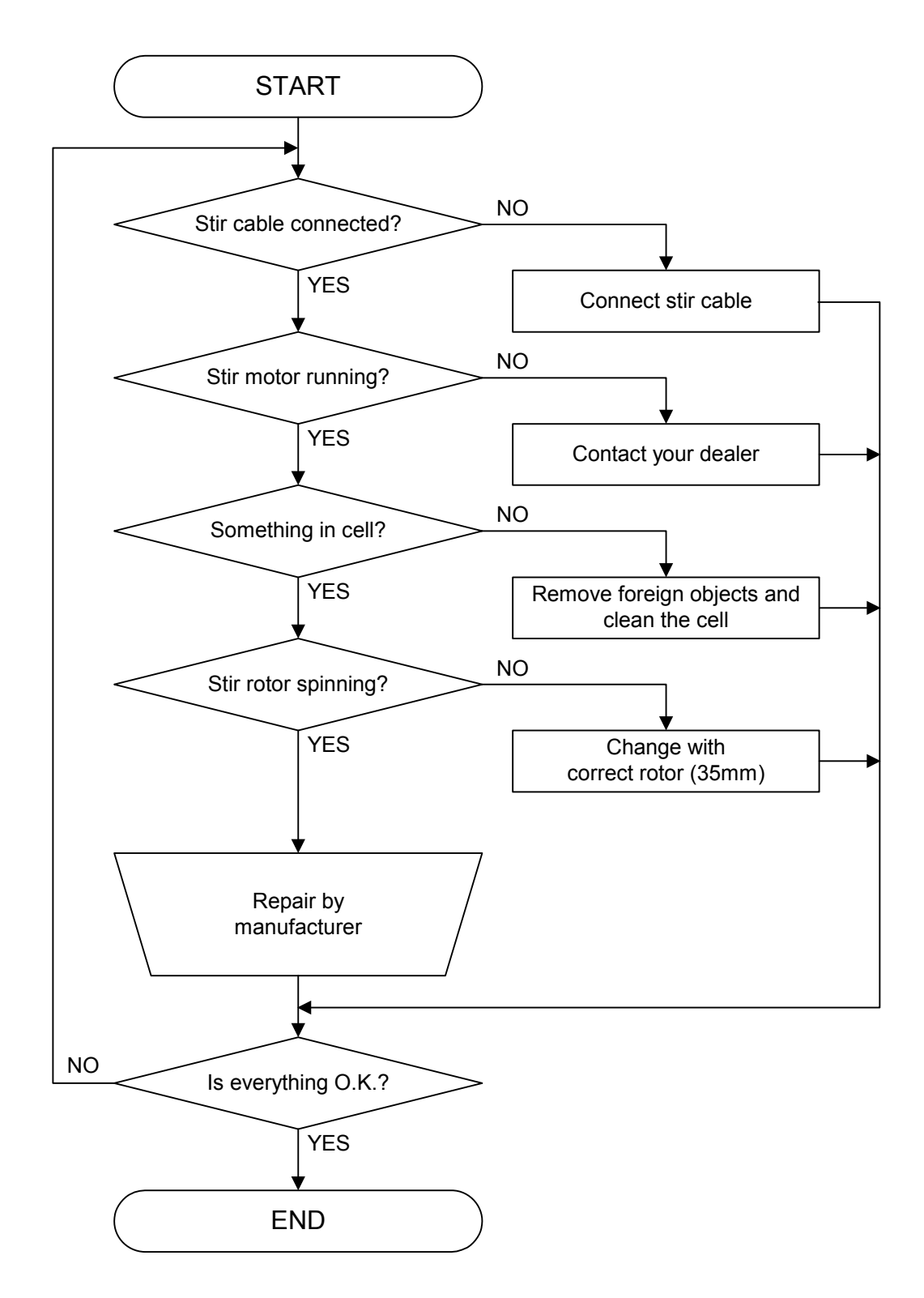

133

# 6-5. Drift level is too high

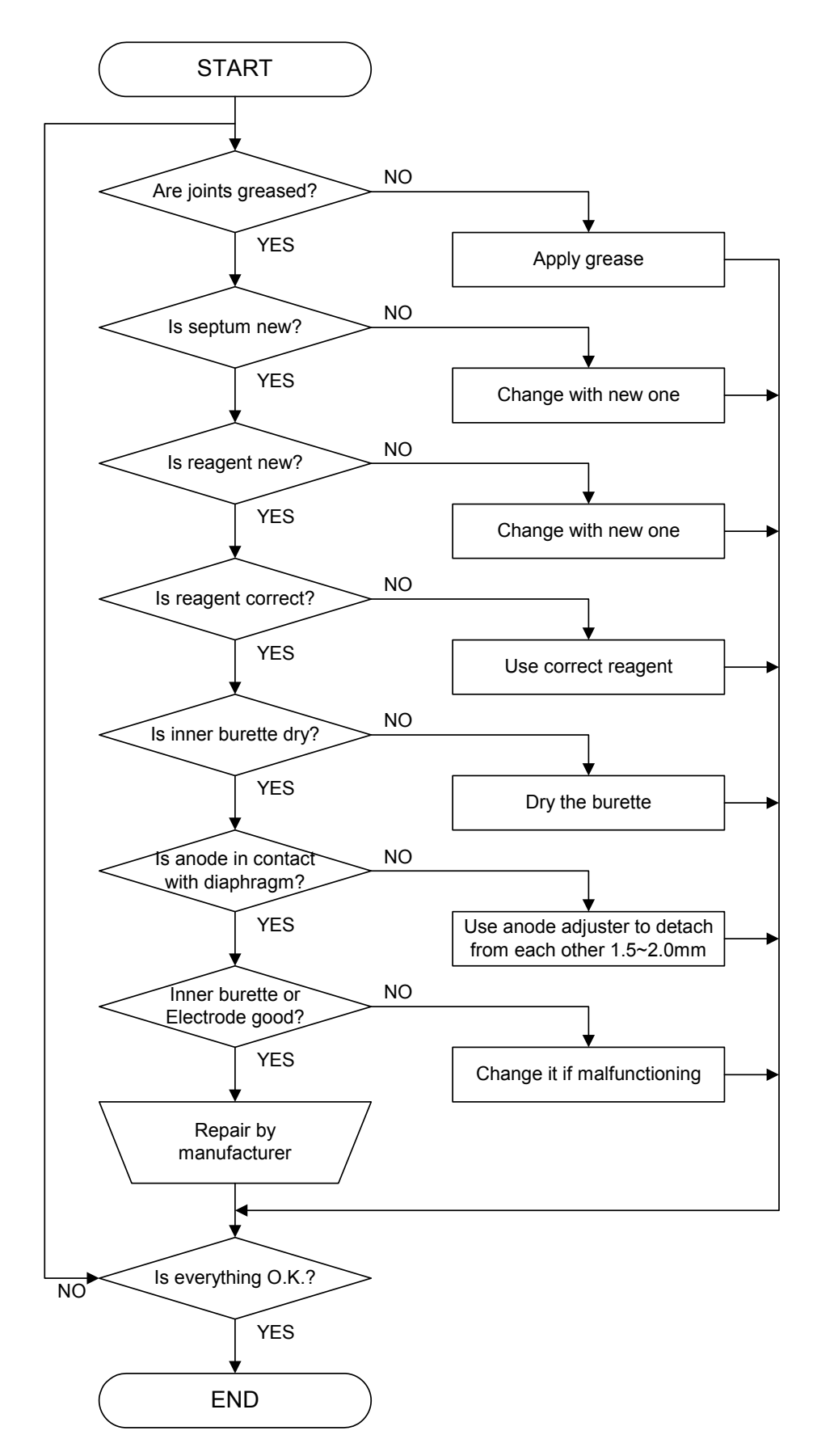

# 6-6. It runs into over-titration

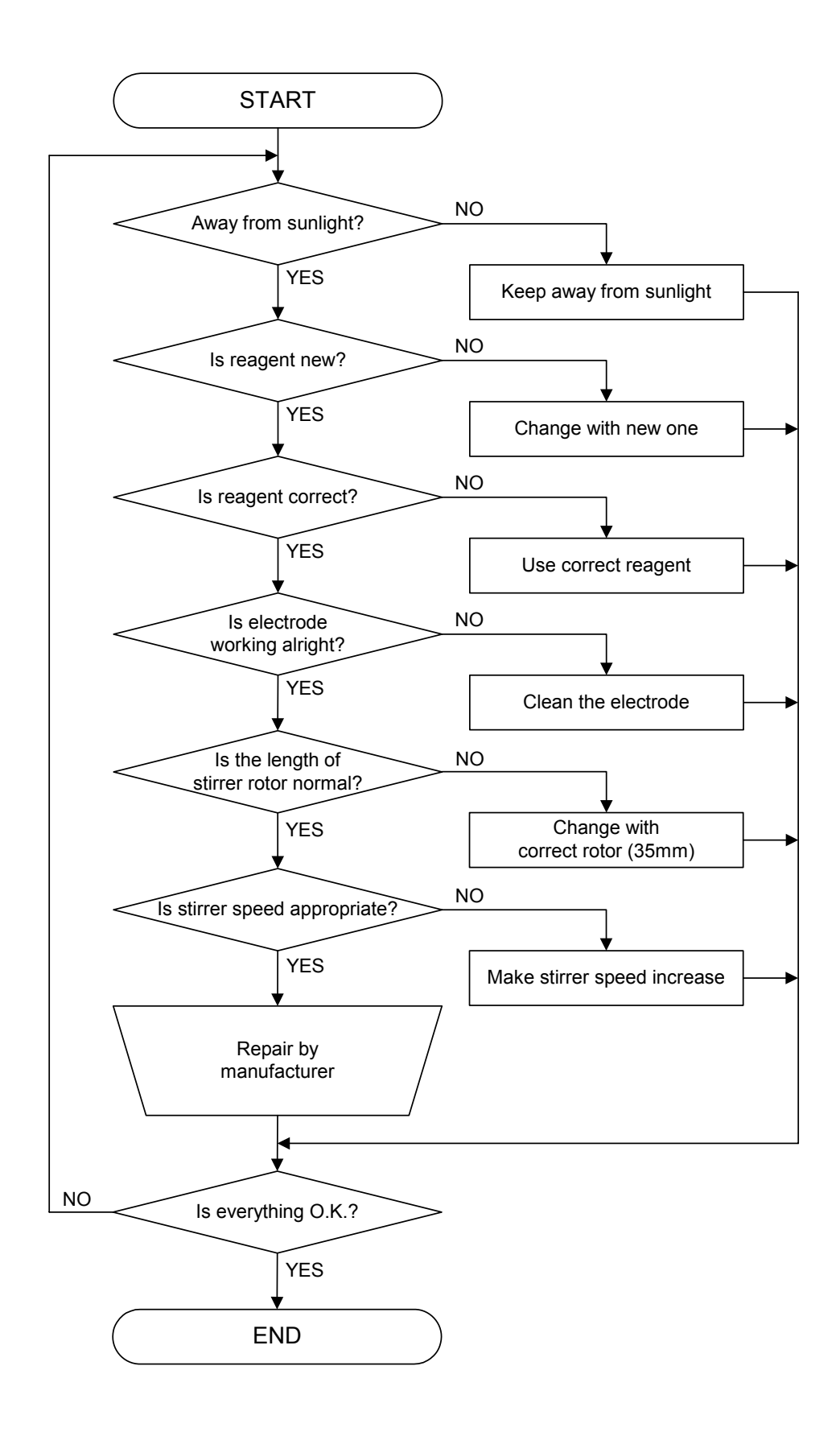

# 6-7. Poor repeatability or no EP found

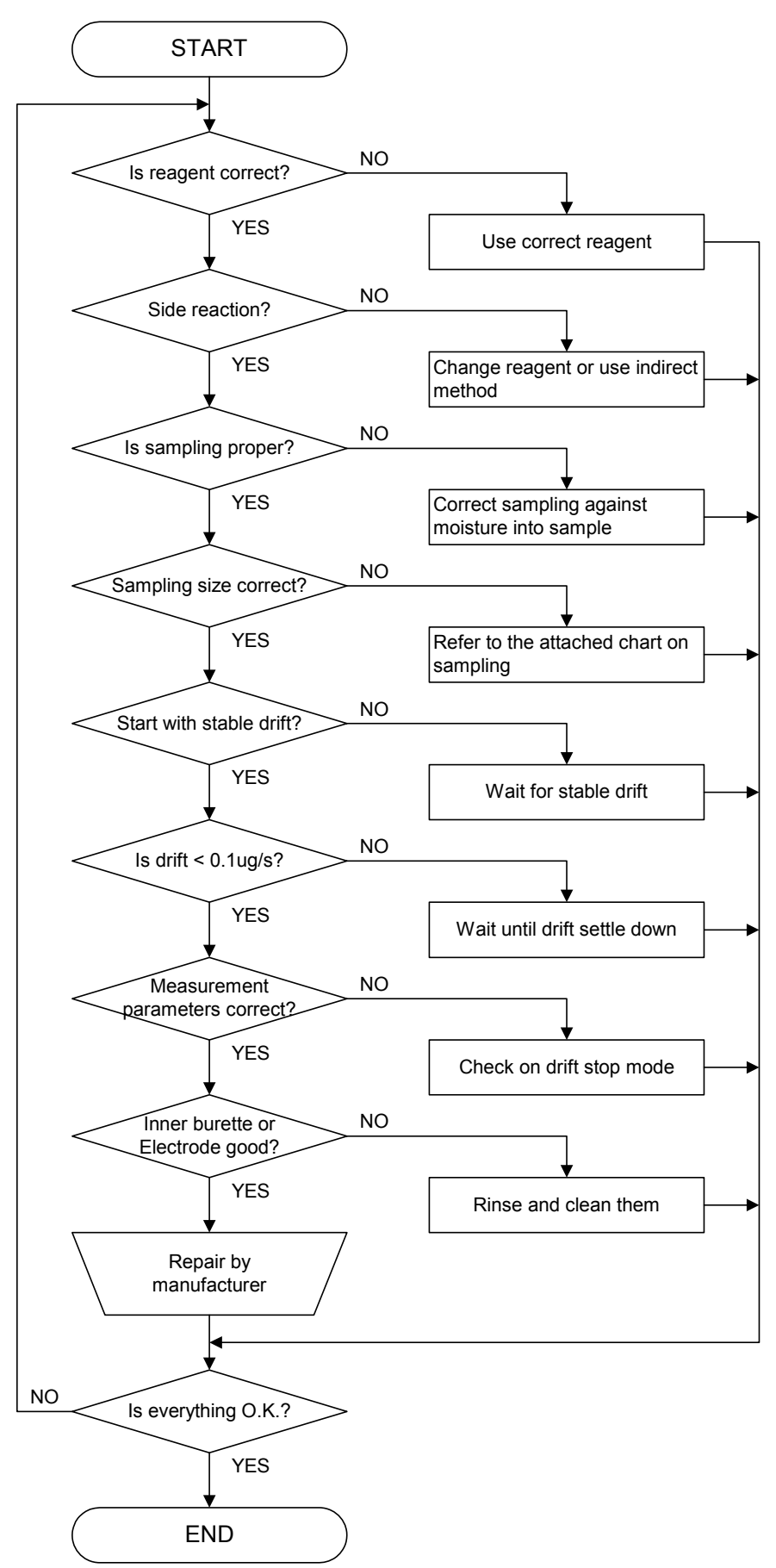

| Moi    | sture | Content |     |       | Sample | e Size |    |
|--------|-------|---------|-----|-------|--------|--------|----|
| 50     | ~     | 100     | %   | 10    |        |        | mg |
| 10     | ~     | 50      | %   | 10    | ~      | 20     | mg |
| 1      | ~     | 10      | %   | 10    | ~      | 50     | mg |
| 0.1    | ~     | 1       | %   | 10    | ~      | 100    | mg |
| 0.01   | ~     | 0.1     | %   | 100mg | ~      | 1.0    | g  |
| 0.001  | ~     | 0.01    | %   | 1     | ~      | 10     | g  |
| 0.0001 | ~     | 0.001   | l % | 10    | ~      | 20     | g  |

For reproducibility of measurement results, moisture content and sample size relations in below chart is important.

# 6-8. Glass contact area jammed

If grease on the glass contact areas becomes hard and the respective parts are difficult to separate, take the following steps;

- 1) Discharge anolyte and catholyte.
- 2) Heat the glass contact areas with a hair dryer to melt the grease.

Marning!

Do not try and open solidified jointed parts by force. Glassware may break into piercing pieces for injury.

# 7. Others

# 7-1. Part list

# 7-1-1. Consumable parts · Maintenance parts

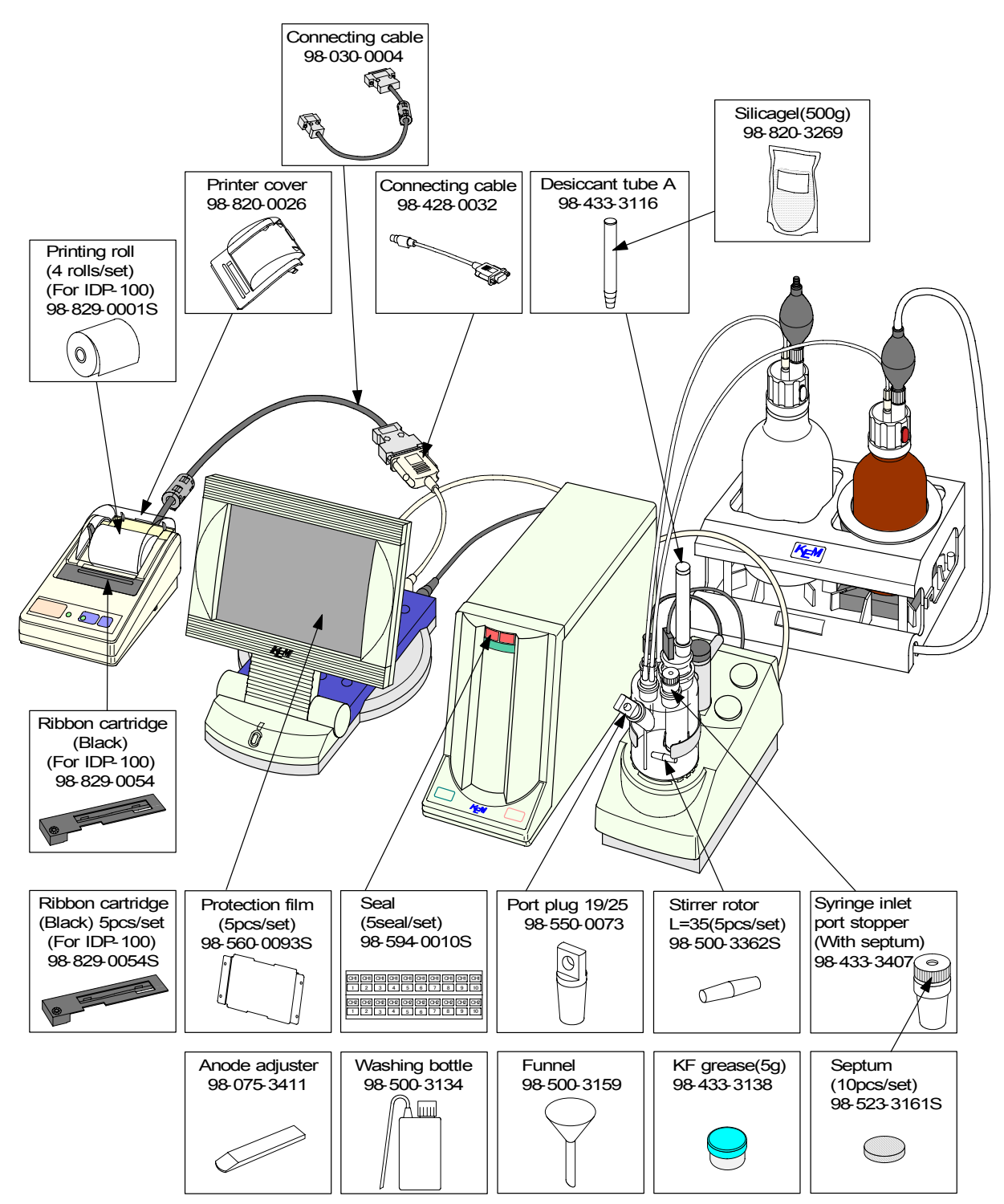
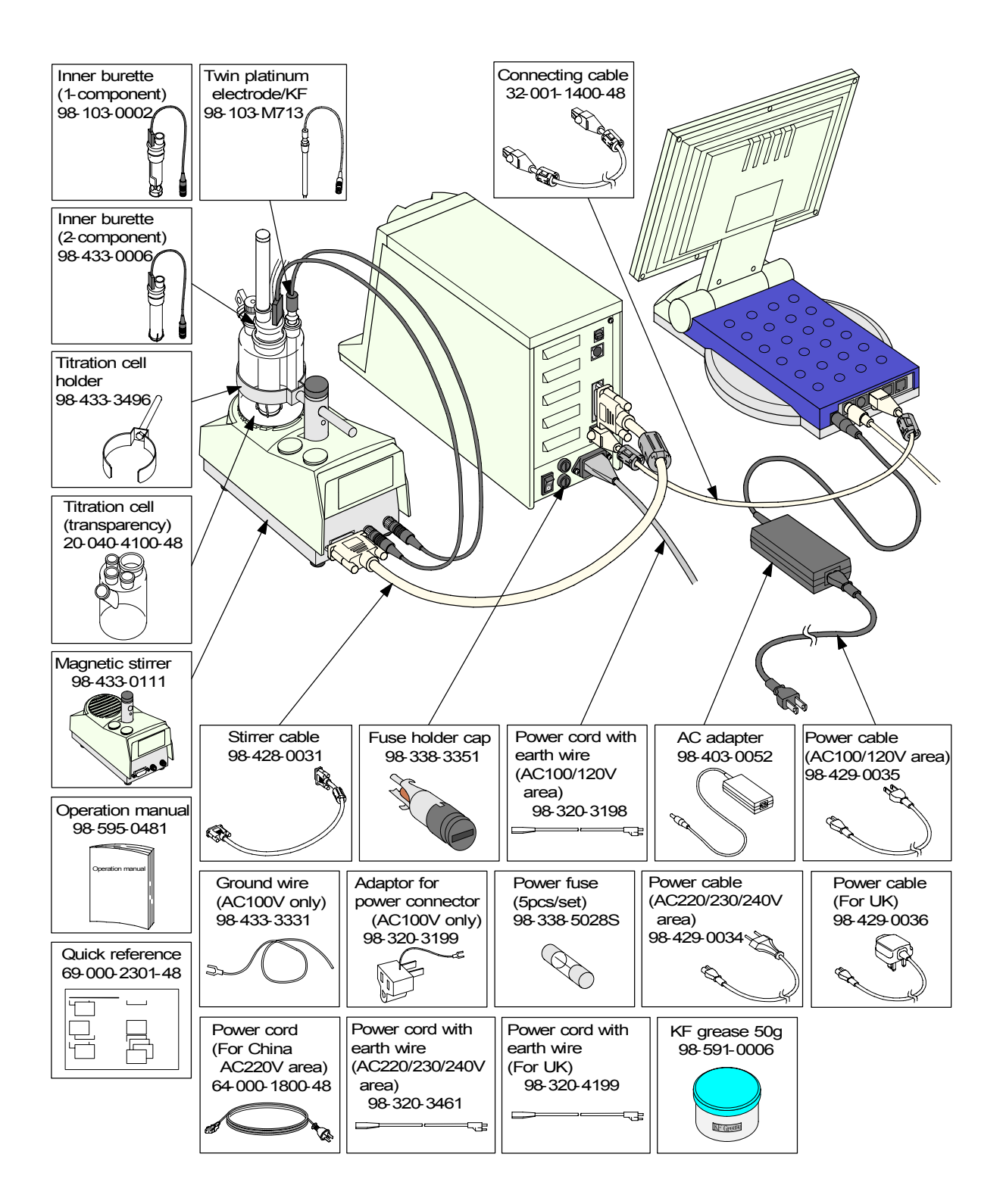

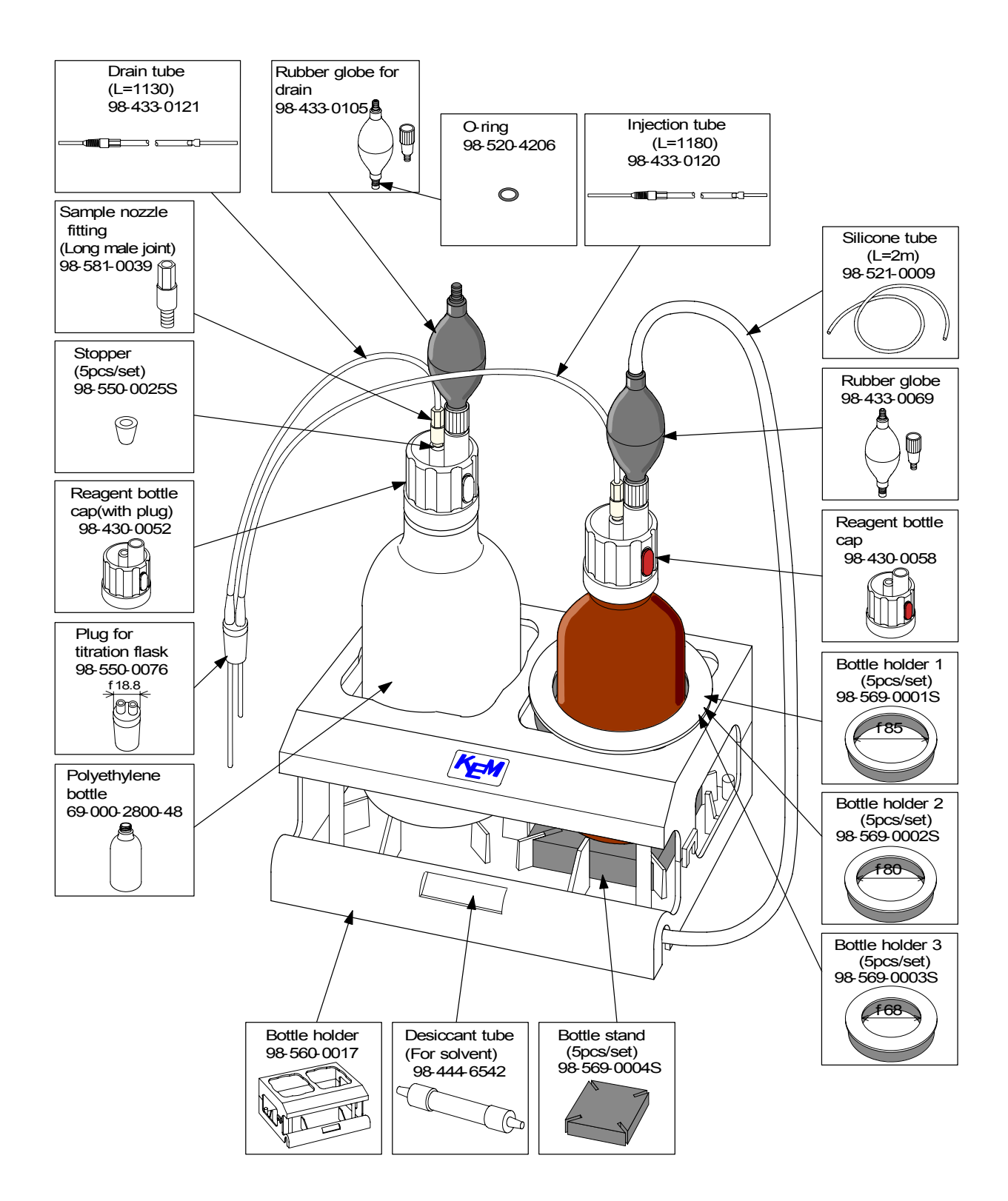

## 7-1-2. Option

#### < Sampler >

| Part code    | Part name             | Remarks                            | Sketch |
|--------------|-----------------------|------------------------------------|--------|
| 98-433-0117  | Sampling set          | For powders                        |        |
| 98-433-3389  | Liquefied gas sampler |                                    |        |
| 98-433-3393  | Adapter for gas       | Bubbler for integrating flow meter |        |
| 98-500-3160  | Syringe2mL W/Needle   | 2 mL                               |        |
| 98-523-32278 | Silicon rubber        | 5pcs/set                           |        |
| 98-500-3225  | Syringe 20mL          |                                    |        |

#### < Titration cell >

| Part code      | Part name                                | Remarks                                                                                                    | Sketch |
|----------------|------------------------------------------|----------------------------------------------------------------------------------------------------|--------|
| 20-040-4200-48 | Titration cell                           | Transparent cell with a drain cock                                                                                  |        |
| 12-006-6100-48 | Titration cell unit<br>(two solution)    | Transparent cell with a<br>drain cock<br>Two-component cell<br>Twin platinum electrode /<br>KF and other attachment |        |
| 12-006-6200-48 | Titration cell unit<br>(single solution) | Transparent cell with a<br>drain cock<br>One-component cell<br>Twin platinum electrode /<br>KF and other attachment |        |

| Part code      | Part name                                                     | Remarks                                                                                                    | Sketch                                                                                                    |
|----------------|---------------------------------------------------------------|----------------------------------------------------------------------------------------------------|----------------------------------------------------------------------------------------------------|
| 12-006-7300-48 | Titration cell unit<br>(single solution) set                  | Transparent cell<br>One-component cell<br>Twin platinum electrode /<br>KF and other attachment                      | Visiting totle<br>Former<br>Former |
| 12-006-7400-48 | Titration cell unit<br>(two solution) set                     | Transparent cell<br>Two-component cell<br>Twin platinum electrode /<br>KF and other attachment                      | Visiting bottle<br>Septem<br>(Corrected)<br>Visiting bottle<br>(Corrected)<br>Visiting bottle<br>(Corrected)<br>Visiting bottle<br>(Corrected)<br>Visiting bottle<br>(Corrected)<br>Visiting bottle<br>(Corrected)<br>Visiting bottle<br>(Corrected)<br>Visiting bottle<br>(Corrected)<br>Visiting bottle<br>(Corrected)<br>Visiting bottle<br>(Corrected)<br>Visiting bottle<br>(Corrected)<br>Visiting bottle<br>(Corrected)<br>Visiting bottle<br>(Corrected)<br>Visiting bottle<br>(Corrected)<br>(Corrected)<br>(Corre                                                                                                    |
| 12-006-6400-48 | Titration cell unit<br>(single solution) set<br>(with a cock) | Transparent cell<br>Two-component cell<br>Twin platinum electrode /<br>KF and other attachment                      |                                                                                                    |
| 12-006-6300-48 | Titration cell unit<br>(two solution) set<br>(with a cock)    | Transparent cell with a<br>drain cock<br>Two-component cell<br>Twin platinum electrode /<br>KF and other attachment |                                                                                                    |

## < Stirrer unit >

| Part code   | Part name                       | Remarks                                          | Sketch                                                                                                    |
|-------------|---------------------------------|--------------------------------------------------|----------------------------------------------------------------------------------------------------|
| 98-433-0135 | Automatic absorb and drain unit | With an electric reagent supply-and-drain system | A set of the set of the set of th |

#### < Evaporator >

| Part code | Part name                       | Remarks | Sketch |
|-----------|---------------------------------|---------|--------|
| ADP-611   | Evaporator                      |         |        |
| ADP-512   | Evaporator for ores             |         |        |
| ADP-512S  | Evaporator for high temperature |         |        |

| Part code | Part name                 | Remarks | Sketch |
|-----------|---------------------------|---------|--------|
| ADP-513   | Evaporator for oil sample |         |        |
| CHK-501   | Multiple Sample Changer   |         |        |

#### < Additional unit (Karl Fisher Moisture Titrator) >

| Part code     | Part name                                                  | Remarks                 | Sketch |
|---------------|------------------------------------------------------------|-------------------------|--------|
| MKC-610-D/2ND | Karl Fisher Moisture<br>Titrator for Coulometric<br>Method | Two-component cell type |        |
| MKC-610-N/2ND | Karl Fisher Moisture<br>Titrator for Coulometric<br>Method | One-component cell type |        |
| MKA-610-T/2ND | Karl Fisher Moisture<br>Titrator for Volumetric<br>Method  | Twin burette type       |        |
| MKA-610-S/2ND | Karl Fisher Moisture<br>Titrator for Volumetric<br>Method  | Single burette type     |        |

| Part code                    | Part name      | Remarks                                                                                                    | Sketch |
|------------------------------|----------------|----------------------------------------------------------------------------------------------------|--------|
| AT-610-S/2ND<br>AT-610-T/2ND | Titration Unit | Standard<br>For pH dual input                                                                                                    |        |
| AT-610-P/2ND                 | Titration Unit | For photometric titration<br>Including photo sensor,<br>connection cable,<br>interference filters (530<br>nm & 630 nm) and shutter |        |
| AT-610-O/2ND                 | Titration Unit | For polarization titration<br>Including Twin platinum<br>electrode<br>(P/N: 98-100-M511)                                           |        |
| AT-610-C/2ND                 | Titration Unit | For conductometric<br>titration<br>Including conductivity cell<br>(P/N: 98-101-K321)                                               |        |

< Additional unit (Automatic Potentiometric Titrator) >

< PC connection >

| Part code      | Part name             | Remarks   | Sketch              |
|----------------|-----------------------|-----------|---------------------|
| 98-030-0002    | Connecting cable      | 9pin-9pin |                     |
| SOFT-CAPE      | Data capture software |           |                     |
| 69-000-2303-48 | Operation manual      | RS-232C   | Operation<br>manual |

| < Others > |  |
|------------|--|
|------------|--|

| Part code      | Part name                                  | Remarks     | Sketch     |
|----------------|--------------------------------------------|-------------|------------|
| TVIEW6         | Analysis software for<br>Titration Results |             |            |
| 98-435-0008    | Memory card                                | 32MB        |            |
| 32-001-1401-48 | Connecting cable                           | 3m          |            |
| 32-001-1402-48 | Connecting cable                           | 5m          |            |
| 32-001-1403-48 | Connecting cable                           | 10m         |            |
| 20-024-5400-48 | Protection film                            | Luster type |            |
| 98-433-0123    | System table (1)                           |             | 370 400 70 |
| 98-433-0124    | System table (2)                           |             | 370 70     |
| 98-433-0126    | System table (3)                           |             | 370 520    |

< Printer >

| Part code                | Part name                                                 | Remarks | Sketch |
|--------------------------|-----------------------------------------------------------|---------|--------|
| IDP-100-10<br>-11<br>-12 | Impact dot printer<br>(AC 100V)<br>(AC 120V)<br>(AC 230V) |         |        |

## 7-2. System Configuration

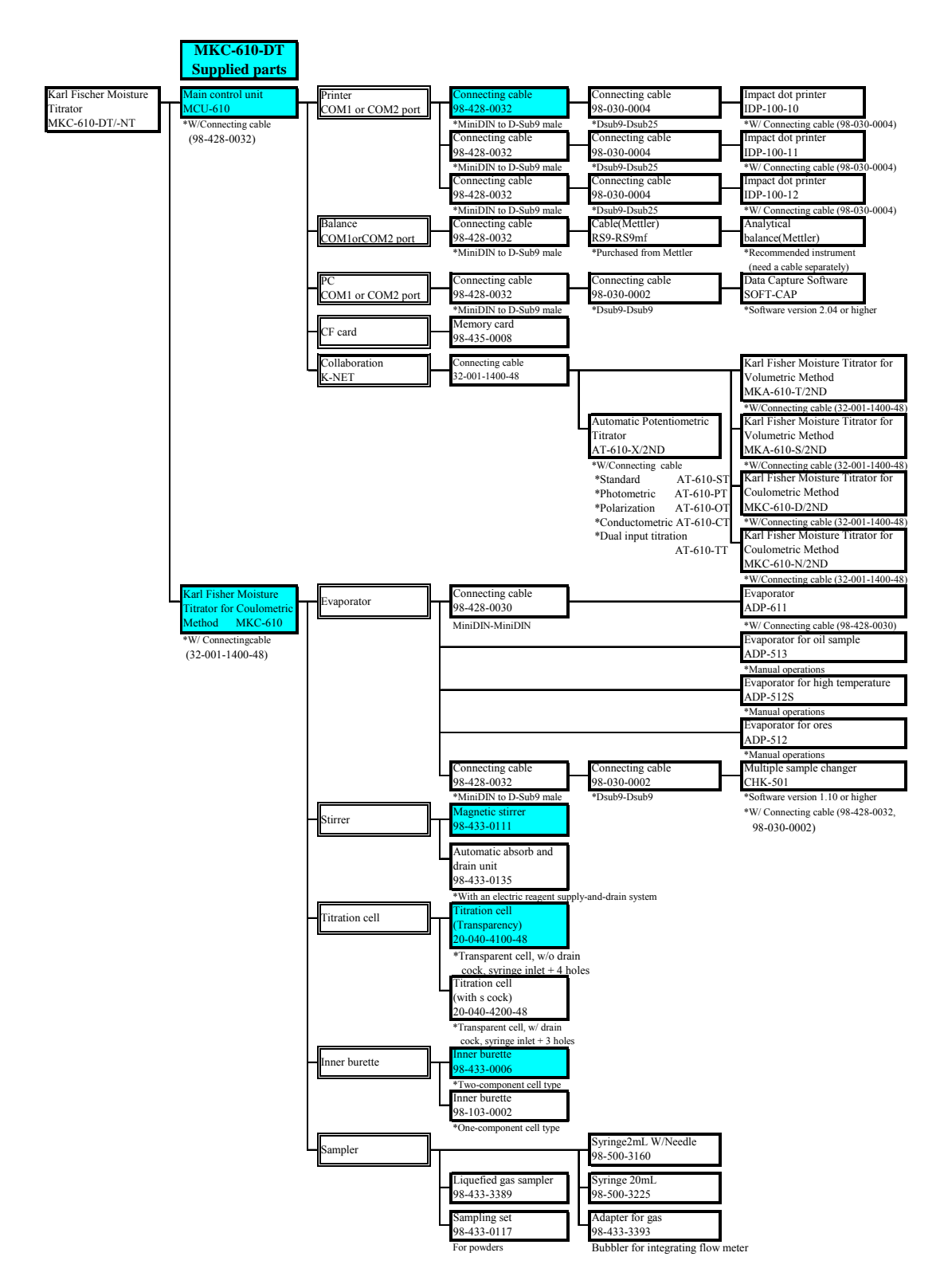

# 7-3. Specification

| Specification       | Contents                                                                          |
|---------------------|-----------------------------------------------------------------------------------|
| T 1 1 1             | Model MKC-610 Karl Fischer Moisture Titrator                                      |
| Type and model      | MKC-610-DT MKC-610-NT                                                             |
| Measuring method    | Karl Fischer Coulometric titration                                                |
| Measuring range     | Water content : 10ug ~ 100mg                                                      |
| Measurement cell    | 2-Component 1-Component                                                           |
| Durisian            | 1) Relative standard deviation : less than 0.3% (n=10)                            |
| Precision           | 2) Display resolution : 0.1ug                                                     |
| Control method      | Constant current pulse time control                                               |
| Endpoint detection  | Alternate current polarization method with a twin Platinum electrode              |
| EP sense method     | Selective drift stability or Limit measurement time                               |
| Key operation       | Direct input on Touch-on panel                                                    |
|                     | 1) 8-inch LCD in 256 colors 800 × 600 dots                                        |
| Displays            | 2) Selective English or Japanese on display                                       |
|                     | 3) Real time evaporation curve on display                                         |
| Calculation         | Concentration of water content, statistics data processing (mean, SD and RSD) and |
| Calculation         | automatic averaging of blank value                                                |
| Data storage        | On-board memory : 300 samples                                                     |
| Data storage        | Memory card (Compact Flash) : ca. 1000 samples                                    |
|                     | 1) Automatic adjustment of drift level                                            |
| Additional features | 2) Auto start by sensing sample discharged in titration cell                      |
|                     | 3) Stores up to 10 blank values                                                   |
| User control        | Up to 50 operators can be registered.                                             |
|                     | Validation check with standard substance : advance notice of check date and       |
| GLP conformance     | recording the results.                                                            |
|                     | Reagent life control : alarm due life and advance notice of                       |
|                     | date for changing reagent                                                         |
| Titration cell      | 100mL (max 150mL)                                                                 |
| External control    | COM port × 2 channels for printer/electronic balance/                             |
|                     | Data Capture Software (SOFT-CAP)                                                  |
| Ambient condition   | 1) Temperature $: 5 \sim 35^{\circ}C$                                             |
|                     | 2) Humidity : less than 85%RH                                                     |
| Power source        | 100 ~120/200 ~ 240VAC±10%, 50/60Hz                                                |
| Power consumption   | 1) Touch-on panel control : 20W                                                   |
|                     | 2) Measuring unit and stirrer : 60W                                               |
|                     | 1) Touch-on panel controller : $230(W) \times 280(D) \times 255(H)$ mm            |
| Dimensions          | 2) Titration unit $: 120(W) \times 363(D) \times 200(H) \text{ mm}$               |
|                     | 3) Stirrer : $118(W) \times 225(D) \times 332(H) \text{ mm}$                      |
|                     | 4) Solvent change unit $: 240(W) \times 170(D) \times 405(H) \text{ mm}$          |
|                     | 1) Touch-on panel controller : Aprox.2.0kg                                        |
| Weight              | 2) Titration unit : Aprox.3.5kg                                                   |
|                     | 3) Stirrer : Aprox.1.5kg                                                          |
|                     | 4) Solvent change unit : Aprox.0.5kg                                              |
| CE marking          | EMC : EN61326                                                                     |
|                     | LVD : EN61010-1 conformed                                                         |

#### 7-4. Reference

#### 7-4-1. Principle of measurement

In the Karl Fisher moisture content measurement, water reacts with iodine and sulfur dioxide in the presence of base and alcohol.

$$H_2O + I_2 + SO_2 + CH_3OH + 3RN \rightarrow [RNH]SO_4CH_3 + 2[RNH]I.....(1)$$

In the volumetric titration, iodine is added as a titrant. In the coulometric technique, iodine is electrolytically generated in the anolyte, which contains iodide.

As long as water is present in the titration cell the generated iodine reacts according to (1).

As soon as all the water reacts, excess of iodine appears in the anolyte. This iodine is detected by the platinum electrode and the iodine production is stopped. According to Faraday's law, the quantity of iodine produced is proportional to the current generated. In equation (1),  $I_2$  and  $H_2O$  react with each other in proportion 1:1.

Therefore a mole of water (18 g) is equivalent to  $2 \times 96500$  coulombs, or 10.72 coulombs/ 1 mg H<sub>2</sub>O. The total amount of moisture can thus be determined by measuring the total consumption of electricity.

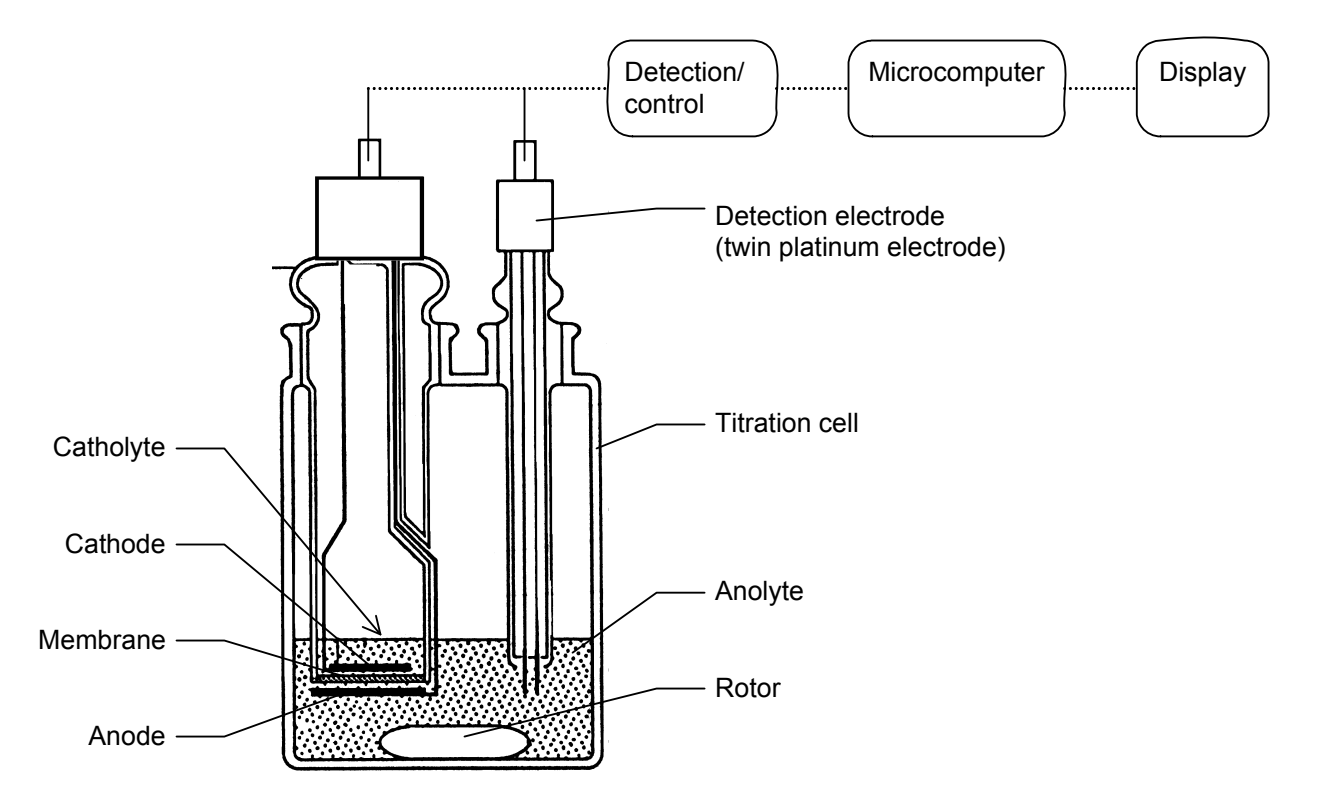

## 7-4-2. Karl Fischer reagent

For Karl Fischer titration, appropriate reagent must be selected to the sample that you are going to analyze. Below chart shows the type of sample and its corresponding reagents available on the market.

| Karl Fischer<br>reagent<br>Corresponding<br>sample | Coulomat<br>(Riedel-de Haën) | Aquamicron<br>(MITSUBISHI) | Remarks                   |
|----------------------------------------------------|------------------------------|----------------------------|---------------------------|
| General titration                                  | Coulomat AG*                 | Aquamicron AX              | Coulomat AG/CG,           |
| Alcohols                                           | Coulomat CG                  | Aquamicron CXU             | Aquamicron AX/CXU         |
| Hydrocarbons                                       |                              |                            | are non-organic           |
| Ethers                                             |                              | Aquamicron AS              | chlorines.                |
| Esters                                             | Coulomat AD**                | Aquamicron CXU             |                           |
| Ketones                                            | Coulomat AK*                 |                            | Formaldehyde can only     |
|                                                    | Coulomat CG-K                |                            | be titrated among other   |
|                                                    |                              |                            | aldehydes.                |
|                                                    | Coulomat AK*                 | Aquamicron AKX             | Coulomat CG-K             |
|                                                    | Coulomat CK                  | Aquamicron CXU             | Aquamicron CXU are        |
|                                                    |                              |                            | non-organic chlorines.    |
| Gases                                              | Coulomat AG Oven*            | Aquamicron AX              |                           |
|                                                    | Coulomat CG                  | Aquamicron CXU             |                           |
|                                                    |                              | Aquamicron AX              |                           |
|                                                    | Coulomat AG*, Blended        | Aquamicron CX              |                           |
|                                                    | solution with Ethylene       |                            |                           |
|                                                    | glycol (Blend ratio/ AG:     |                            |                           |
|                                                    | Ethylene glycol=3:1)         |                            |                           |
|                                                    | Coulomat CG                  |                            |                           |
|                                                    | Coulomat AD**                |                            |                           |
| Fats and Oils                                      | Coulomat AG-H*               | Aquamicron AX              | Coulomat AG-H/CG,         |
|                                                    | Coulomat CG                  | Aquamicron CXU             | Aquamicron AX/CXU         |
|                                                    |                              | Aquamicron AS              | are non-organic           |
|                                                    |                              | Aquamicron CXU             | chlorines.                |
| Amines                                             | Coulomat AG                  | Aquamicron AX              | To add, neutralize a      |
|                                                    | Coulomat CG                  | Aquamicron CXU             | basic amine with an acid. |
|                                                    | Coulomat AD**                |                            |                           |
|                                                    | To use Coulomat AG,          | To use Aquamicron          |                           |
|                                                    | Add acetic acid,             | AX, add 10g                |                           |
|                                                    | Salicylate or benzoic        | salicylate acid to         |                           |
|                                                    | Acid to 20% of 100mL         | 100mL Aquamicron           |                           |
|                                                    | of Coulomat AG.              | AX.                        |                           |

Note) **\*\*** possible to use for only single component cell

possible to use for 2-compoonent cell or 1-component cell

\*

## 7-4-3. Parameter list

#### 7-4-3-1. Setup parameters

#### [Regist operator]

| Parameter and default |         |                          |           | Printout     |
|-----------------------|---------|--------------------------|-----------|--------------|
| Item                  | Default | Selection range          | Item      | Printing     |
| Operator name         | _       | Within 64 characters     | User name | As displayed |
|                       |         | A-Z,a-z,+,-,/,*,(,),.,,% |           |              |

## [Display setup]

| Parameter and default |                  |                   |             | Printout     |
|-----------------------|------------------|-------------------|-------------|--------------|
| Item                  | Default          | Selection range   | Item        | Printing     |
| Language              | Japanese         | Japanese/English  | Language    | As displayed |
| Date format           | YYYY/MM/DD       | YYYY/MM/DD        | Date format | As displayed |
|                       |                  | MM/DD/YYYY        |             |              |
| Date&time             | Present date and | 2001/01/01 00:00  | Date & time | As displayed |
|                       | time             | ~2099/12/31 23:59 |             |              |

## [Interface]

|           | Parameter and default |                        |           | Printout                |
|-----------|-----------------------|------------------------|-----------|-------------------------|
| Item      | Default               | Selection range        | Item      | Printing                |
| COM1      | Off                   | Off/Printer/Balance/PC | COM1      | None/Printer/Balance/PC |
| Printer   | IDP-                  | IDP-/DP-/other         | Printer   | IDP-/DP-/other          |
| Channel   | ch1+ch2               | ch1/ch2/ch1+ch2        | Channel   | As displayed            |
| Baud rate | 4800bps               | 600bps/1200bps/2400bps | Baud rate | As displayed            |
|           |                       | /4800bps/9600bps       |           |                         |
| Parity    | None                  | None/Even/Odd          | Parity    | None/Even/Odd           |
| Stop bit  | 1bit                  | 1bit/1.5bit/2bit       | Stop bit  | As displayed            |
| Data bit  | 8bit                  | 7bit/8bit              | Data bit  | As displayed            |
| Balance   | KEM                   | KEM/Mettler/A&D        | Balance   | As displayed            |
|           |                       | /Shimadzu/Sartorius    |           |                         |
| COM2      | Off                   | Off/Printer/Balance/PC | COM2      | None/Printer/Balance/PC |

## [LCD backlight]

| Parameter and default |            |                      |            | Printout            |
|-----------------------|------------|----------------------|------------|---------------------|
| Item                  | Default    | Selection range      | Item       | Printing            |
| Brightness            | 4          | 1/2/3/4              | Brightness | As displayed        |
| Auto dimming          | In 10 min. | Off/In 10 min.       | A.dmming   | Off/10min/20min     |
|                       |            | /In 20min./In 30min. |            | /30min/1hour/2hours |
|                       |            | /In one hour         |            |                     |
|                       |            | /In two hours        |            |                     |

#### [Beep]

| Parameter and default        |        |                    |      | Printout           |
|------------------------------|--------|--------------------|------|--------------------|
| Item Default Selection range |        |                    | Item | Printing           |
| Beep                         | Type 1 | Off/Type1/Type2    | Beep | Off/Type1/Type2    |
|                              |        | /Type3/Type4/Type5 |      | /Type3/Type4/Type5 |

# 7-4-3-2. Function parameters

#### [Sample mode]

| Parameter and default |         |                 |              | Printout    |
|-----------------------|---------|-----------------|--------------|-------------|
| Item                  | Default | Selection range | Item         | Printing    |
| Sample file           | Off     | Off/On          | Sample file  | Off/On      |
| Before entry          | Off     | Off/On          | Before entry | Off/On      |
| After entry           | Auto    | Off/On/Auto     | After entry  | Off/On/Auto |

#### [Blank list]

| Parameter and default |         |                     |            | Printout     |
|-----------------------|---------|---------------------|------------|--------------|
| Item                  | Default | Selection range     | Item       | Printing     |
| Blank 1-10            | 0.00000 | 0.00000-99999.99999 | Blank No.1 | As displayed |

## [GLP management]

| Parameter and default |         |                 |                   | Printout     |
|-----------------------|---------|-----------------|-------------------|--------------|
| Item                  | Default | Selection range | Item              | Printing     |
| Periodic check        | Off     | Off/On          | Periodic<br>check | Off/On       |
| Next check date       |         | Day intervals   | Next check        | As displayed |
| Interval              | 7       | 1-999 days      | Interval          | As displayed |

# [Auto statistics]

| Parameter and default |         |                 |               | Printout |
|-----------------------|---------|-----------------|---------------|----------|
| Item                  | Default | Selection range | Item          | Printing |
| Auto statistics       | Off     | Off/On          | Auto statis.  | Off/On   |
| Calc. type            | (Off)   | Off /On         | Calc.type     | Off/On   |
| High sample No.       | (On)    | Off/On          | Hi No.        | Off/On   |
| Method No.            | (Off)   | Off /On         | Method No.    | Off/On   |
| Unit                  | (Off)   | Off /On         | Unit          | Off/On   |
| Sample ID             | (Off)   | Off/On          | Sample ID     | Off/On   |
| List printing         | (Off)   | Off/On          | List printing | Off/On   |

#### [Decimal place setup]

| Parameter and default |             |                      | Printout    |                      |
|-----------------------|-------------|----------------------|-------------|----------------------|
| Item                  | Default     | Selection range      | Item        | Printing             |
| Sample size           | 4           | 0-8                  | Sample size | As displayed         |
|                       | Half adjust | Round up/Half adjust | —           | Round up/Half adjust |
|                       |             | /Round down          |             | /Round down          |
| Statistics            | 4           | 0-8                  | Statistcs   | As displayed         |
|                       | Half adjust | Round up/Half adjust | _           | Round up/Half adjust |
|                       |             | /Round down          |             | /Round down          |

## [Graph setting]

| Parameter and default |            |                     | Printout   |                      |
|-----------------------|------------|---------------------|------------|----------------------|
| Item                  | Default    | Selection range     | Item       | Printing             |
| Range mode            | Auto       | Auto/Set            | Range mode | Auto/Set             |
| Graph type            | Time vs    | Time vs Unit        | Graph type | Unit only/Total only |
|                       | Unit&Total | /time vs Total      |            | /Unit&Total          |
|                       |            | /time vs Unit&Total |            |                      |

#### [Other setup]

| Parameter and default |         |                 |            | Printout     |
|-----------------------|---------|-----------------|------------|--------------|
| Item                  | Default | Selection range | Item       | Printing     |
| Print of header       | On      | Off/On          | Header     | Off/On       |
| Print of footer       | On      | Off/On          | Footer     | Off/On       |
| Auto setting, mean    | On      | Off/On          | A.set mean | Off/On       |
| Alarm                 | Off     | Off/On          | Alarm      | Off/On       |
| Result disp.          | 0s      | 0-3600s         | Disp.time  | As displayed |
| Constant properties   |         |                 |            |              |
| Dissolve samp. (Wt0)  | Sample  | Sample/Method   | Wt0        | As displayed |
| Dissolve solvent (B)  | Sample  | Sample/Method   | В          | As displayed |
| Conc. of solvent (A)  | Sample  | Sample/Method   | А          | As displayed |
| Samp. volume (V1)     | Sample  | Sample/Method   | V1         | As displayed |
| Samp. dens. (Dens)    | Sample  | Sample/Method   | Dens       | As displayed |
| Samp. Gas volume (V2) | Sample  | Sample/Method   | V2         | As displayed |
| Samp gas temp. (Temp) | Sample  | Sample/Method   | Temp.      | As displayed |
| Dilution coef. (D)    | Sample  | Sample/Method   | D          | As displayed |
| Revision coef. (FA)   | Sample  | Sample/Method   | FA         | As displayed |

## 7-4-3-3. Method parameter

#### Default Method parameters

| Method No.             | 01          | 02          | 03          | 04          | 05          | 06-50       |
|------------------------|-------------|-------------|-------------|-------------|-------------|-------------|
| Method name            | Sample      | Check       | Evaporator  | Evaporator  | Bromine     | Method      |
|                        | 1           |             | (Blank)     | (Sample)    | Index       | xx          |
| [Titration parameter]  |             |             |             |             |             |             |
| Titration mode         | H2O         | H2O         | H2O         | H2O         | Br2         | H2O         |
| t(stir)                | 0s          | 0s          | 0s          | 0s          | 0s          | 0s          |
| t(wait)                | 15s         | 15s         | 15s         | 15s         | 15s         | 15s         |
| t(max)                 | 0s          | 0s          | 1200s       | 1200s       | 0s          | 0s          |
| Drift stop             | Rel.        | Rel.        | Off         | Off         | Rel.        | Rel.        |
| Rel.                   | 0.10ug/s    | 0.10ug/s    | (0.10ug/s)  | (0.10ug/s)  | 1.00ug/s    | 0.10ug/s    |
| Abs.                   | (0.10ug/s)  | (0.10ug/s)  | (0.10ug/s)  | (0.10ug/s)  | (1.00ug/s)  | (0.10ug/s)  |
| [Control parameter]    |             |             |             |             |             |             |
| Cell type              | 2 –Comp.    | 2 –Comp.    | 2 –Comp.    | 2 –Comp.    | 2 –Comp.    | 2 –Comp.    |
| Stable                 | 0.1ug/min   | 0.1ug/min   | 0.1ug/min   | 0.1ug/min   | 0.5ug/min   | 0.1ug/min   |
| Control gain           | 5.0         | 5.0         | 5.0         | 5.0         | 5.0         | 5.0         |
| Electrolysis speed     | Standard    | Standard    | Standard    | Standard    | Standard    | Standard    |
| Start mode             | Manual      | Manual      | Auto        | Auto        | Manual      | Manual      |
| End level              | 200mV       | 200mV       | 200mV       | 200mV       | 300mV       | 200mV       |
| Data sampling time     | 5s          | 5s          | 10s         | 10s         | 5s          | 5s          |
| Stirrer speed          | 3           | 3           | 3           | 3           | 3           | 3           |
| [Calculation parameter | ]           |             |             |             |             |             |
| Calc. type             | Sample      | Check       | Blank       | Sample      | Sample      | Sample      |
| Blank No.              | 1           | 1           | 1           | 1           | 1           | 1           |
| Calc. No.              | 2           | 2           | 1           | 2           | 7           | 2           |
| Unit                   | %           | %           | ug          | %           | mg/100g     | %           |
| Decimal                | 4           | 4           | 1           | 4           | 4           | 4           |
| Fraction               | Half adjust | Half adjust | Half adjust | Half adjust | Half adjust | Half adjust |
| Drift comp.            | Auto        | Auto        | Auto        | Auto        | Auto        | Auto        |
| Drift                  | (0.00       | (0.00       | (0.00       | (0.00       | (0.00       | (0.00       |
|                        | ug/min)     | ug/min)     | ug/min)     | ug/min)     | ug/min)     | ug/min)     |
| Evaluation             | Off         | Off         | Off         | Off         | Off         | Off         |
| Standard value         | (0.0000)    | (0.0000)    | (0.0000)    | (0.0000)    | (0.0000)    | (0.0000)    |
| Permit. error          | (0.0000)    | (0.0000)    | (0.0000)    | (0.0000)    | (0.0000)    | (0.0000)    |
| [Report parameter]     |             |             |             |             |             |             |
| Report format          | Short       | Short       | Short       | Short       | Short       | Short       |
| Graph printing         | Off         | Off         | Off         | Off         | Off         | Off         |
| Data list printing     | Off         | Off         | Off         | Off         | Off         | Off         |
| [Reagent parameter]    |             |             |             |             |             |             |
| Anolyte                | Anolyte     | Anolyte     | Anolyte     | Anolyte     | Anolyte     | Anolyte     |
|                        | 1           | 1           | 1           | 1           |             |             |

| Method No.         | 01      | 02      | 03      | 04      | 05      | 06-50   |
|--------------------|---------|---------|---------|---------|---------|---------|
| [Option parameter] |         |         |         |         |         |         |
| Pre treat          | 2       | 2       | 2       | 2       | 2       | 2       |
| Cell purge         | 120s    | 120s    | 120s    | 120s    | 120s    | 120s    |
| Back purge         | 180s    | 180s    | 180s    | 180s    | 180s    | 180s    |
| Sample purge       | (180s)  | (180s)  | (180s)  | (180s)  | (180s)  | (180s)  |
| Heating mode       | Set     | Set     | Set     | Set     | Set     | Set     |
| Oven temp.         | 150C    | 150C    | 150C    | 150C    | 150C    | 150C    |
| Heating speed      | (20s/C) | (20s/C) | (20s/C) | (20s/C) | (20s/C) | (20s/C) |
| Start temp.        | (70C)   | (70C)   | (70C)   | (70C)   | (70C)   | (70C)   |
| End temp.          | (300C)  | (300C)  | (300C)  | (300C)  | (300C)  | (300C)  |

#### Selection of Method parameters and printout

## [Titration parameter]

| Displays       |                  | Printout   |                 |  |
|----------------|------------------|------------|-----------------|--|
| Item           | Selection        | Item       | Printing        |  |
| Titration mode | H2O/Br2          | Titr.mode  | H2O/Br2         |  |
| t(stir)        | 0-99999s         | t(stir)    | As displayed    |  |
| t(wait)        | 15-99999s        | t(wait)    | As displayed    |  |
| t(max)         | 0-99999s         | t(max)     | As displayed    |  |
| Drift stop     | Off / Rel. /Abs. | Drift stop | Off/ Rel./ Abs. |  |
| Rel.           | 0.00-9.99ug/s    | Drift      | As displayed    |  |
| Abs.           | 0.00-9.99ug/s    | Drift      | As displayed    |  |

#### [Control parameter]

| Displays           |                  | Printout      |                  |  |
|--------------------|------------------|---------------|------------------|--|
| Item               | Selection        | Item Printing |                  |  |
| Cell type          | 2-Comp. /1-Comp. | Cell type     | 2-Comp. /1-Comp. |  |
| Stable             | 0.0-99.9ug/min   | Stable        | As displayed     |  |
| Control gain       | 1.0-9.9          | Ctrl.gain     | As displayed     |  |
| Electrolysis speed | Standard /Fast   | E.speed       | Standard/Fast    |  |
| Start mode         | Manual /Auto     | Start mode    | Manual/Auto      |  |
| End level          | 200-1000mV       | End level     | As displayed     |  |
| Data sampling time | 1-99999s         | Samp. time    | As displayed     |  |
| Stirrer speed      | 0-9              | Stir.speed    | As displayed     |  |

#### [Calculation parameter]

| Displays       |                           | Printout    |                      |  |
|----------------|---------------------------|-------------|----------------------|--|
| Item           | Selection                 | Item        | Printing             |  |
| Calc. type     | Sample/Blank/Check        | Calc.type   | Sample/Blank/Check   |  |
| Blank No.      | 1-10                      | Blank No.   | As displayed         |  |
| Calc. No.      | 1-6/7-8                   | Calc.No.    | As displayed         |  |
| Unit           | %,ppm,g/100g,mg/100g      | Unit        | As displayed         |  |
| Decimal        | 0-8                       | Decimal     | As displayed         |  |
| Fraction       | Round off /Half adjust /  | Fraction    | Round up/Half adjust |  |
|                | Round up                  |             | /Round off           |  |
| Drift comp.    | Off /Manual /Auto         | Drift comp. | Off/Manual/Auto      |  |
| Evaluation     | Off /On                   | Evaluation  | Off/On               |  |
| Standard value | 0.0000000-99999.99999999  | Std.value   | As displayed         |  |
| Permit. error  | 0.0000000-99999.999999999 | Permit.err. | As displayed         |  |

#### [Report parameter]

| Displays           |                        | Printout      |                        |  |
|--------------------|------------------------|---------------|------------------------|--|
| Item               | Selection              | Item          | Printing               |  |
| Report format      | Off/GLP/Short/Variable | Report format | Off/GLP/Short/Variable |  |
| Graph printing     | Off/On                 | Graph         | Off/On                 |  |
| Data list printing | Off /On                | Data list     | Off/On                 |  |

[Reagent parameter]

| Displays  |             | Printout  |              |  |
|-----------|-------------|-----------|--------------|--|
| Item      | Selection   | Item      | Printing     |  |
| Anolyte   | As selected | Anolyte   | As displayed |  |
| Catholyte | As selected | Catholyte | As displayed |  |

#### [Option parameter]

| Displays      |            | Printout    |              |
|---------------|------------|-------------|--------------|
| Item          | Selection  | Item        | Printing     |
| Pre treat     | 1/2/3      | Pretreat    | 1/2/3        |
| Cell purge    | 0-99999s   | Cell purge  | 0-99999s     |
| Back purge    | 0-99999s   | Back purge  | 0-99999s     |
| Sample purge  | 0-99999s   | Samp.purge  | 0-99999s     |
| Heating mode  | Set / Scan | Heat.mode   | Set/Scan     |
| Oven temp.    | 0-300C     | Oven temp.  | As displayed |
| Heating speed | 1-99999s/C | Heat.speed  | As displayed |
| Start temp.   | 0-300C     | Start temp. | As displayed |
| End temp.     | 0-300C     | End temp.   | As displayed |

#### 7-5. Warranty and After-Sale Service

- 1. The product you have purchased passed factory inspection and testing prior to shipment, and its quality is guaranteed by free of charge replacement during warranty period except consumable parts provided the instrument has been under normal use and operation, however, depending on operational and environmental condition under which the instrument has been in use may require chargeable service work.
- 2. For service during and after warranty period, please contact your local dealer or distributor.
- Read the manual thoroughly before you decide to call for service.
  When you should need servicing, please provide with the following information:

Production number of unit Description of the trouble Person to contact

- 4. Parts and spares can be purchased separately and will be available for seven (7) years after termination of production of the model.
- 5. This warranty does not cover claims due to any of the following conditions:
  - 1) Any modification or specification change by an unauthorized person
  - 2) Damage by splashed water (the instrument is not water-proof)
  - 3) Use in range or condition other than specified
  - 4) Operated in other way than specified in the manual or negligence of maintenance
  - 5) Physical force given to the instrument during transportation or move
  - 6) Use of parts or reagent other than specified
  - 7) Caused by use under extreme ambient or environmental condition
  - 8) By fire, riots, earthquake, lightning, or Act of God in any form or manner
- 6. Escape clause

Under no circumstances will Manufacturer be liable for any damage, whether incidental, consequential or other, or for any other remedy arising from any loss, damage, expenses or inquiry in connection with use of the article.

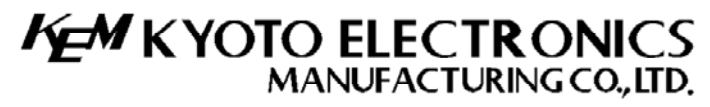

Overseas Division: Yamawaki Bldg 9F 4-8-21 Kudan Minami, Chiyoda-ku, Tokyo 102-0074 JAPAN FAX: +81-3-3237-0537, Phone: +81-3-3239-7333 E-mail: overseas-tokyo@kyoto-kem.com <u>URL:http://www.kyoto-kem.com</u> Factory: 56-2 Ninodan-cho,Shinden Kisshoin,Minami-ku,KYOTO 601-8317,JAPAN

FAX: +81-75-691-9961, Phone: +81-75-691-4122